**Dubai Trade Service** 

**Request Trade Statistics Report** 

User Guide

## Contents

| Create a new request for Dubai Foreign Trade Statists Report               | 3  |
|----------------------------------------------------------------------------|----|
| Create Request for Report Type "One HS Code by Country per Period"         | 7  |
| Create Request for Report Type "One Country by HS Code by per Period"      | 21 |
| View or check status of an already submitted Trade Statists Report Request | 33 |
| Cancel an already Submitted Trade Statistics Report Request                | 40 |
| View Reason for a Rejected Trade Statistics Report Request                 | 49 |
| Print a Receipt                                                            | 66 |
| Retrieve Request Number/s for submitted Requests                           | 68 |

# **Request Dubai Foreign Trade Statistics Report**

This service allows customers to request a trade statistics report based on HS Codes, Country. Customers can download the report after getting through the approval and payment process.

### Create a new request for Dubai Foreign Trade Statists Report

Open Dubai Trade Portal through following URL:

#### https://www.dubaitrade.ae

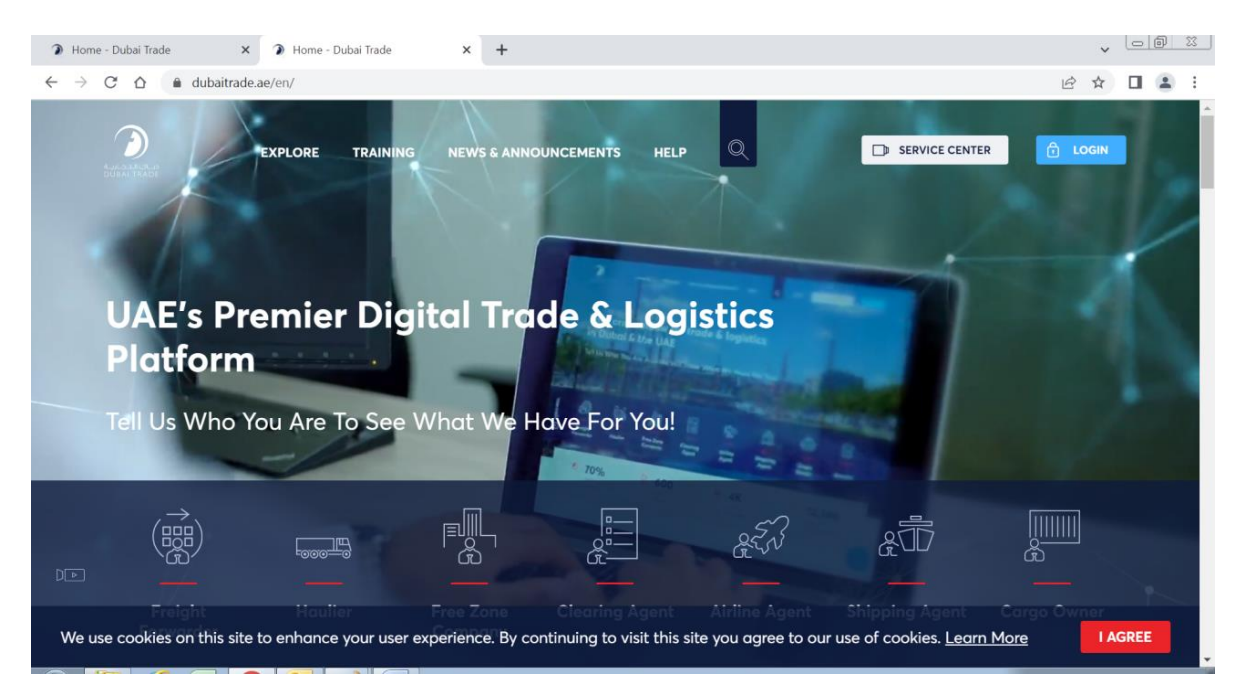

#### Click on Service Center button on Home Page

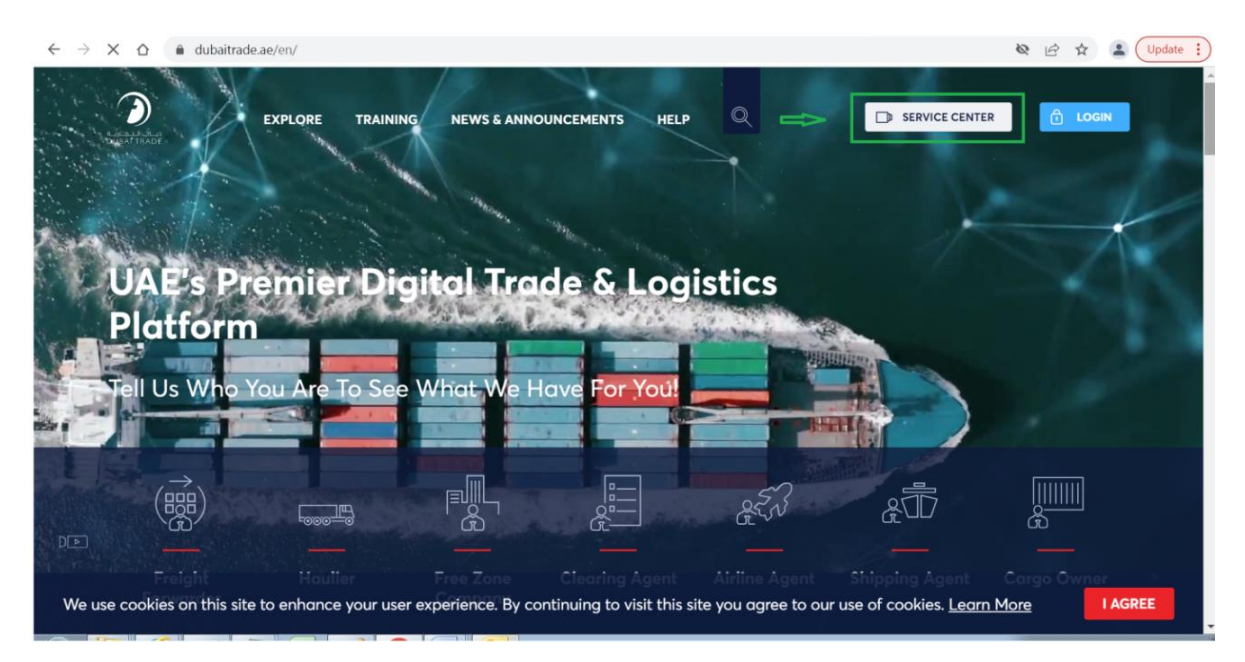

#### Click on Dubai Customs Tab

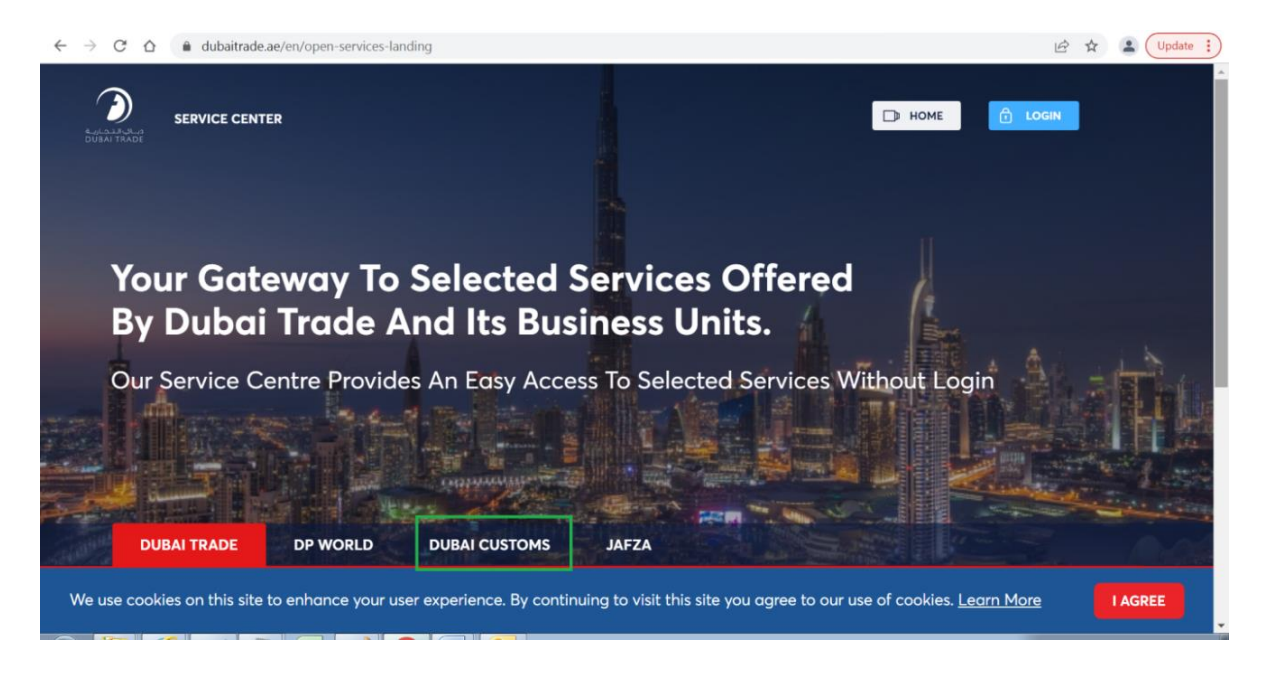

### Click on Request Trade Statistics Report link

| $\leftarrow$ $\rightarrow$ C $\triangle$ a dubaitrade.ae/en/open-services-law | nding                                                        | 🖄 🖈 😩 Update 🔅                           |
|-------------------------------------------------------------------------------|--------------------------------------------------------------|------------------------------------------|
| SERVICE CENTER                                                                |                                                              | р номе 10 годія                          |
| DUBAI TRADE DP WORLD                                                          | DUBAI CUSTOMS JAFZA                                          |                                          |
| Request Business Registration                                                 | Request Cargo Transfer 🛛 🗄                                   | Pay Bills or Fines                       |
| Request Representative Card 🛛 🔂                                               | Book Customs Inspection 🔒                                    | Submit Refund Claim 🛛 🔒                  |
| Request Customs Warehouse License                                             | 🗄 Submit Cargo Information 🖻                                 | Request Broker Guarantee Refund          |
| Join Accreditation Program 🗇                                                  | Submit RAFED Information                                     | Request Certificates                     |
| Join Authorized Economic Operator<br>Program                                  | C Request Temporary Admission                                | Request Customs Transactions Report      |
| Request Trade Agency Recording                                                | Request Customs Opinion                                      | Request Trade Statistics Report          |
| Request Trade Mark Recording                                                  | Appeal Customs Decision                                      | The Announcements                        |
| We use cookies on this site to enhance your us                                | ser experience. By continuing to visit this site you agree t | to our use of cookies. <u>Learn More</u> |

# Following Introduction Page will be opened contains "New" and "Inquiry" Tabs

| C 🛆 🗎 sitcms.dubaitrade.ae/en/dc-foreign-trade-statistics-report                                                                                                    | ९ 🖻 ☆ 🛽                                                                                                    |
|----------------------------------------------------------------------------------------------------|----------------------------------------------------------------------------------------------------|
|                                                                                                    |                                                                                                    |
| SERVICE CENTER SELECT A SERVICE - EN - DHOME                                                                                                    | LOGIN                                                                                                    |
|                                                                                                    |                                                                                                    |
|                                                                                                    |                                                                                                    |
| on New Enquiry                                                                                                    |                                                                                                    |
|                                                                                                    |                                                                                                    |
|                                                                                                    |                                                                                                    |
| Request Trade Statistics Report                                                                                                    |                                                                                                    |
|                                                                                                    |                                                                                                    |
| Description     This service offered by Dubai Customs provides specific statistical reports on different articles of Dubai's non-oil foreian trade includina details of                                                                              | START SERVICE                                                                                                    |
| imports, exports and re-exports figures. The service is available online through Dubai Customs website. The service request should specify the HS                                                                                                    | B Service Delivery Channel:                                                                                                    |
| Service fees apply for each period of the report requested. Please see the User Manual for further details:                                                                                                    | - Website                                                                                                    |
| User Manual                                                                                                    | - Mobile Web                                                                                                    |
| Following are the Sample Reports to realize the format:                                                                                                    | <ul> <li>Service Completion Time:</li> <li>2 Working Days</li> </ul>                                                                                                    |
| ONE_HS_CODE_BY_COUNTRY                                                                                                    | Palationship Type:                                                                                                    |
| ONE COUNTRY BY HS CODE                                                                                                    | - From Government to Business                                                                                                    |
|                                                                                                    | 🔊 Target Category:                                                                                                    |
| ے۔<br>Service Delivery Procedure                                                                                                    | - Companies                                                                                                    |
|                                                                                                    | 🖉 Service Type:                                                                                                    |
| <b>1</b> 3                                                                                                    | - Transactional                                                                                                    |
| Submit the application through all available Pay service fees Receive the report.                                                                                                    | A Service Hierarchy:                                                                                                    |
| channels                                                                                                    | - Sub Service                                                                                                    |
| ₩ - · -                                                                                                    | Service Urgency:                                                                                                    |
| Service Fees                                                                                                    |                                                                                                    |
|                                                                                                    | <ul> <li>Service Interconnection:</li> <li>N/A</li> </ul>                                                                                                    |
| New -                                                                                                    | Service Limitation:                                                                                                    |
| One US Carle by Causty are raciad. AED 200                                                                                                    | - N/A                                                                                                    |
| One PS Code by Country by HS Code per period - AED 200<br>One Country by HS Code per period - AED 200                                                                                                    | Service Delivery Time:                                                                                                    |
| For more details, refer to <b>Services Guide – Appendix (B)</b><br>AED 20 Knowledge and Innovation fees will be added on top of each report                                                                                                    | <ul> <li>Available around the clock(Online<br/>and Mobile Web)</li> </ul>                                                                                                  |
|                                                                                                    | N/A                                                                                                    |
|                                                                                                    | - 101///)                                                                                                    |
| One HS Code by Country per period - AED 200                                                                                                    | - N/A                                                                                                    |
| One HS Code by Country per period - AED 200<br>One Country by HS Code per period - AED 200<br>For more details, refer to <b>Services Guide - Appendix (B)</b>                                                                                        | Service Delivery Time:     Avgilgble ground the clock/Online                                                                                                    |
| One HS Code by Country per period - AED 200<br>One Country by HS Code per period - AED 200<br>For more details, refer to <b>Services Guide - Appendix (B)</b><br>AED 20 Knowledge and Innovation fees will be added on top of each report            | NVA     Service Delivery Time:     Available around the clock(Online     and Mobile Web)                                                                                   |
| One HS Code by Country per period - AED 200<br>One Country by HS Code per period - AED 200<br>For more details, refer to <b>Services Guide – Appendix (B)</b><br>AED 20 Knowledge and Innovation fees will be added on top of each report            | NVA     Service Delivery Time:     Available around the clock(Online     and Mobile Web)     Mundle:                                                                       |
| One HS Code by Country per period - AED 200<br>One Country by HS Code per period - AED 200<br>For more details, refer to Services Guide - Appendix (B)<br>AED 20 Knowledge and Innovation fees will be added on top of each report                   | N/A     Service Delivery Time:     Available around the clock(Online     and Mobile Web)     Bundle:     N/A                                                               |
| One HS Code by Country per period - AED 200<br>One Country by HS Code per period - AED 200<br>For more details, refer to Services Guide - Appendix (B)<br>AED 20 Knowledge and Innovation fees will be added on top of each report                   | N/A     Service Delivery Time:     Available around the clock(Online     and Mobile Web)     Bundle:     N/A                                                               |
| One HS Code by Country per period - AED 200 One Country by HS Code per period - AED 200 For more details, refer to Services Guide – Appendix (B) AED 20 Knowledge and Innovation fees will be added on top of each report  Required Documents  New – | <ul> <li>N/A</li> <li>Service Delivery Time:         <ul> <li>Available around the clock(Online and Mobile Web)</li> <li>Bundle:             <ul></ul></li></ul></li></ul> |

### Click on "New" Tab

| → C △ a sitcms.dubaitrade.ae/en/dc-foreign-trade-statistics-report                                                                                                    | Q 🖻 🖈 😩 🛛 Upd                                              |
|----------------------------------------------------------------------------------------------------|------------------------------------------------------------|
| SERVICE CENTER SELECT A SERVICE • EN - DHOME                                                                                                    | LOGIN                                                      |
| Aduction New Enquiry                                                                                                    |                                                            |
| Request Trade Statistics Report                                                                                                    |                                                            |
| (i) Description<br>This service offered by Dubai Customs provides specific statistical reports on different articles of Dubai's non-oil foreign trade including details of<br>imports, exports and re-exports figures. The service is available online through Dubai Customs website. The service request should specify the HS<br>Code of the commodity or the country for which the report is required, as well as the report's time period ( yearly, six-monthly, quarterly, or monthly).<br>Service fees apply for each period of the report requested. | START SERVICE Service Delivery Channel: Website Mobile Web |
| ج <sup>ح</sup> Service Delivery Procedure                                                                                                    | Service Completion Time:<br>- 2 Working Days               |
|                                                                                                    |                                                            |

OR

#### Click on Start Service button

| ← → C △ ( in sitcms.dubaitrade.ae/en/dc-foreign-trade-statistics-report                                                                                                    | Q 🖻 ✿ 🞴 🛛 Update 🔅                                                      |
|----------------------------------------------------------------------------------------------------|-------------------------------------------------------------------------|
| A MARKA PART SELECT & SELECT & SERVICE - EN - DHOME                                                                                                    | LOGIN                                                                   |
| Introduction New Enquiry                                                                                                    |                                                                         |
| Request Trade Statistics Report                                                                                                    |                                                                         |
| Description This service offered by Dubai Customs provides specific statistical reports on different articles of Dubai's non-oil foreign trade including details of imports, exports and re-exports figures. The service is available online through Dubai Customs website. The service request should specify the HS Cade of the commodity or the country for which the report is required, as well as the report's time period ( yearly, six-monthly, quarterly, or monthly). Service fees apply for each period of the report requested. | START SERVICE<br>Service Delivery Channel:<br>- Website<br>- Mobile Web |
| ج <sup>ح</sup> Service Delivery Procedure                                                                                                    | Service Completion Time:                                                |
| 1     2     3       Submit the application through all available channels     Pay service fees     Receive the report.                                                                                                    | Relationship Type: From Government to Business Target Category:         |

#### Following Form will be opened:

| $\ \ \leftarrow \ \ \rightarrow \ \ C$ | ☆ â si | tcms.dubaitrade.ae/en/dc  | -new-request                    |                          |                                 |                  | Q & ☆ | (Lpdate : |
|----------------------------------------|--------|---------------------------|---------------------------------|--------------------------|---------------------------------|------------------|-------|-----------|
|                                        |        | SERVICE CENT              | ER SELECT A SERVICE 👻           |                          |                                 | C LOGIN          |       | Â         |
| Introduction                           | New    | Enquiry                   |                                 |                          |                                 |                  |       |           |
|                                        |        | Request Dubai             | Foreign Trade Statistics Report |                          |                                 |                  |       | - 1       |
|                                        |        | Report Type * :           | [Please Select Report]          | Report Category *        | General Trade All Movements     |                  |       |           |
|                                        |        | Report Format * :         | Excel                           | Currency Unit * :        | Value (AED)                     |                  |       |           |
|                                        |        | Report Purpose * :        | Type your report purpose here   | Report Comments :        | Type your Comments here         |                  |       |           |
|                                        |        | User Information          |                                 |                          |                                 |                  |       |           |
|                                        |        | Name * :                  | Type your User Name here        | Country *                | [Please Select]                 | ~                |       |           |
|                                        |        | Contact Number * :        | Please enter digits only        | Email Address *          | UserName@dubaicustoms.ae        |                  |       |           |
|                                        |        | Company Name :            | Type your company name here     | Designation              | Type your designation here      |                  |       |           |
|                                        |        | Captacha * :              | WSY3 @                          | Report Charges :         | 0                               |                  |       |           |
|                                        |        |                           | TYPE YOUR CAPTCHA HERE          | Charges Confirmation * : | I confirmed the calculated char | rges for report. |       |           |
|                                        |        | Statistical Depart Depart |                                 |                          |                                 |                  |       |           |
|                                        |        | statistical Report Paral  |                                 |                          |                                 |                  |       | · ·       |

### Create Request for Report Type "One HS Code by Country per Period"

Click on Report Type List Box, following two options will be displayed "One HS Code by Country per Period" and "One Country by HS Code per Period"

| $\leftrightarrow$ $\rightarrow$ C $\triangle$ $\stackrel{\bullet}{\bullet}$ sitcms.du | ıbaitrade.ae/en/dc-ı   | new-request                                            |                          |                                                       |                | QB | 🛠 😩 Update |
|---------------------------------------------------------------------------------------|------------------------|--------------------------------------------------------|--------------------------|-------------------------------------------------------|----------------|----|------------|
| Junit Part                                                                            | SERVICE CENTER         | SELECT A SERVICE V                                     |                          | EN 🗸 🕞 HOME                                           |                |    |            |
| Introduction New En                                                                   | nquiry                 |                                                        |                          |                                                       |                |    |            |
| Re                                                                                    | equest Dubai F         | oreign Trade Statistics Report                         |                          |                                                       |                |    |            |
| Re                                                                                    | eport Request Informa  | ion                                                    |                          |                                                       |                |    |            |
|                                                                                       | Report Type * :        | Please Select Report]                                  | Report Category *        | General Trade All Movements                           |                |    |            |
|                                                                                       | Report Format * :      | Please Select Report One HS Code by Country per Period | Currency Unit * :        | Value (AED)                                           |                |    |            |
|                                                                                       | Report Purpose * :     | One Country By HS Code per Period                      | Report Comments :        | Type your Comments here                               |                |    |            |
| Us                                                                                    | ser Information        |                                                        |                          |                                                       |                |    |            |
|                                                                                       | Name * :               | Type your User Name here                               | Country *                | [Please Select]                                       | ~              |    |            |
|                                                                                       | Contact Number * :     | Please enter digits only                               | Email Address * :        | UserName@dubaicustoms.ae                              |                |    |            |
|                                                                                       | Company Name :         | Type your company name here                            | Designation :            | Type your designation here                            |                |    |            |
|                                                                                       | Captacha * : ,         | WSY3®                                                  | Report Charges           | 0                                                     |                |    |            |
|                                                                                       |                        | TYPE YOUR CAPTCHA HERE                                 | Charges Confirmation * : | <ul> <li>I confirmed the calculated charge</li> </ul> | es tor report. |    |            |
| St                                                                                    | atistical Report Param | eters                                                  |                          |                                                       |                |    |            |
|                                                                                       |                        |                                                        |                          |                                                       |                | -  |            |

| $\leftrightarrow$ $\rightarrow$ $C$ $\triangle$ $$ sitc | ms.dubaitrade.ae/en/d                                          | c-new-request                                                                 |                                                   |                                             |             | २ 🖻 ✿ | Lupdate |
|---------------------------------------------------------|----------------------------------------------------------------|-------------------------------------------------------------------------------|---------------------------------------------------|---------------------------------------------|-------------|-------|---------|
| 1                                                       | SERVICE CEN                                                    | TER SELECT A SERVICE 🔻                                                        |                                                   |                                             |             |       |         |
| Introduction New                                        | Enquiry                                                        |                                                                               |                                                   |                                             |             |       |         |
|                                                         | Request Dubai                                                  | Foreign Trade Statistics Report                                               |                                                   |                                             |             |       | ^       |
|                                                         | Report Request Informa<br>Report Type • :<br>Report Format • : | One HS Code by Country per Period                                             | Report Category * :<br>Currency Unit * :          | General Trade All Movements<br>Value (AED)  |             |       | - 11    |
|                                                         | Report Purpose * :<br>User Information                         | Type your report purpose here                                                 | Report Comments :                                 | Type your Comments here                     |             |       | - 11    |
|                                                         | Name * :<br>Contact Number * :<br>Company Name :               | Type your User Name here Please enter digits only Type your company name here | Country * :<br>Email Address * :<br>Designation : | [Please Select]<br>UserName@dubaicustoms.ae | ~           |       | - 11    |
|                                                         | Captacha * :                                                   | TYPE YOUR CAPTCHA HERE                                                        | Report Charges :<br>Charges Confirmation * :      | O I confirmed the calculated charges        | for report. |       | - 11    |
|                                                         | Statistical Report Paran                                       | neters                                                                        |                                                   |                                             |             |       |         |

Select one option like "One HS Code by Country per Period"

Enter / Select required information for "Report Request Information" and "User Information" sections. Following is the example:

| $\leftrightarrow$ $\rightarrow$ C $\triangle$ $a$ sitcms.dubaitrade.ae/en | /dc-new-request                                                         |                                          |                                                                                | Q 🖻 🛧 😩 🛛 Update 🚦 |
|---------------------------------------------------------------------------|-------------------------------------------------------------------------|------------------------------------------|--------------------------------------------------------------------------------|--------------------|
| biocher frederik                                                          | ENTER SELECT A SERVICE 👻                                                |                                          | EN 🕶 🕞 HOME 🙆 LOGIN                                                            |                    |
| Introduction New Enquiry                                                  |                                                                         |                                          |                                                                                |                    |
| Report Request Info                                                       | rmation                                                                 |                                          |                                                                                |                    |
| Report Type                                                               | * : One HS Code by Country per Period                                   | Report Category *                        | General Trade All Movements                                                    |                    |
| Report Format                                                             | *: Excel                                                                | Currency Unit *                          | Value (AED)                                                                    |                    |
| Report Purpose                                                            | Required for comparative analyses to update list of our import products | Report Comments                          | Look forward to receiving the countries trade detail against mentioned HS Code |                    |
| User Information                                                          |                                                                         |                                          |                                                                                |                    |
| Name                                                                      | * : Shahzad Rafique                                                     | Country *                                | PAKISTAN                                                                       |                    |
| Contact Number                                                            | *: 00923008976543                                                       | Email Address *                          | infotech.shahzad@dubaicustoms.ae                                               |                    |
| Company Nam                                                               | e : Infotech ME                                                         | Designation                              | System Analyst                                                                 |                    |
| Captacha                                                                  | 3PE8                                                                    | Report Charges<br>Charges Confirmation * | 0  I confirmed the calculated charges for report.                              |                    |
| Statistical Report Pa                                                     | rameters                                                                |                                          |                                                                                |                    |
| Commodity Code                                                            |                                                                         |                                          |                                                                                |                    |
| Add                                                                       |                                                                         |                                          |                                                                                |                    |

| ☆  isitcms.dubaitrade.ae/en/c | lc-new-request           |                          |                                          |                | Q 🖻 ☆ |  |
|-------------------------------|--------------------------|--------------------------|------------------------------------------|----------------|-------|--|
| SERVICE CEN                   | ITTER SELECT A SERVICE • |                          |                                          |                |       |  |
| Name * :                      | Shahzad Rafique          | Country * :              | PAKISTAN                                 | ~              |       |  |
| Contact Number * :            | 00923008976543           | Email Address *          | infotech.shahzad@dubaicustoms.ae         |                |       |  |
| Company Name :                | Infolech ME              | Designation              | System Analyst                           |                |       |  |
| Captacha * :                  |                          | Report Charges :         | 0                                        |                |       |  |
|                               |                          | Charges Confirmation * : | I confirmed the calculated charges for r | eport.         |       |  |
|                               | 3PEB                     |                          |                                          |                |       |  |
| Statistical Report Para       | meters                   |                          |                                          |                |       |  |
| Commodity Code                |                          |                          |                                          |                |       |  |
| Add                           |                          |                          |                                          |                |       |  |
| Hs Code                       | Description              |                          |                                          | Action         |       |  |
| You have 0 Commodity Cod      | le Selected.             |                          |                                          |                |       |  |
|                               |                          |                          |                                          | « 1 »          |       |  |
| Reporting Period              |                          |                          |                                          |                |       |  |
| Select Period Type            | × 0.44                   |                          |                                          |                |       |  |
| Period Type Year              | Period                   | Report                   | Charges Knowledge & Innovation Dirha     | m Total Action |       |  |
| You have 0 Period Selected    | With total Charges 0     |                          | -                                        |                |       |  |
|                               | -                        |                          |                                          | c 1 >          |       |  |
|                               | Submit Requ              | lest Reset               |                                          |                |       |  |
|                               |                          |                          |                                          |                |       |  |

### Click on "ADD" button under Statistics Report Parameters Tab

Select you required commodity code/s. Codes can be filter by selecting Section, Chapter and Heading or it can be filter based on entered keyword in description text box.

Following is the example:

### Select the options

| $\leftrightarrow$ $\rightarrow$ $C$ $\triangle$ $a$ sitcms.dubaitr | rade.ae/en/dc-new-r         | quest                             |              | Q 🖻 🖈 😩 Update 🔅 |
|--------------------------------------------------------------------|-----------------------------|-----------------------------------|--------------|------------------|
|                                                                    | SERVICE CENTER              | SELECT A SERVICE • EN •           | D HOME COGIN |                  |
| Report                                                             | Request Information         |                                   | ×            |                  |
|                                                                    | Search Commodity Coo        |                                   |              |                  |
|                                                                    | Section :                   | Wood Pulp, Cork, cellulose Mati 🗸 |              |                  |
| Use                                                                | Chapter :                   | PULP OF WOOD OR OF OTHE 🗸         |              |                  |
|                                                                    | Heading :                   | CHEMICAL WOOD PULP V              | 1            |                  |
|                                                                    | OR                          |                                   |              |                  |
|                                                                    | Description :               | ISCORE Description                |              |                  |
|                                                                    | ocarci                      |                                   |              |                  |
|                                                                    | Select Commodity Cod        |                                   |              |                  |
|                                                                    | Action Hs Code              | Description                       |              |                  |
| Star Yo                                                            | ou have 0 HSCode Selected   |                                   |              |                  |
| Co                                                                 |                             |                                   | K 1 3        |                  |
|                                                                    |                             | Save Cancel                       |              |                  |
| You have                                                           | e O Commodity Code Selected |                                   |              |                  |
|                                                                    |                             |                                   | <b>E</b> 1 2 |                  |
|                                                                    |                             |                                   |              |                  |
| Report                                                             | ting Period                 |                                   |              |                  |

#### Click on Search Button

| $\leftrightarrow$ $\rightarrow$ C $\triangle$ $\triangleq$ sitcms.dubaitrade.ae/en | /dc-new-request                             |       | Q 🖻 🛧 😩 Update 🔅                      |
|------------------------------------------------------------------------------------|---------------------------------------------|-------|---------------------------------------|
|                                                                                    | ENTER SELECT A SERVICE 👻 EN 👻               |       |                                       |
| Report Request int                                                                 | ormauon                                     |       |                                       |
| Add Commoo                                                                         | iny Code                                    | ×     |                                       |
| Search Con                                                                         | nmodity Code                                | 1     |                                       |
|                                                                                    | Section : Wood Pulp, Cork, cellulose Matr 🗸 |       |                                       |
| Use                                                                                | Chapter : PULP OF WOOD OR OF OTHE 🗸         |       |                                       |
|                                                                                    | Heading : CHEMICAL WOOD PULP 🗸              |       |                                       |
|                                                                                    | OR                                          |       |                                       |
| Saard                                                                              | Description : HSCode Description            |       |                                       |
| Search                                                                             |                                             |       |                                       |
| Select Com                                                                         | modity Code                                 |       |                                       |
| Action                                                                             | Hs Code Description                         |       |                                       |
| Sta You have 0 HSC                                                                 | ade Selected                                |       |                                       |
| Co                                                                                 |                                             | c 1 > |                                       |
| 14                                                                                 | Save Cancel                                 |       |                                       |
| You have 0 Commodity                                                               | Code Selected.                              |       |                                       |
|                                                                                    |                                             | c 1 3 |                                       |
|                                                                                    |                                             |       |                                       |
| Reporting Period                                                                   |                                             |       | • • • • • • • • • • • • • • • • • • • |

List of codes will be displayed, please not based on number of codes filtered information can be spitted in more than one page that can be navigated through provided pagination options.

| SEI<br>DUBALTADE | RVICE CENTER         | SELECT A SERVICE -                                         |                                            |       |   |  |
|------------------|----------------------|------------------------------------------------------------|--------------------------------------------|-------|---|--|
| Report Req       | uest information     |                                                            |                                            |       | - |  |
| Add C            | commodity Code       |                                                            |                                            | ×     |   |  |
| Sea              | rch Commodity Cod    | le                                                         |                                            |       |   |  |
|                  | Section              | Wood Pulp, Cork, cellulose Matr 🛩                          |                                            |       |   |  |
| Line             | Chapter :            | PULP OF WOOD OR OF OTHE                                    |                                            |       |   |  |
|                  | Heading              | CHEMICAL WOOD PULP ~                                       |                                            |       |   |  |
|                  | OR                   |                                                            |                                            |       |   |  |
|                  | Description :        | HSCode Description                                         |                                            |       |   |  |
|                  | Search               |                                                            |                                            |       |   |  |
| Sele             | ct Commodity Cod     | ,                                                          |                                            |       |   |  |
| Actio            | n Hs Code            | Description                                                |                                            |       |   |  |
| Stat 🔾           | 47031100             | Chemical wood pulp, soda or sulphate, other than dissolvin | g grades, unbleached, coniferous.          |       |   |  |
| Co               | 47031900             | Chemical wood pulp, soda or sulphate, other than dissolvin | g grades, unbleached, non-coniferous.      |       |   |  |
|                  | 47032100             | Chemical wood pulp, soda or sulphate, other than dissolvin | g grades, semi-bleached or bleached, conif |       |   |  |
| •                | 47032900             | Chemical wood pulp, soda or sulphate, other than dissolvin | g grades, semi-bleached or bleached, non-c |       |   |  |
| Hs You ha        | ve 0 HSCode Selected |                                                            |                                            | e 1 3 |   |  |

# Select your desired code/s

| $\leftarrow$ $\rightarrow$ C $\triangle$ $$ sitcms.dub | aitrade.ae/en/de   | c-new-request         |                           |                               |                           |               |                 |          | Q | ₽ ₽ | Lupdate |
|--------------------------------------------------------|--------------------|-----------------------|---------------------------|-------------------------------|---------------------------|---------------|-----------------|----------|---|-----|---------|
| D<br>Badalar Heltar                                    | SERVICE CEN        | rer                   | SELECT A SERVICE 👻        | 1                             |                           | EN 👻          | 🕞 НОМЕ          | C LOGIN  |   |     |         |
| Rep                                                    | ort Request Inform | nation                |                           |                               |                           |               |                 |          |   |     |         |
|                                                        | Add Commodity      | Code                  |                           |                               |                           |               |                 | ×        |   |     |         |
|                                                        | Search Comm        | odity Code            |                           |                               |                           |               |                 |          |   |     |         |
|                                                        |                    | Section : Wood Put    | o, Cork, cellulose Mati 🗸 |                               |                           |               |                 |          |   |     |         |
| Use                                                    |                    | Chapter : PULP OF     | WOOD OR OF OTHE 🐱         |                               |                           |               |                 |          |   |     |         |
|                                                        |                    | leading : CHEMICA     | L WOOD PULP 🗸             |                               |                           |               |                 |          |   |     |         |
|                                                        |                    | OR                    |                           |                               |                           |               |                 |          |   |     |         |
|                                                        | De                 | scription : HSCode De | scription                 |                               |                           |               |                 |          |   |     |         |
|                                                        | Search             |                       |                           |                               |                           |               |                 |          |   |     |         |
|                                                        |                    |                       |                           |                               |                           |               |                 |          |   |     |         |
|                                                        | Select Commo       | dity Code             |                           |                               |                           |               |                 |          |   |     |         |
|                                                        | Action             | Is Code               | Description               |                               |                           |               |                 |          |   |     |         |
| Sta                                                    | - 4                | 17031100              | Chemical wood pulp, so    | ida or sulphate, other than o | dissolving grades, unblea | ached, conife | rous.           |          |   |     |         |
| Co                                                     | 2 4                | 7031900               | Chemical wood pulp, so    | ida or sulphate, other than o | dissolving grades, unblea | ached, non-c  | oniferous.      |          |   |     |         |
|                                                        | - 4                | 17032100              | Chemical wood pulp, so    | ida or sulphate, other than o | dissolving grades, semi-t | bleached or b | eleached, conif |          |   |     |         |
|                                                        | 2 4                | 17032900              | Chemical wood pulp, so    | da or sulphate, other than o  | dissolving grades, semi-t | bleached or b | eleached, non-c |          |   |     |         |
| Hs                                                     | You have 2 HSCode  | Selected              |                           |                               |                           |               |                 |          |   |     |         |
| You                                                    |                    |                       |                           |                               |                           |               |                 | . (1 ) » |   |     |         |
|                                                        |                    |                       |                           | Save                          | Cancel                    |               |                 |          |   |     |         |
| Re,                                                    |                    |                       |                           |                               |                           |               |                 |          |   |     |         |

## Click on "Save" button

| Capt               | tacha * : / mile     |                                  | C                     | Repor                 | t Charges : 0        |                      |                   |               |
|--------------------|----------------------|----------------------------------|-----------------------|-----------------------|----------------------|----------------------|-------------------|---------------|
|                    | 3PEB                 |                                  | ۲                     | Charges Conf          | irmation * : 🗆 I con | firmed the calculate | d charges for rep | port.         |
| tistical Repo      | ort Parameters       |                                  |                       |                       |                      |                      |                   |               |
| mmodity Co         | ode                  |                                  |                       |                       |                      |                      |                   |               |
| Add<br>Code        | Descripti            | on                               |                       |                       |                      |                      |                   | Action        |
| 31900              | Chemical             | wood pulp, soda or sulphate, oth | her than dissolving g | grades, unbleached, n | on-coniferous.       |                      |                   | ×             |
| 32900              | Chemical             | wood pulp, soda or sulphate, oth | her than dissolving g | grades, semi-bleacheo | or bleached, non-c   |                      |                   | ×             |
| have 2 Commo       | odity Code Selected. |                                  |                       |                       |                      |                      |                   | _             |
|                    |                      |                                  |                       |                       |                      |                      |                   | c 1 »         |
| Reporting Perio    | od                   |                                  |                       |                       |                      |                      |                   |               |
| Select Period Type | e v                  | Add                              |                       |                       |                      |                      |                   |               |
| riod Type          | Year                 | Period                           |                       |                       | Report Charges       | Knowledge & Inr      | novation Dirhan   | n Total Actio |
| u have 0 Period S  | Selected. With total | Charges 0                        |                       |                       |                      |                      |                   |               |
|                    |                      |                                  |                       |                       |                      |                      |                   |               |

More codes can be added by clicking on "Add" and already selected codes can also be removed from list by clicking on "x" icon against listed record.

| $\leftrightarrow$ $\rightarrow$ C $\triangle$ $\triangleq$ sitcms. | dubaitrade.ae/       | en/dc-new-            | request                                            |                                        |                     |                                     |              | Q 🖻 ☆  | Lupdate                 |
|--------------------------------------------------------------------|----------------------|-----------------------|----------------------------------------------------|----------------------------------------|---------------------|-------------------------------------|--------------|--------|-------------------------|
| A DURAL                                                            | SERVICE              | CENTER                | SELECT A SERVICE 💌                                 |                                        | EN 🕤                | 🕞 НОМЕ 😰                            | LOGIN        |        | Î                       |
|                                                                    | Captac               | ha * : / good<br>3PEB |                                                    | Report Charges<br>Charges Confirmation | s: O<br>•: □Iconfir | med the calculated charges for repo | rt.          |        | TD.                     |
| s                                                                  | Statistical Report   | Parameters            |                                                    |                                        |                     |                                     |              |        | - 111                   |
|                                                                    | Commodity Code       |                       |                                                    |                                        |                     |                                     |              |        |                         |
|                                                                    | Add<br>Hs Code       | Descript              | ion                                                |                                        |                     |                                     | Action       |        |                         |
|                                                                    | 47031900             | Chemica               | wood pulp, soda or sulphate, other than dissolving | grades, unbleached, non-conife         | rous.               |                                     | ×            |        |                         |
| 4                                                                  | 47032900             | Chemica               | wood pulp, soda or sulphate, other than dissolving | grades, semi-bleached or bleac         | hed, non-c          |                                     | ×            |        |                         |
| Y                                                                  | ou have 2 Commodit   | y Code Selected       |                                                    |                                        |                     |                                     |              |        |                         |
|                                                                    |                      |                       |                                                    |                                        |                     | «                                   | 1            |        |                         |
|                                                                    | Reporting Period     |                       |                                                    |                                        |                     |                                     |              |        |                         |
|                                                                    | Select Period Type   | ~                     | Add                                                |                                        |                     |                                     |              |        |                         |
| 1                                                                  | Period Type Ye       | ar                    | Period                                             | Repor                                  | t Charges           | Knowledge & Innovation Dirham       | Total Action |        |                         |
| Y                                                                  | ou have 0 Period Sel | ected. With total     | Charges 0                                          |                                        |                     |                                     |              |        |                         |
|                                                                    |                      |                       |                                                    |                                        |                     | ¢                                   | 1 2          |        |                         |
|                                                                    |                      |                       | Submit Reque                                       | rst Reset                              |                     |                                     |              |        |                         |
|                                                                    |                      |                       |                                                    |                                        |                     |                                     |              |        |                         |
|                                                                    |                      |                       |                                                    |                                        |                     |                                     |              |        | ^ _                     |
| 📀 📜 🏉 🥩                                                            | 2 📉                  | I al                  |                                                    |                                        |                     |                                     |              | EN 🔺 🛛 | ) 📮 19:24<br>16/03/2022 |

Click on Period Type List box under "Reporting Period" section, following options will be displayed:

| C 🛆 🔒 sitcm | s.dubaitrade.ae/en/d                                                                                          | c-new-request                                                                                        | ९ 🖻 🖈 😩 🕻 |
|-------------|----------------------------------------------------------------------------------------------------|----------------------------------------------------------------------------------------------------|-----------|
|             |                                                                                                    | TER SELECT A SERVICE - EN - DHOME COM                                                                |           |
|             | Captacha * :                                                                                                  | Report Charges : 0 Charges Confirmation * :   I confirmed the calculated charges for report.         |           |
|             | Statistical Report Para                                                                                       | neters                                                                                               |           |
|             | Commodity Code                                                                                                |                                                                                                    |           |
|             | Add<br>Hs Code                                                                                                | Description Action                                                                                   |           |
|             | 47031900                                                                                                    | Chemical wood pulp, soda or sulphate, other than dissolving grades, unbleached, non-coniferous.      |           |
|             | 47032900                                                                                                    | Chemical wood pulp, soda or sulphate, other than dissolving grades, semi-bleached or bleached, non-c |           |
|             | You have 2 Commodity Code                                                                                     | Selected C                                                                                           |           |
|             | Reporting Period<br>Select Period Type<br>Select Period Type<br>Yearly<br>Half Yearly<br>Quarterly<br>Monthly | Add       Period     Report Charges     Knowledge & Innovation Dirham     Total A       Parges 0     | Action    |
|             |                                                                                                    | Submit Request Reset                                                                                 |           |

Select your desired period type let say quarterly

| ÷ → C ☆ 🔒 sitcms.dubaitrade.ae/en | /dc-new-request                                                   |                                                                                |                     | QĖ | \$<br>Update |
|-----------------------------------|-------------------------------------------------------------------|--------------------------------------------------------------------------------|---------------------|----|--------------|
| Service of                        | ENTER SELECT A SERVICE -                                          | EN 🗸 🕞 HOME                                                                    |                     |    |              |
| Captacha                          | SPEB                                                              | Report Charges : 0 Charges Confirmation * : 1 confirmed the calculated charges | for report.         |    | Т            |
| Statistical Report Pa             | rameters                                                          |                                                                                |                     |    |              |
| Commodity Code                    |                                                                   |                                                                                |                     |    |              |
| Add<br>Hs Code                    | Description                                                       |                                                                                | Action              |    |              |
| 47031900                          | Chemical wood pulp, soda or sulphate, other than dissolving grade | s, unbleached, non-coniferous.                                                 | ×                   |    |              |
| 47032900                          | Chemical wood pulp, soda or sulphate, other than dissolving grade | s, semi-bleached or bleached, non-c                                            | ×                   |    |              |
| You have 2 Commodity C            | ode Selected.                                                     |                                                                                | « 1 »               |    |              |
| Reporting Period                  |                                                                   |                                                                                |                     |    |              |
| Quarterly                         | ✓ Select Year ✓ Select Quarter                                    | ✓ Add                                                                          |                     |    |              |
| Period Type Year                  | Period                                                            | Report Charges Knowledge & Innovation I                                        | Dirham Total Action |    |              |
|                                   | or manager a                                                      |                                                                                | « 1 »               |    |              |
|                                   | Submit Request                                                    | Reset                                                                          |                     |    | J            |
|                                   |                                                                   |                                                                                |                     |    | ^            |

Click on "Select Year" List box, list of years will be displayed:

| Сар               | otacha * : /        |                                |                          | Report Charges : 0                |                              |                     |  |
|-------------------|---------------------|--------------------------------|--------------------------|-----------------------------------|------------------------------|---------------------|--|
|                   | 3PEB                | alle all and Manney allegement | • 🕑                      | Charges Confirmation * : 🗆 I conf | irmed the calculated charges | for report.         |  |
| Statistical Repo  | ort Parameters      | Select Year                    |                          |                                   |                              |                     |  |
| Commodity Co      | ode                 | 2000<br>2001<br>2002           |                          |                                   |                              |                     |  |
| Add               |                     | 2003<br>2004                   |                          |                                   |                              |                     |  |
| Hs Code           | Descrip             | 2005 2006 2007                 |                          |                                   |                              | Action              |  |
| 47031900          | Chemica             | 2008 2009                      | an dissolving grades, u  | nbleached, non-coniferous.        |                              | ×                   |  |
| 47032900          | Chemics             | 2010<br>2011                   | alı dissolving grades, s | emi-bleached or bleached, non-c   |                              | ×                   |  |
| Tou nave 2 Comm   | odity Code Selecte  | 2012<br>2013<br>2014<br>2015   |                          |                                   |                              | c 1 5               |  |
| Reporting Peri    | iod                 | 2016<br>2017<br>2018           | •                        |                                   |                              |                     |  |
| Quarterly         | ~                   | Select Year                    | Select Quarter           | ✓ Add                             |                              |                     |  |
| Period Type       | Year                | Period                         |                          | Report Charges                    | Knowledge & Innovation I     | Dirham Total Action |  |
| You have 0 Period | Selected. With tota | I Charges 0                    |                          |                                   |                              |                     |  |
|                   |                     |                                |                          |                                   |                              | « 1 »               |  |

# Select your desired year let say 2020

| Charges Confirmation * : Charges Confirmation * : Charges for report.                                         |      |
|----------------------------------------------------------------------------------------------------|------|
| Statistical Report Parameters                                                                                 |      |
|                                                                                                    |      |
| Commodity Code                                                                                                |      |
| Add Bescription Action                                                                                        |      |
| 47031900 Chemical wood pulp, soda or sulphate, other than dissolving grades, unbleached, non-coniferous.      |      |
| 47032900 Chemical wood pulp, soda or sulphate, other than dissolving grades, semi-bleached or bleached, non-c |      |
| rou nave a Lommodily Code Selected.                                                                           |      |
| Reporting Period                                                                                              |      |
| Quarterly V 2020 V Select Quarter V Add                                                                       |      |
| Period Type Year Period Period Report Charges Knowledge & Innovation Dirham Total A                           | tion |
| You have 0 Period Selected. With total Charges 0                                                              |      |
|                                                                                                    |      |

Click on "Select Quarter" List box, following options will be displayed:

| Ca                | ptacha * : / see       |                                   | 8                                                                  | Report Charges :           | 0           |                         |                     |
|-------------------|------------------------|-----------------------------------|--------------------------------------------------------------------|----------------------------|-------------|-------------------------|---------------------|
|                   | 3PEB                   |                                   | ۲                                                                  | Charges Confirmation * :   | I confirme  | d the calculated charge | es for report.      |
| Statistical Rep   | ort Parameters         |                                   |                                                                    |                            |             |                         |                     |
| Commodity C       | ode                    |                                   |                                                                    |                            |             |                         |                     |
| Add<br>Hs Code    | Descript               | ion                               |                                                                    |                            |             |                         | Action              |
| 47031900          | Chemica                | wood pulp, soda or sulphate, othe | er than dissolving grades                                          | , unbleached, non-coniferc | ous.        |                         | ×                   |
| 47032900          | Chemica                | wood pulp, soda or sulphate, othe | er than dissolving grades                                          | , semi-bleached or bleache | ed, non-c   |                         | ×                   |
| You have 2 Comm   | nodity Code Selected   |                                   |                                                                    |                            |             |                         |                     |
|                   |                        |                                   |                                                                    |                            |             |                         | 5. I P              |
| Reporting Per     | riod                   |                                   |                                                                    |                            |             |                         |                     |
| Quarterly         | ~                      | 2020                              | Select Quarter     Select Quarter                                  | ~                          | Add         | audadaa 8 kaasuatiaa    | Distant Tatal Astis |
| You have 0 Period | d Selected. With total | Charges 0                         | First Quarter<br>Second Quarter<br>Third Quarter<br>Fourth Quarter | - eport                    | charges Kin | owedge a milovation     | < 1 >               |

# Select one option let say "First Quarter"

| $\leftrightarrow$ $\rightarrow$ $C'$ $\bigtriangleup$ $ritcms.du$ | ubaitrade.ae/en/d              | -new-request                                                               |                                              |              | QE | ☆ | 2 Update |
|-------------------------------------------------------------------|--------------------------------|----------------------------------------------------------------------------|----------------------------------------------|--------------|----|---|----------|
| DUBALTS                                                           | SERVICE CEN                    | ER SELECT A SERVICE -                                                      | EN 👻 🕞 HOME 🙆                                | LOGIN        |    |   |          |
|                                                                   | Captacha * :                   | SPEB                                                                       | Report Charges : 0                           | ort.         |    |   |          |
| Stat                                                              | atistical Report Para          | eters                                                                      |                                              |              |    |   | - 11     |
| Co                                                                | ommodity Code                  |                                                                            |                                              |              |    |   | - 11     |
|                                                                   | Add                            | Description                                                                |                                              | Action       |    |   | - 11     |
| 470                                                               | 031900                         | Chemical wood pulp, soda or sulphate, other than dissolving grades, unblea | ached, non-coniferous.                       | ×            |    |   | - 11     |
| 470                                                               | 032900                         | Chemical wood pulp, soda or sulphate, other than dissolving grades, semi-  | pleached or bleached, non-c                  | ×            |    |   | - 11     |
| You                                                               | i have 2 Commodity Cod         | Selected.                                                                  | e                                            | 1 2          |    |   | - 11     |
| Re                                                                | eporting Period                |                                                                            |                                              |              |    |   | - 11     |
| Qu                                                                | uarterly                       | ✓ 2020 ✓ First Quarter                                                     | ✓ Add                                        |              |    |   | - 11     |
| Per                                                               | riod Type Year                 | Period                                                                     | Report Charges Knowledge & Innovation Dirham | Total Action |    |   | - 11     |
| You                                                               | nave <b>u</b> Merioa Selècted. | ann iolaí Chaiges 0                                                        | ¢                                            | 1 2          |    |   | - 11     |
|                                                                   |                                | Submit Request                                                             | Reset                                        |              |    |   | - 11     |
|                                                                   |                                |                                                                            |                                              |              |    |   | ^        |

# Click on "Add" button

| Captacha*       Report Charges:       Charges Confirmation *:       I confirmed the calculated charges for report.         Statistical Report Parameters       Statistical Report Parameters         Commodity Code       Action         Add       Action         Hs Code       Description       Action         47031900       Chemical wood pulp, soda or sulphate, other than dissolving grades, semi-bleached, non-c       X         You have 2 Commodity Code Selected.       x       x         Reporting Period       x       x                                                                        |
|----------------------------------------------------------------------------------------------------|
| Statistical Report Parameters Commodity Code          Add       Add         Hs Code       Description       Action         47031000       Chemical wood pulp, soda or sulphate, other than dissolving grades, unbleached, non-conferous.       X         47023000       Chemical wood pulp, soda or sulphate, other than dissolving grades, semi-bleached or bleached, non-c       X         You have 2 Commodity Code Selected       Image: Commodity Code Selected       Image: Commodity Code Selected         Reporting Period       Image: Commodity Code Selected       Image: Commodity Code Selected |
| Commodily Code         Add       Action         Hs Code       Description       Action         47031900       Chemical wood pulp, soda or sulphate, other than dissolving grades, unbleached, non-conferous.       X         47032900       Chemical wood pulp, soda or sulphate, other than dissolving grades, semi-bleached or bleached, non-c       X         You have 2 Commodity Code Selected.       x       x         Reporting Period                                                                                                    |
| Add       Hs Code     Description     Action       47031900     Chemical wood pulp, soda or sulphate, other than dissolving grades, unbleached, non-confierous.     X       47032900     Chemical wood pulp, soda or sulphate, other than dissolving grades, semi-bleached or bleached, non-c     X       You have 2 Commodity Code Selected.                                                                                                    |
| 47031600 Chemical wood pulp, soda or sulphate, other than dissolving grades, unbleached, non-conferous.     47032600 Chemical wood pulp, soda or sulphate, other than dissolving grades, semi-bleached or bleached, non-c Vou have 2 Commodity Code Selected.                                                                                                    |
| 47032500 Chemical wood pulp, soda or sulphate, other than dissolving grades, semi-bleached or bleached, non-c You have 2 Commodity Code Selected.                                                                                                    |
| You have 2 Commodity Code Selected.                                                                                                    |
| C 1 2                                                                                                    |
| Reporting Period                                                                                                    |
|                                                                                                    |
| Quarterly V 2020 V First Quarter V Add                                                                                                    |
| Period Type Year Period Report Charges Knowledge & Innovation Dirham Total Action                                                                                                    |
| You have 0 Period Selected. With total Charges 0                                                                                                    |
|                                                                                                    |

Selected record will be displayed, more records can be added (Yearly, Half Yearly, Quarterly or Monthly) by following the same process or selected records can be removed from the list by clicking on "x" button in front of any listed record.

**Note:** Yearly, Half Yearly, or Quarterly records can be added one by one while monthly record can be added for one month or multiple months in range

| Statistical Re           | port Parameters      |                                                                    |                                |                               |              |
|--------------------------|----------------------|--------------------------------------------------------------------|--------------------------------|-------------------------------|--------------|
| Commodity                | Code                 |                                                                    |                                |                               |              |
| Add<br>Hs Code           | Descri               | ption                                                              |                                |                               | Action       |
| 47031900                 | Chemi                | cal wood pulp, soda or sulphate, other than dissolving grades, unt | bleached, non-coniferous.      |                               | ×            |
| 47032900                 | Chemi                | cal wood pulp, soda or sulphate, other than dissolving grades, ser | mi-bleached or bleached, non-c |                               | ×            |
| Reporting P<br>Quarterly | eriod                | 2020 V First Quarter                                               | <ul> <li>✓ Add</li> </ul>      |                               |              |
| Period Type              | Year                 | Period                                                             | Report Charges                 | Knowledge & Innovation Dirham | Total Action |
| Quarterly                | 2020                 | Year : [ 2020 ] - Quarter : [ First Quarter ]                      | 200                            | 20                            | 220 💌        |
| You have 1 Peri          | od Selected. With to | tal Charges 220                                                    |                                | ĸ                             | 1. (6)       |
|                          |                      | Submit Descuret                                                    | Deset                          |                               |              |

### Click on "Submit Request" button

| $\leftrightarrow$ $\rightarrow$ C $\triangle$ $$ sitcm | s.dubaitrade.a    | ae/en/dc-new       | -request                                    |                                       |                   |                               |              | QE | \$<br>LUpdate |
|--------------------------------------------------------|-------------------|--------------------|---------------------------------------------|---------------------------------------|-------------------|-------------------------------|--------------|----|---------------|
| ו<br><del>ג</del> ט                                    | SERV              | /ICE CENTER        | SELECT A SERVICE V                          |                                       | EN                | - 🕞 НОМЕ 💼                    | LOGIN        |    |               |
|                                                        | 47031900          | Chemic             | al wood pulp, soda or sulphate, other tha   | an dissolving grades, unbleached, nor | -coniferous.      |                               | ×            |    | - 11          |
|                                                        | 47032900          | Chemic             | al wood pulp, soda or sulphate, other tha   | an dissolving grades, semi-bleached o | r bleached, non-c |                               | ×            |    | - 11          |
|                                                        | You have 2 Comm   | odity Code Selecte | d.                                          |                                       |                   |                               |              |    | - 11          |
|                                                        |                   |                    |                                             |                                       |                   |                               | c 1 »        |    | - 11          |
|                                                        | Reporting Per     | iod                |                                             |                                       |                   |                               |              |    | - 11          |
|                                                        | Quarterly         | ~                  | 2020 ~                                      | First Quarter 🗸                       | Add               |                               |              |    | - 11          |
|                                                        | Period Type       | Year               | Period                                      |                                       | Report Charges    | Knowledge & Innovation Dirham | Total Action |    | - 11          |
|                                                        | Quarterly         | 2020               | Year : [ 2020 ] - Quarter : [ First Quarter | er ]                                  | 200               | 20                            | 220 🗙        |    | - 11          |
|                                                        | You have 1 Period | Selected. With tot | al Charges 220                              |                                       |                   |                               | _            |    | - 11          |
|                                                        |                   |                    |                                             |                                       |                   | 1                             | 1 ≫          |    | - 11          |
|                                                        |                   |                    | S                                           | Submit Request Reset                  |                   |                               |              |    |               |
|                                                        |                   |                    |                                             |                                       |                   |                               |              |    |               |
|                                                        |                   |                    |                                             |                                       |                   |                               |              |    |               |
|                                                        |                   |                    |                                             |                                       |                   |                               |              |    |               |
|                                                        |                   |                    |                                             |                                       |                   |                               |              |    |               |
| W                                                      | ANT TO ACCES      | S MORE UNIQ        | UE SERVICES?                                |                                       |                   |                               |              |    |               |
| Cr                                                     | reate an Accour   | nt and Access o    | Universal Portal of More Servic             | ces!                                  |                   |                               |              |    | ^             |

System displayed a message to select the Charges Confirmation checkbox.

Note: In case of any change under "Statistical Report Parameters" or "Reporting Period" sessions, Charges Confirmation Checkbox will automatically be unchecked which will be required to be checked at the time of request submission.

|                                                                                                    | $\leftrightarrow$ $\rightarrow$ $C$ $\triangle$ $$ site | ms.dubaitrade.ae/en/c                          | dc-new-request                                                             |                                              |                                                                                  | Q 🖻 🖈 🚨 Update |
|----------------------------------------------------------------------------------------------------|---------------------------------------------------------|------------------------------------------------|----------------------------------------------------------------------------|----------------------------------------------|----------------------------------------------------------------------------------|----------------|
| Introduction       Enquiry         Request Dubai Foreign Trade Statistics Report         Following error(s) occurred:         • Names Solect the Charges Continuation         Report Request Information         Report Forget*:       Report Gategory*:         Report Forget*:       Report Gategory*:         Report                                                                         |                                                         | SERVICE CEN                                    | NTER SELECT A SERVICE 💌                                                    |                                              | EN ♥ _ Home 🙆 Login                                                              |                |
| Request Dubai Foreign Trade Statistics Report         Following error(s) occurree: <ul> <li>Please Select the Charges Continuation.</li> </ul> Report Request Information         Report Format*:       Exel         Report Format*:       Exel         Report Format*:       Report Commerce:         Import Purpose*:       Report Commerce:         Look forward to receiving the countries trade detail against:         Import products       Country*:         PASITAN       Email Address *         Import Purpose*:       Country*:         PASITAN       Email Address *         Import Products       Email Address *         Import Products       Email Address *         Import Products       Email Address *         Import Products       Email Address *         Import Products       Email Address *         Import Products       Email Address *         Import Products       Email Address *         Import Products       Email Address *         Import Products       Email Address *         Import Products       Email Address *         Import Products       Email Address *         Import Products       Email Address *         Import Products       Email Address * </th <th>Introduction New</th> <th>Enquiry</th> <th></th> <th></th> <th></th> <th></th> | Introduction New                                        | Enquiry                                        |                                                                            |                                              |                                                                                  |                |
| Following error(s) occurred:         • Prease Select the Charges Confirmation.         Report Request Information         Report Type *:       One HIS Code by Country per Period <ul> <li>Report Category *:</li> <li>General Tade All Movements</li> <li>Currency Unit *:</li> <li>Value (AED)</li> <li>Report Purpose *:</li> <li>Report comparative analyses to update list of our month</li> <li>Report Comments:</li> <li>Lost forward to receiving the countries trade detail against mentioned HIS Code</li> </ul> User Information         Country *:         PAKISTAN             Name *:         Istundar Raingue         Country *:         PAKISTAN             Contact Number *:         0002000970543         Email Address *:         individual             Company Name :         Intel:         Designation:         System Analyst           Captacha *:         @         Report Charges: 440                                                                                                    |                                                         | Request Dubai                                  | Foreign Trade Statistics Report                                            |                                              |                                                                                  | A              |
| Report Request Information         Report Type *:       One HS Code by Country per Period       Report Category *:       General Tade All Movements         Report Format *:       Excel       Currency Unit *:       Value (AED)         Report Purpose *:       Report of comparative analyses to update list of our import products       Report Comment:       Look forward to receiving the countries trade detail against mentioned HS Code         User Information         Name *:       Statuda Ratique       Country *:       PAXISTAN       V         Contact Number *:       005200097564:5       Email Address *:       information         Company Name:       informatio:       Designation:       System Analyst         Company Name:       inforch MI:       Designation:       System Analyst                                                                                                    |                                                         | Following error(s) occ<br>Please Select the Ch | arges Confirmation.                                                        |                                              |                                                                                  |                |
| Report Type *:       One HS Code by Country per Period       Report Categon *:       General Trade All Movements         Report Format *:       Excel       Currency Unit *:       Value (AED)         Report Purpose *:       Report Gromparative analyses to update list of our import products       Report Commersia:       Look forward to receiving the countries trade detail against imentioned HS Code         User Information         Contact Number *:       Iook forward to receiving the countries trade detail against imentioned HS Code         User Information         Country *:       PAKISTAN         Contact Number *:       Iook S0000976545       Email Address *:       informations ae         Company Name :       Information       Designation:       System Analyst         Company Name :       Information       Designation:       System Analyst                                                                                                    |                                                         | Report Request Inform                          | nation                                                                     |                                              |                                                                                  |                |
| Report Format *:     Excel     Currency Uhit *:     Value (AED)       Report Purpose *:     Report formarative analyses to update list of our<br>import products     Report Comments:     Look forward to receiving the countries trade detail against<br>mentioned HS Code       User Information       Name *:     Shatuad Failque     County *:     PAKISTAN       Contact Number *:     0052000979545     Email Address *:     infolder shafuza@dubalcustorms.ae       Company Name:     infolder.html:     Designation:     System Analyst       Captacha *:     @     Report Charges:     440                                                                                                    |                                                         | Report Type *                                  | One HS Code by Country per Period                                          | Report Category                              | General Trade All Movements                                                      |                |
| Report Purpose *:       Report Comments:       Look forward to receiving the countries trade detail against mentioned HS Code         User Information       Image: Shatuad Fairupe       Country *:       PAKISTAN       Image: Shatuad Fairupe         Contact Number *:       0052000979545       Email Address *:       intolech shatuad@dubalcustorms.ae         Company Name:       Intolech MI:       Designation:       System Analyst         Captacha *:       @       Report Charges:       440                                                                                                    |                                                         | Report Format *                                | Excel                                                                      | Currency Unit *                              | Value (AED)                                                                      |                |
| User Information       Name *:     Statucad Rallque     Country *:     PAGISTAN        Contact Number *:     00923000976643     Email Address *:     Infolder.hshahzad@dubaicusionrs.ae       Company Name:     Infolder.hshahzad@dubaicusionrs.ae     Designation:     System Analyst       Captacha *:     Captacha *:     Emport Charges:     440                                                                                                    |                                                         | Report Purpose * :                             | Required for comparative analyses to update list of our<br>import products | Report Comments :                            | Look forward to receiving the countries trade detail agains<br>mentioned HS Code | nst            |
| Name*:     Shahzad Falique     Country *:     PANGSTAN       Contact Number*:     0003000079543     Email Address *:     intolech shahzad@dubalcustorms.ae       Company Name:     intolech Mil:     Designation:     System Analyst       Captacha *:     Captacha *:     Feport Charges:     440                                                                                                    |                                                         | User Information                               |                                                                            |                                              |                                                                                  |                |
| Contact Number*:     00923000976543     Email Address*:     infolder.hinhtzadi@dubacustoms.ae       Company Name:     Infolder.hinhtzadi@dubacustoms.ae       Captacha*:     System Analyst                                                                                                    |                                                         | Name *                                         | Shahzad Rafique                                                            | Country *                                    | PAKISTAN                                                                         | ~              |
| Company Name : Intolech ME Designation : System Avalyst Captacha *: Report Charges : 440                                                                                                    |                                                         | Contact Number *                               | : 00923008976543                                                           | Email Address *                              | infotech.shahzad@dubaicustoms.ae                                                 |                |
| Captacha *: Report Charges : 440                                                                                                    |                                                         | Company Name                                   | Infolech ME                                                                | Designation                                  | System Analyst                                                                   |                |
| Charges Confirmation * : Cl Confirmed the calculated charges for report.                                                                                                    |                                                         | Captacha *                                     |                                                                            | Report Charges :<br>Charges Confirmation * : | 440 I confirmed the calculated charges for report.                               |                |

### Checked the Charges Confirmation Checkbox

| $\leftarrow$ $\rightarrow$ C $\triangle$ $$ sitcms.du | lubaitrade.ae/en/de    | c-new-request                                                              |                                  |                                                                      |                | QÊ | * | Update : |
|-------------------------------------------------------|------------------------|----------------------------------------------------------------------------|----------------------------------|----------------------------------------------------------------------|----------------|----|---|----------|
| ALCOLOR. TR                                           | SERVICE CEN            | 1ER SELECT A SERVICE 👻                                                     |                                  | EN 👻 🕞 HOME 🙆 H                                                      | OGIN           |    |   |          |
| Introduction New E                                    | Enquiry                |                                                                            |                                  |                                                                      |                |    |   |          |
|                                                       | Report Purpose * :     | Required for comparative analyses to update list of our<br>import products | Report Comments :                | Look forward to receiving the countries trade d<br>mentioned HS Code | letail against |    |   | •        |
| Use                                                   | ser Information        |                                                                            |                                  |                                                                      |                |    |   |          |
|                                                       | Name * :               | Shahzad Rafique                                                            | Country * :                      | PAKISTAN                                                             | ~              |    |   |          |
|                                                       | Contact Number * :     | 00923008976543                                                             | Email Address * :                | infotech.shahzad@dubaicustoms.ae                                     |                |    |   |          |
|                                                       | Company Name :         | Infotech ME                                                                | Designation :                    | System Analyst                                                       |                |    |   | - 64     |
|                                                       | Captacha * :           | BBBB                                                                       | Report Charges :                 | 440                                                                  |                |    |   |          |
|                                                       |                        | 3PEB                                                                       | Charges Confirmation * :         | confirmed the calculated charges for report                          |                |    |   | - 11     |
| Sta                                                   | atistical Report Paran | neters                                                                     |                                  |                                                                      |                |    |   |          |
| Co                                                    | ommodity Code          |                                                                            |                                  |                                                                      |                |    |   |          |
|                                                       | Add                    |                                                                            |                                  |                                                                      |                |    |   |          |
| Hs                                                    | s Code                 | Description                                                                |                                  |                                                                      | Action         |    |   |          |
| 470                                                   | 7031900                | Chemical wood pulp, soda or sulphate, other than dissolving gr             | rades, unbleached, non-coniferor | J\$.                                                                 | ×              |    |   |          |
| 470                                                   | 7032900                | Chemical wood pulp, soda or sulphate, other than dissolving gr             | rades, semi-bleached or bleache  | d, non-c                                                             | ×              |    |   |          |

# Click on "Submit Request" Button

| Denquiry X SCC-Off X New X                                                                                | 🌀 New Tab 🗙   📮 Fortify Sol 🗙   🌒 New 🛛 🗙   🍞                                         | ) Introduct: X   🎢 Sample Le X   🌵 Special De X   + 🗸 v 🗁 🗐 🕴 |
|----------------------------------------------------------------------------------------------------|---------------------------------------------------------------------------------------|---------------------------------------------------------------|
| $\leftrightarrow$ $\rightarrow$ C $\triangle$ $a$ sitcms.dubaitrade.ae/en/dc-new                          | r-request                                                                             | Q 🖻 🛧 😩 🛛 Update 🚦                                            |
|                                                                                                    | SELECT A SERVICE •                                                                    |                                                               |
| 47031900 Chemic                                                                                           | cal wood pulp, soda or sulphate, other than dissolving grades, unbleached, non-conif- | erous.                                                        |
| 47032900 Chemic                                                                                           | al wood pulp, soda or sulphate, other than dissolving grades, semi-bleached or blea   | ched, non-c                                                   |
| You have 2 Commodity Code Selecte                                                                         | ed.                                                                                   | 4 1 ×                                                         |
| Reporting Period                                                                                          |                                                                                       |                                                               |
| Quarterly                                                                                                 | 2020 V First Quarter V                                                                | Add                                                           |
| Period Type Year                                                                                          | Period Repo                                                                           | rt Charges Knowledge & Innovation Dirham Total Action         |
| Quarterly 2020                                                                                            | Year : [ 2020 ] - Quarter : [ First Quarter ] 200                                     | 20 220 💌                                                      |
| You have 1 Period Selected. With tot                                                                      | al Charges 220                                                                        | 4 <b>1</b> 5                                                  |
|                                                                                                    | Submit Request Reset                                                                  |                                                               |
| SERVICE CENTR       SELECT A SERVICE •       EN • • • • • • • • • • • • • • • • • • •                     |                                                                                       |                                                               |
|                                                                                                    |                                                                                       |                                                               |
| EXECUTE       ELECASENCE       EN PORT       DORT         UNITE       ELECASENCE       EN PORT       DORT |                                                                                       |                                                               |
|                                                                                                    |                                                                                       |                                                               |
| Create an Account and Account                                                                             | a Haivarral Dartal of Mora Sanvisasi                                                  |                                                               |
|                                                                                                    |                                                                                       | CTUX CONNECTED                                                |

# System displayed a message to renter Captcha Code as form is resubmitted

| $\leftrightarrow$ $\rightarrow$ C $\triangle$ $$ sitcms.du | baitrade.ae/en/d                                       | c-new-request                                                              |                          |                                                                      |                | QÉ | ☆ | Lupdate |
|------------------------------------------------------------|--------------------------------------------------------|----------------------------------------------------------------------------|--------------------------|----------------------------------------------------------------------|----------------|----|---|---------|
| Determine tex                                              |                                                        | TER SELECT A SERVICE 👻                                                     |                          | EN 🕶 🕞 HOME 🙆 N                                                      | OGIN           |    |   |         |
| Introduction New En                                        | nquiry                                                 |                                                                            |                          |                                                                      |                |    |   |         |
| Rec                                                        | quest Dubai                                            | Foreign Trade Statistics Report                                            |                          |                                                                      |                |    |   | ^       |
| Foll                                                       | <b>lowing error(s) occu</b><br>Captcha is Not Valid, F | urred:<br>Please Re Enter Captchal                                         |                          |                                                                      |                |    |   | - 11    |
| Rep                                                        | ort Request Inform                                     | ation                                                                      |                          |                                                                      |                |    |   | - 11    |
|                                                            | Report Type * :                                        | One HS Code by Country per Period                                          | Report Category * :      | General Trade All Movements                                          |                |    |   | - 11    |
|                                                            | Report Format * :                                      | Excel                                                                      | Currency Unit * :        | Value (AED)                                                          |                |    |   | - 11    |
|                                                            | Report Purpose * :                                     | Required for comparative analyses to update list of our<br>import products | Report Comments :        | Look forward to receiving the countries trade d<br>mentioned HS Code | letail against |    |   | - 11    |
| Use                                                        | r Information                                          |                                                                            |                          |                                                                      |                |    |   | - 11    |
|                                                            | Name * :                                               | Shahzad Rafique                                                            | Country * :              | PAKISTAN                                                             | ~              |    |   | - 11    |
|                                                            | Contact Number * :                                     | 00923008976543                                                             | Email Address * :        | infotech.shahzad@dubaicustoms.ae                                     |                |    |   | - 11    |
|                                                            | Company Name :                                         | Infotech ME                                                                | Designation :            | System Analyst                                                       |                |    |   |         |
|                                                            | Captacha * :                                           |                                                                            | Report Charges :         | 440                                                                  |                |    |   |         |
|                                                            |                                                        | 30EB                                                                       | Charges Confirmation * : | I confirmed the calculated charges for report                        |                |    |   |         |

# Click on refresh icon against Captcha Code

| $\leftrightarrow$ $\rightarrow$ C $\triangle$ $$ sitcm | s.dubaitrade.ae/en/d    | c-new-request                                                              |                                   |                                                                   |                   | Q            | Ê | ☆ | LUpdate |
|--------------------------------------------------------|-------------------------|----------------------------------------------------------------------------|-----------------------------------|-------------------------------------------------------------------|-------------------|--------------|---|---|---------|
| ا<br>من<br>من                                          | SERVICE CEN             | TER SELECT A SERVICE •                                                     |                                   | EN 🗕 🕞 HOME 🔂                                                     | ) LOGIN           |              |   |   |         |
| Introduction New                                       | Enquiry                 |                                                                            |                                   |                                                                   |                   |              |   |   |         |
|                                                        | Report Purpose * :      | Required for comparative analyses to update list of our<br>import products | Report Comments :                 | Look forward to receiving the countries tra-<br>mentioned HS Code | de detail against |              |   |   | •       |
|                                                        | User Information        |                                                                            |                                   |                                                                   |                   |              |   |   | - 11    |
|                                                        | Name * :                | Shahzad Rafique                                                            | Country * :                       | PAKISTAN                                                          | ~                 |              |   |   |         |
|                                                        | Contact Number * :      | 00923008976543                                                             | Email Address * :                 | infotech.shahzad@dubaicustoms.ae                                  |                   |              |   |   |         |
|                                                        | Company Name :          | Infotech ME                                                                | Designation :                     | System Analyst                                                    |                   |              |   |   |         |
|                                                        | Captacha * :            |                                                                            | Report Charges :                  | 440                                                               |                   |              |   |   |         |
|                                                        |                         |                                                                            | Charges Confirmation * :          | I confirmed the calculated charges for re                         | port.             |              |   |   |         |
|                                                        |                         | 3968                                                                       |                                   |                                                                   |                   |              |   |   |         |
|                                                        | Statistical Report Para | neters                                                                     |                                   |                                                                   |                   |              |   |   |         |
|                                                        | Commodity Code          |                                                                            |                                   |                                                                   |                   |              |   |   |         |
|                                                        | Add                     |                                                                            |                                   |                                                                   |                   | Q (2 x 1 2 U |   |   |         |
|                                                        | Hs Code                 | Description                                                                |                                   |                                                                   | Action            |              |   |   |         |
|                                                        | 47031900                | Chemical wood pulp, soda or sulphate, other than dissolving g              | grades, unbleached, non-coniferor | 15.                                                               | ×                 |              |   |   |         |
|                                                        | 47032900                | Chemical wood pulp, soda or sulphate, other than dissolving g              | grades, semi-bleached or bleache  | d, non-c                                                          | ×                 |              |   |   |         |

# Enter the Captcha Code

| $\leftarrow \rightarrow$ C $\triangle$ $\triangleq$ sitcm | is.dubaitrade.ae/en/d    | c-new-request                                                              |                                              |                                                                  |                   | QBI | Update |
|-----------------------------------------------------------|--------------------------|----------------------------------------------------------------------------|----------------------------------------------|------------------------------------------------------------------|-------------------|-----|--------|
| อัป                                                       | SERVICE CEN              | TER SELECT A SERVICE 👻                                                     |                                              | EN 👻 🕞 HOME 🧯                                                    | ) LOGIN           |     |        |
| Introduction New                                          | Enquiry                  |                                                                            |                                              |                                                                  |                   |     |        |
|                                                           | Report Purpose * :       | Required for comparative analyses to update list of our<br>import products | Report Comments :                            | Look forward to receiving the countries tra<br>mentioned HS Code | de detail against |     | *      |
|                                                           | User Information         |                                                                            |                                              |                                                                  |                   |     |        |
|                                                           | Name * :                 | Shahzad Rafique                                                            | Country * :                                  | PAKISTAN                                                         | $\sim$            |     |        |
|                                                           | Contact Number * :       | 00923008765432                                                             | Email Address * :                            | infotech.shahzad@dubaicustoms.ae                                 |                   |     | - 11   |
|                                                           | Company Name :           | Infolech ME                                                                | Designation :                                | System Analyst                                                   |                   |     |        |
|                                                           | Captacha * :             | 90KW 0<br>9                                                                | Report Charges :<br>Charges Confirmation * : | 440                                                              | port.             |     | - 1    |
|                                                           | Statistical Report Parar | neters                                                                     |                                              |                                                                  |                   |     |        |
|                                                           | Commodity Code           |                                                                            |                                              |                                                                  |                   |     |        |
|                                                           | Add                      |                                                                            |                                              |                                                                  |                   |     |        |
|                                                           | Hs Code                  | Description                                                                |                                              |                                                                  | Action            |     |        |
|                                                           | 47031900                 | Chemical wood pulp, soda or sulphate, other than dissolving g              | rades, unbleached, non-conifero              | US.                                                              | ×                 |     |        |
|                                                           | 47032900                 | Chemical wood pulp, soda or sulphate, other than dissolving g              | rades, semi-bleached or bleache              | d, non-c                                                         | ×                 |     |        |

Click on "Submit Request" Button, system displayed a successful submission message contains the Request ID

| ← → C ☆ 🏔 si     | tcms.dubaitrade.ae/en/d              | c-new-request                                                           |                   |                                                             |                         | 9 18 ☆ | (Lpdate ) |
|------------------|--------------------------------------|-------------------------------------------------------------------------|-------------------|-------------------------------------------------------------|-------------------------|--------|-----------|
|                  | Service cen                          | TER SELECT A SERVICE +                                                  |                   | EN 👻 🕞 Home                                                 | C LOGIN                 |        | Î         |
| Introduction New | Enquiry                              |                                                                         |                   |                                                             |                         |        |           |
|                  | Request Dubai                        | Foreign Trade Statistics Report                                         |                   |                                                             |                         |        | Ť         |
|                  | Success!<br>Request submitted succe  | ssfully. Request NO :[TSR0000156]                                       |                   |                                                             |                         |        | - 11      |
|                  | Report Type * :<br>Report Format * : | One HS Code by Country per Period V                                     | Report Category * | General Trade All Movements<br>Value (AED)                  |                         |        | - 11      |
|                  | Report Purpose * :                   | Required for comparative analyses to update list of our import products | Report Comments : | Look forward to receiving the countrie<br>mentioned HS Code | es trade detail against |        | - 11      |
|                  | User Information                     |                                                                         |                   |                                                             |                         |        | - 11      |
|                  | Name * :                             | Shahzad Rafique                                                         | Country *         | PAKISTAN                                                    | ~                       |        | - 11      |
|                  | Contact Number * :                   | 00923008765432                                                          | Email Address * : | infotech shahzad@dubaicustoms.ae                            |                         |        |           |
|                  | Company Name :                       | Infotech ME                                                             | Designation :     | System Analyst                                              |                         |        |           |
|                  | Captacha * :                         | SUKW .                                                                  | Report Charges    | 440 Confirmed the calculated charges                        | for report.             |        |           |

On successful submission of a request, customer will get an email notification on provided email containing the Request Number.

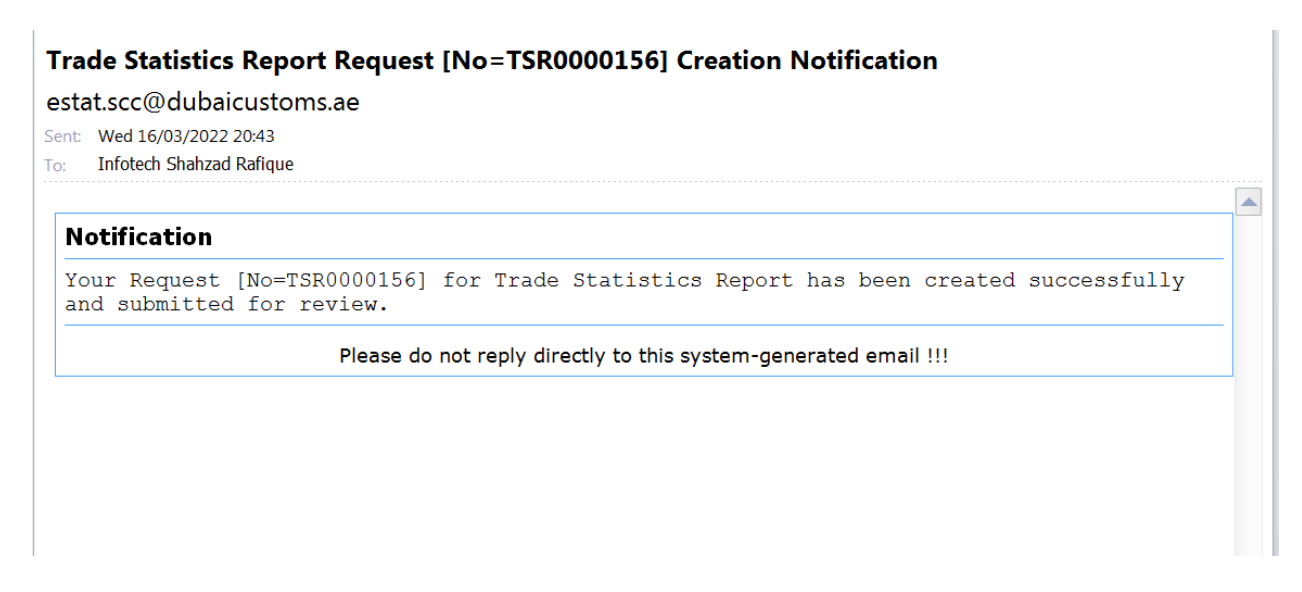

Note: On successful submission of a request it will be routed to Dubai Customs Officers for review, after review it can be either Approved or Rejected and customer will receive a relevant email notification also. In case of Approval customer can proceed for the Payment through Dubai Trade Portal or In case of Rejection customer can view the reason of rejection through Dubai Trade Portal.

### Create Request for Report Type "One Country by HS Code by per Period"

| $\leftrightarrow$ $\rightarrow$ $C$ $\Delta$ $\hat{\bullet}$ site | ms.dubaitrade.ae/en/dc-new-request                                                                                                    |                                                           |                                                                       |            | QĖ | ☆ 🔒 | Update :  |
|-------------------------------------------------------------------|----------------------------------------------------------------------------------------------------|-----------------------------------------------------------|-----------------------------------------------------------------------|------------|----|-----|-----------|
|                                                                   | SERVICE CENTER SELECT A SERVICE •                                                                                                    |                                                           |                                                                       | fi LOGIN   |    |     |           |
| Introduction New                                                  | Enquiry                                                                                                    |                                                           |                                                                       |            |    |     |           |
|                                                                   | Request Dubai Foreign Trade Statistics Report                                                                                                    |                                                           |                                                                       |            |    |     |           |
|                                                                   | Report Request Information                                                                                                    |                                                           |                                                                       |            |    |     |           |
|                                                                   | Report Type *     [Please Select Report]       Report Format *     [Please Select Report]       Report Format *     [Please Select Report]       Cone HS Code by Country per Period     Cone Country By HS Code per Period | Report Category *<br>Currency Unit *<br>Report Comments : | General Trade All Movements<br>Value (AED)<br>Type your Comments here |            |    |     |           |
|                                                                   | User Information                                                                                                    |                                                           |                                                                       |            |    |     |           |
|                                                                   | Name * : Type your User Name here                                                                                                    | Country *                                                 | [Please Select]                                                       | ~          |    |     |           |
|                                                                   | Contact Number * : Please enter digits only                                                                                                    | Email Address * :                                         | UserName@dubaicustoms.ae                                              |            |    |     |           |
|                                                                   | Company Name : Type your company name here                                                                                                    | Designation :                                             | Type your designation here                                            |            |    |     |           |
|                                                                   | Captacha*:                                                                                                    | Report Charges                                            | 0                                                                     | or report. |    |     | Ŧ         |
| One HS Code by Cxls                                               | ↑ ● One HS Code by Cxls                                                                                                    |                                                           |                                                                       |            |    | S   | how all X |

Click on "Report Type" list box, following options will be displayed:

### Select option as "One Country by HS Code per Period"

| ms.dubaitrade.ae/en/d  | c-new-request                                                                                                    |                                                                                                    |                                                                                                    |                                                                                                    | Q @ ☆                                                                                                    | (Update                                                                                                    |
|------------------------|----------------------------------------------------------------------------------------------------|----------------------------------------------------------------------------------------------------|----------------------------------------------------------------------------------------------------|----------------------------------------------------------------------------------------------------|----------------------------------------------------------------------------------------------------|----------------------------------------------------------------------------------------------------|
| SERVICE CEN            | TER SELECT A SERVICE Y                                                                                                    |                                                                                                    |                                                                                                    |                                                                                                    |                                                                                                    |                                                                                                    |
| Enquiry                |                                                                                                    |                                                                                                    |                                                                                                    |                                                                                                    |                                                                                                    |                                                                                                    |
| Request Dubai          | Foreign Trade Statistics Report                                                                                                    |                                                                                                    |                                                                                                    |                                                                                                    |                                                                                                    | Ť                                                                                                    |
| Report Request Informa | ation                                                                                                    |                                                                                                    |                                                                                                    |                                                                                                    |                                                                                                    | - 11                                                                                                    |
| Report Type * :        | One Country By HS Code per Period V                                                                                                    | Report Category *                                                                                                    | General Trade All Movements                                                                                                    |                                                                                                    |                                                                                                    |                                                                                                    |
| Report Format * :      | Excel                                                                                                    | Currency Unit *                                                                                                    | Value (AED)                                                                                                    |                                                                                                    |                                                                                                    |                                                                                                    |
| Report Purpose * :     | Type your report purpose here                                                                                                    | Report Comments :                                                                                                    | Type your Comments here                                                                                                    |                                                                                                    |                                                                                                    | - 11                                                                                                    |
| User Information       |                                                                                                    |                                                                                                    |                                                                                                    |                                                                                                    |                                                                                                    | - 11                                                                                                    |
| Name * :               | Type your User Name here                                                                                                    | Country *                                                                                                    | [Please Select]                                                                                                    | ~                                                                                                    |                                                                                                    | - 11                                                                                                    |
| Contact Number * :     | Please enter digits only                                                                                                    | Email Address *                                                                                                    | UserName@dubaicustoms.ae                                                                                                    |                                                                                                    |                                                                                                    |                                                                                                    |
| Company Name :         | Type your company name here                                                                                                    | Designation                                                                                                    | Type your designation here                                                                                                    |                                                                                                    |                                                                                                    |                                                                                                    |
|                        |                                                                                                    | Report Charges                                                                                                    | 0                                                                                                    |                                                                                                    |                                                                                                    |                                                                                                    |
| Captacha * :           |                                                                                                    |                                                                                                    |                                                                                                    |                                                                                                    |                                                                                                    |                                                                                                    |
|                        | Enquiry  Enquiry  Request Dubai  Report Request Informut  Report Type *:  Report Type *:  Report Format *:  Report Purpose *:  User Information  Name *:  Contact Number *: | SERVICE CENTER       SELECT A SERVICE         Enquiry         Report Request Information         Report Format *         Report Format *         Enquiry | SERVICE CENTER       SELECT A SERVICE         Enquiry         Enquiry         Report Request Information         Report Furpes*       One Country By HS Code per Period         Report Furpes*       Type your report purpose here         User Information         User Information         User Information         Contact Number*         Propose enter digits only | SERVICE CENTER       SELECT A SERVICE       EN + IMME       MME       C         Enquiry         Enquiry         Report Request Information         Report Furpose *:       One Country By HS Code per Period       Report Category *:       General Trade All Movements         Currency Unit *:       Value (AED)         Report Furpose *:       Type your report purpose here       Currency Unit *:       Value (AED)         User Information       User Information       Country *:       The your Comments here         User Information       Country *:       Type your User Name here:       Country *:       Type your Comments here | SERVICE CENTER       SELECT A SERVICE •         Enquiry             Enquiry             Report Request Information             Report Format *:       Excel         Report Format *:       Excel         Report Format *:       Excel         Report Format *:       Excel         User Information       Type your report purpose here         User Information       Type your Comments here | SERVICE CENTER       SELECT A SERVICE •         Enquiry     Enquiry           Report Dubai Foreign Trade Statistics Report     Report Request Information  Report Furpes *  Pro Country By HS Code per Period  Report Category *: General Trade All Movements Currency Unit *: Value (AED) Report Furpes *  Type your report purpose here  Veer Information  Veer Information  Name *  Type your there have here Country *: [Please Select] Email Address *: [UserName@abaacastorms.ae |

Enter / Select information for "Report Request Information" and "User Information" sections. Following is the example:

| $\leftrightarrow$ $\rightarrow$ C $\triangle$ $\stackrel{\bullet}{\bullet}$ site | cms.dubaitrade.ae/en/d                                           | c-new-request                                                                                                    |                                                                                               |                                                                                                    |   | QĽ | 2 ☆ | Update : |
|----------------------------------------------------------------------------------|------------------------------------------------------------------|----------------------------------------------------------------------------------------------------|-----------------------------------------------------------------------------------------------|----------------------------------------------------------------------------------------------------|---|----|-----|----------|
|                                                                                  | SERVICE CEN                                                      | TER SELECT A SERVICE •                                                                                                    |                                                                                               | EN 🕶 🕞 HOME 🙆 Loga                                                                                                    |   |    |     |          |
| Introduction New                                                                 | Enquiry                                                          |                                                                                                    |                                                                                               |                                                                                                    |   |    |     |          |
|                                                                                  | Report Type * :<br>Report Format * :<br>Report Purpose * :       | Crie Country By HS Code per Period<br>Excel<br>Required for Comparative Analyses of import and Export of<br>mentioned country | Report Category * :<br>Currency Unit * :<br>Report Comments :                                 | General Trade All Movements<br>Value (AED)<br>Type your Comments here                                                     |   |    |     |          |
|                                                                                  | User Information                                                 |                                                                                                    |                                                                                               |                                                                                                    |   |    |     | - 11     |
|                                                                                  | Name * :<br>Contact Number * :<br>Company Name :<br>Captacha * : | Shahood Rafleye<br>00923000656432<br>Infolech ME<br>DEPLIERT @<br>PLIGT                                                       | Country * :<br>Email Address * :<br>Designation<br>Report Charges<br>Charges Confirmation * : | PANISTAN<br>infolisch shaftzad@dubaicustoms.ae<br>System Analyst<br>0<br>2 i confirmed the calculated charges for report. | ~ |    |     |          |
|                                                                                  | Statistical Report Parar                                         | neters                                                                                                    |                                                                                               |                                                                                                    |   |    |     | - 11     |
| One HS Code by Cxls                                                              | ∧ 🕙 One HS C                                                     | Tode by Cxls                                                                                                    |                                                                                               |                                                                                                    |   |    |     | Show all |

Click on Country list box under "Statistical Report Parameters" section

| → C C i sitcms.dubaitrade.ae/en/d | c-new-request          |                        |                                    |             | QET |        |
|-----------------------------------|------------------------|------------------------|------------------------------------|-------------|-----|--------|
| SERVICE CEN                       | TER SELECT A SERVICE - |                        |                                    |             |     |        |
|                                   | mentioned country      |                        |                                    |             |     |        |
| User Information                  |                        |                        |                                    |             |     |        |
| Name * :                          | Shahzad Rafique        | Country *              | PAKISTAN                           | ~           |     |        |
| Contact Number * :                | 00923005656432         | Email Address *        | infotech.shahzad@dubaicustoms.ae   |             |     |        |
| Company Name :                    | Infotech ME            | Designation            | System Analyst                     |             |     |        |
| Captacha * :                      | LPLLB3F®               | Report Charges         | 0                                  |             |     |        |
|                                   | PUBT                   | Charges Confirmation • | I confirmed the calculated charges | for report. |     |        |
| Statistical Report Para           | neters                 |                        |                                    |             |     |        |
| Country                           |                        |                        |                                    |             |     |        |
| Select Country                    | ✓ Add                  |                        |                                    |             |     |        |
| Country                           | Description            |                        |                                    | Action      |     |        |
| You have 0 Country Selecter       | i.                     |                        |                                    |             |     |        |
|                                   |                        |                        |                                    | « 1 »       |     |        |
| Reporting Period                  |                        |                        |                                    |             |     |        |
| Select Period Type                | ✓ Add                  |                        |                                    |             |     |        |
| One HS Code by Cxls 🔹 📑 One HS C  | ode by Cxls            |                        |                                    |             |     | Show a |

# List of countries will be displayed

| ← → C ☆ ( 🔒 siter   | ms.dubaitrade.ae/en/dc-new-request                                                                                                    | VICE ¥ |                                                                                           | EN 🕶 🕞 HOME 👔 LOG                                                                                                    | N    | Q E | \$<br>(2) Update (1) |
|---------------------|----------------------------------------------------------------------------------------------------|--------|-------------------------------------------------------------------------------------------|----------------------------------------------------------------------------------------------------|------|-----|----------------------|
|                     | mentioned country       AFCHANISTAN       AIRCRAFTSTORES       ALAND ISLANDS       ALBANA       ALGENIA       ALGENIA       ALGENIA       ALGENIA       ANDERICAN SMIOA       ANOCIA       ANOCIA       ANTIRETICA       ANTIRETICA       ANTIRETICA       ARTIRA       ARTIRA       ARTIRA       ARTIRA       ARTIRA       ARTIRA       ARTIRA       ARTIRA       ARTIRA       ARTIRA       ARTIRA       ARTIRA       ARTIRA       ARTIRA       AUSTRALIA       AUSTRALIA       AUSTRALIA       AUSTRALIA       AUSTRALIA       AUSTRALIA       Vue have 0 Country Selected.       Reporting Period       Select Period Type |        | Country *<br>Email Address *<br>Designation :<br>Report Charges<br>Charges Confirmation * | PAKISTAN<br>Infoliech shahzad@dubakcusioms.ae<br>System Analyst<br>0<br>2 I confirmed the calculated charges for report.<br>Act<br>4 2 | on a |     | ^ .                  |
| One HS Code by Cxls | One HS Code by Cxls                                                                                                    |        |                                                                                           |                                                                                                    |      |     | Show all X           |

### Select your desired country

| - → C ☆ 🍙 sitcms.dubaitra          | ide.ae/en/di     | c-new-request          |                          |                                      |            | 9 € ☆ | (L) Update |
|------------------------------------|------------------|------------------------|--------------------------|--------------------------------------|------------|-------|------------|
| A, J, AS, LE U, LE U<br>DUBALTRADI | SERVICE CEN      | TER SELECT A SERVICE V |                          |                                      |            |       |            |
|                                    |                  | mentioned country      |                          |                                      |            |       |            |
| User Inform                        | mation           |                        |                          |                                      |            |       | - 11       |
|                                    | Name * :         | Shahzad Rafique        | Country * :              | PAKISTAN                             | ~          |       | - 11       |
| Cont                               | tact Number * :  | 00923005656432         | Email Address * :        | infotech.shahzad@dubaicustoms.ae     |            |       | - 11       |
| Co                                 | ompany Name :    | Infotech ME            | Designation :            | System Analyst                       |            |       |            |
|                                    | Captacha * :     | NANJSY INT @           | Report Charges :         | 0                                    |            |       |            |
|                                    |                  | () Ka/( N 2; at 1 ( )  | Charges Confirmation * : | I confirmed the calculated charges f | or report. |       |            |
|                                    |                  | TYPE YOUR CAPTCHA HERE |                          |                                      |            |       |            |
| Statistical                        | Report Paran     | neters                 |                          |                                      |            |       | - 11       |
| Country                            |                  |                        |                          |                                      |            |       |            |
| AUSTRIA                            |                  | ✓ Add                  |                          |                                      |            |       |            |
| Country                            |                  | Description            |                          |                                      | Action     |       |            |
| You have 0 C                       | Country Selected |                        |                          |                                      |            |       |            |
|                                    |                  |                        |                          |                                      | -          |       | - 11       |
| Reporting                          | g Period         |                        |                          |                                      |            |       |            |
| Select Perio                       | od Type          | ✓ Add                  |                          |                                      |            |       | ^          |
| One HS Code hu C yls a             | One HE C         | ada hu Cula 🔺          |                          |                                      |            |       | Show all   |
| J One has code by cXIS             | Une HS C         | oue by Cxis            |                          |                                      |            |       | Show all   |

# Click on "Add" button

| ← → C △ ● sitcms.dubaitrade.ae/en/                            | dc-new-request                                                                              |                                                                                |                                                                                                    | Q | 1 € ☆ | LUpdate  |
|---------------------------------------------------------------|---------------------------------------------------------------------------------------------|--------------------------------------------------------------------------------|----------------------------------------------------------------------------------------------------|---|-------|----------|
| SERVICE CI                                                    | mentioned country                                                                           | Country 1                                                                      |                                                                                                    |   |       | Т        |
| ruane<br>Contact Number<br>Company Nam<br>Captacha            | UNICAL MANDA<br>I ODECONSERVICE<br>I MONCH ME<br>I MADDER IN INC.<br>TYPE YOUR CAPTCHA HERE | Email Address *<br>Designation :<br>Report Charges :<br>Charges Confirmation * | Inforce h shallcad@dubakcustoms ae<br>System Analyst<br>0<br>2 I confirmed the calculated charges for report. |   |       |          |
| Statistical Report Par<br>Country<br>AUSTRIA                  | Add                                                                                         |                                                                                | éction                                                                                                    |   |       |          |
| You have 0 Country Select Reporting Period Select Period Type | v Add                                                                                       |                                                                                | < 1                                                                                                    | 2 |       | ^        |
| One HS Code by Cxls One HS One HS                             | Code by Cxls                                                                                |                                                                                |                                                                                                    |   |       | Show all |

### Selected country record will be displayed

| Statistical Re   | port Parameters                  |                | عېي            |                            |                  |  |
|------------------|----------------------------------|----------------|----------------|----------------------------|------------------|--|
| Country          |                                  |                |                |                            |                  |  |
| AUSTRIA          | <ul> <li>✓ Add</li> </ul>        |                |                |                            |                  |  |
| Country          | Description                      |                |                |                            | Action           |  |
| AT               | AUSTRIA                          |                |                |                            | ×                |  |
|                  |                                  |                |                |                            | < 1 >            |  |
| Reporting Pe     | riod                             |                |                |                            |                  |  |
| Select Period T  | ype 🗸 Add                        |                |                |                            |                  |  |
| Period Type      | Year Period                      |                | Report Charges | Knowledge & Innovation Dir | ham Total Action |  |
| You have 0 Perio | d Selected. With total Charges 0 |                |                |                            | к <u>1</u> э     |  |
|                  |                                  | Submit Request | Reset          |                            |                  |  |
|                  |                                  |                |                |                            |                  |  |

Note: More countries can be added by following same steps or any listed country record can be removed from the list by clicking "x" icon against the record.

| Statistical Report Parameters          Country       Add         Austreak       Action         Ar       Austreak         Vou have 1 Country Selectedd       Image: Country Selectedd         Image: Country Selected       Image: Country Selected             Reporting Period       Report Charges Knowledge & Innovation Dirham Total Action         Vou have 0 Period Selected. With total Charges 0       Image: Country Selected                                                                                                    | Statistical Report Parameters                                                                                                    | SERVICE O                     | CENTER SELECT A SERVICE V  | EN 🗸 🕞 HOME 🕜 LOGIM                                       |      |
|----------------------------------------------------------------------------------------------------|----------------------------------------------------------------------------------------------------|-------------------------------|----------------------------|-----------------------------------------------------------|------|
| Add     Country   Description   At     Austrial     You have 1 Country Selected     Image: Country Selected     Image: Country Selected    < | Add   Country   Description   At   AJSTRIA     You have 1 Country Selected     C     Report Charges   Knowledge & Innovation Dirham   Total   Action     Vou have 0 Period   Selected.     Country     Action     Country     Select Period     Select Period     Vou have 0 Period     Selected.     With Intal Charges 0     C     Submit Request     Submit Request     Test | Statistical Report P          | arameters                  |                                                           |      |
| AT AUSTRIA   You have 1 Country Selected     Reporting Period   Select Period Type   Add   Period Type   Add     Select Period Type   Add     Select Period Type     Add     Select Period Type     Add     Select Period Type     Add     Select Period Type     Select Period Type                                                                                                    | AT AUSTRIA   You have 1 Country Selected.     Ceporting Period     Select Period Type   Year   Period   Report Charges   Knowledge & Innovation Dirham   Total Action   You have 0 Period Selected. With total Charges 0     C   Submit Request     Reset                                                                                                    | AUSTRIA                       | Add Description            | Action                                                    | - 10 |
| Reporting Period         Select Period Type         Add         Period Type         Year         Period Type         Year         Period Selected. With total Charges 0         C         Submit Request         Reset                                                                                                    | Reporting Period         Select Period Type         Period Type         Period Type         Year         Period         Report Charges         Knowledge & Innovation Dirham         Total         Action         You have 0 Period Selected. With total Charges 0         C         Submit Request                                                                             | AT<br>You have 1 Country Sele | AUSTRIA<br>ected.          | ×                                                         | - 10 |
| Reporting Period         Period Type       Vear         Period Type       Year         Period Type       Vear         Period Selected. With total Charges 0             Image: Submit Request    Reset                                                                                                    | Reporting Period         Select Period Type       Var         Period       Report Charges         Knowledge & Innovation Dirham       Total         You have Ø Period Selected. With total Charges Ø         Submit Request       Keset                                                                                                    |                               |                            | <ul> <li>4</li> <li>4</li> </ul>                          | - 10 |
| Period Type     Year     Period     Report Charges     Knowledge & Innovation Dirham     Total     Action       You have 0 Period Selected. With total Charges 0             Submit Request     Reset                                                                                                    | Period Type     Year     Period     Report Charges     Knowledge & Innovation Dirham     Total     Action       You have 0 Period Selected. With total Charges 0            Submit Request     Reset                                                                                                    | Reporting Period              | Add                        |                                                           | - 10 |
| Submit Request Reset                                                                                                    | C 1 > Submit Request Reset                                                                                                    | Period Type Yea               | r Period                   | Report Charges Knowledge & Innovation Dirham Total Action | - 10 |
| Submit Request Reset                                                                                                    | Submit Request Reset                                                                                                    | You have U Period Selec       | cted. With total Charges 0 | K 1 2                                                     | - 10 |
| v                                                                                                    | ×                                                                                                    |                               | Submit Request             | Reset                                                     | - 11 |
|                                                                                                    |                                                                                                    |                               |                            |                                                           | *    |

Click on Period Type List box under "Reporting Period" section, following options will be displayed:

| Q 🖻 🖈 🎴 Update 🔅 |
|------------------|
| A                |
|                  |
|                  |
|                  |
|                  |
|                  |
|                  |
|                  |
|                  |
|                  |
| tion             |
|                  |
|                  |
|                  |
|                  |
|                  |
|                  |
|                  |
|                  |
|                  |

Select your desired period type let say Monthly

| Statistical Repo    | rt Parameters                  |                       | عي                         |                         |        |
|---------------------|--------------------------------|-----------------------|----------------------------|-------------------------|--------|
| Country .           |                                |                       |                            |                         |        |
| AUSTRIA             | × 644                          |                       |                            |                         |        |
| Country             | Description                    |                       |                            | Action                  |        |
| AT                  | AUSTRIA                        |                       |                            |                         |        |
| You have 1 Country  | Selected.                      |                       |                            |                         |        |
|                     |                                |                       |                            |                         |        |
| Reporting Perio     | bd                             |                       |                            |                         |        |
| Monthly             | ✓ Select Year                  | ✓ Select From Month ✓ | Select To Month            | ✓ Add                   |        |
| Period Type         | Year Period                    |                       | Report Charges Knowledge & | Innovation Dirham Total | Action |
| You have 0 Period S | Selected. With total Charges 0 |                       |                            |                         |        |
|                     |                                |                       |                            | · « 1 3                 |        |
|                     |                                | Submit Request Reset  |                            |                         |        |
|                     |                                |                       |                            |                         |        |
|                     |                                |                       |                            |                         |        |

Click on "Select Year" List box, list of years will be displayed:

| $\leftrightarrow$ $\rightarrow$ C $\triangle$ $\triangleq$ si | tcms.dubaitrade.ae/e                                         | n/dc-new-request                                           |                                              |                   |                |                   |                             | Q  I  I | Update : |
|---------------------------------------------------------------|--------------------------------------------------------------|------------------------------------------------------------|----------------------------------------------|-------------------|----------------|-------------------|-----------------------------|----------------------------------------------------------------------------------------------------|----------|
|                                                               |                                                              |                                                            |                                              |                   |                |                   |                             |                                                                                                    | <b>^</b> |
|                                                               | SERVICE                                                      | CENTER                                                     | SELECT A SERVICE 👻                           |                   | E              | N 👻 🕞 но          |                             |                                                                                                    |          |
|                                                               | DUBAI TRADE                                                  |                                                            |                                              |                   |                | عربی              |                             |                                                                                                    |          |
|                                                               | Country                                                      | Description                                                |                                              |                   |                |                   | Action                      |                                                                                                    |          |
|                                                               | AT                                                           | AUSTRIA                                                    |                                              |                   |                |                   | ×                           |                                                                                                    |          |
|                                                               | You have 1 Country Sel                                       | lected.                                                    |                                              |                   |                |                   |                             |                                                                                                    |          |
|                                                               |                                                              |                                                            |                                              |                   |                |                   | < 1 >                       |                                                                                                    | - 11     |
|                                                               | Reporting Period                                             |                                                            |                                              | -                 |                |                   |                             |                                                                                                    |          |
|                                                               | Monthly                                                      | ✓ Select Ye                                                | ar 🗸                                         | Select From Month | ✓ Select To Mo | nth 🗸             | Add                         |                                                                                                    |          |
|                                                               | Period Type Yea                                              | ar Select Ye                                               | ar 🗾 👗                                       |                   | Report Charge  | s Knowledge & Inn | ovation Dirham Total Action | n                                                                                                    |          |
|                                                               | You have 0 Period Sele                                       | ected. With tota 2001                                      |                                              |                   |                |                   |                             |                                                                                                    |          |
|                                                               |                                                              | 2003 2004 2005                                             |                                              |                   |                |                   | - <b>1</b> >                |                                                                                                    |          |
|                                                               |                                                              | 2005 2006 2007                                             |                                              |                   |                |                   |                             |                                                                                                    |          |
|                                                               |                                                              | 2007                                                       |                                              | ubmit Request Res | set            |                   |                             |                                                                                                    |          |
|                                                               |                                                              | 2000                                                       |                                              |                   |                |                   |                             |                                                                                                    | Ŧ        |
|                                                               |                                                              | 2012                                                       |                                              |                   |                |                   |                             |                                                                                                    |          |
|                                                               |                                                              | 2014                                                       |                                              |                   |                |                   |                             |                                                                                                    |          |
|                                                               |                                                              | 2016                                                       |                                              |                   |                |                   |                             |                                                                                                    |          |
|                                                               |                                                              | 2018                                                       | -                                            |                   |                |                   |                             |                                                                                                    |          |
|                                                               | WANT TO ACCESS M                                             | ORE UNIQUE SERVI                                           | CES?                                         | -                 |                |                   |                             |                                                                                                    |          |
|                                                               | Create an Account ar                                         | nd Access a Universa                                       | Portal of More Servi                         | ces!              |                |                   |                             |                                                                                                    |          |
|                                                               | Learn how registrations with<br>enable you to achieve your a | Dubai Trade, DP World, Jaf<br>nnual milestones with our to | a and Dubai Customs will<br>ilored services. |                   |                | STAY CONNEC       | TED                         |                                                                                                    | ^        |
|                                                               |                                                              |                                                            |                                              |                   |                |                   |                             |                                                                                                    |          |

# Select your desired year let say 2019

| $\rightarrow$ C $\triangle$ sitcms | s.dubaitrade.ae/en/                                         | /dc-new-request                                             |                                          |                   |                   |                  |               |              | Q | € ☆ | Lupdate |
|------------------------------------|-------------------------------------------------------------|-------------------------------------------------------------|------------------------------------------|-------------------|-------------------|------------------|---------------|--------------|---|-----|---------|
| Lute<br>DUR                        | SERVICE CE                                                  | ENTER                                                       | SELECT A SERVICE -                       |                   | EN                | - D HON          |               | DGIN         |   |     |         |
|                                    | Country                                                     | Description                                                 |                                          |                   |                   |                  | /             | Action       |   |     |         |
|                                    | AT                                                          | AUSTRIA                                                     |                                          |                   |                   |                  |               | ×            |   |     |         |
|                                    | You have 1 Country Select                                   | ted.                                                        |                                          |                   |                   |                  |               |              |   |     |         |
|                                    |                                                             |                                                             |                                          |                   |                   |                  | ×             | 1            |   |     |         |
|                                    | Reporting Period                                            |                                                             |                                          |                   |                   |                  |               |              |   |     | - 1     |
|                                    | Monthly                                                     | ~ 2019                                                      | ~                                        | Select From Month | ✓ Select To Month | n ~              | Add           |              |   |     |         |
|                                    | Period Type Year                                            | Period                                                      |                                          |                   | Report Charges    | Knowledge & Inno | vation Dirham | Total Action |   |     |         |
|                                    | You have 0 Period Selecte                                   | ed. With total Charges 0                                    |                                          |                   |                   |                  |               |              |   |     |         |
|                                    |                                                             |                                                             |                                          |                   |                   |                  | ×             | 1            |   |     |         |
|                                    |                                                             |                                                             |                                          | Submit Request Re | set               |                  |               |              |   |     |         |
|                                    |                                                             |                                                             | -                                        |                   |                   |                  |               |              |   |     | *       |
|                                    |                                                             |                                                             |                                          |                   |                   |                  |               |              |   |     |         |
|                                    |                                                             |                                                             |                                          |                   |                   |                  |               |              |   |     |         |
|                                    |                                                             |                                                             |                                          |                   |                   |                  |               |              |   |     |         |
|                                    |                                                             |                                                             |                                          |                   |                   |                  |               |              |   |     |         |
| WA                                 | ANT TO ACCESS MOR                                           |                                                             | ES?                                      |                   |                   |                  |               |              |   |     |         |
| Cre                                | eate an Account and                                         | Access a Universal                                          | Portal of More Servi                     | ices!             |                   |                  |               |              |   |     |         |
| Lear                               | rn how registrations with Du<br>ble you to achieve your ann | ibai Trade, DP World, Jafza<br>ual milestones with our tail | and Dubai Customs will<br>ored services. |                   |                   | STAY CONNECT     | TED           |              |   |     | ^       |

Click on "From Month" List box, following options will be displayed:

| Charges Confirmation * : I confirmed the calculated charges for report.  TYPE YOUR CAPTCHA HERE  Statistical Report Parameters                                                                                                    |   |
|----------------------------------------------------------------------------------------------------|---|
| Charges Confirmation * :  Charges Confirmation * :  Charges Confirmati |   |
| Statistical Report Parameters                                                                                                    |   |
| Statistical Report Parameters                                                                                                    |   |
|                                                                                                    |   |
| Country                                                                                                    |   |
| AUSTRIA V Add                                                                                                    |   |
| Country Description Action                                                                                                    |   |
| AT AUSTRIA X                                                                                                    |   |
| You have 1 Country Selected.                                                                                                    |   |
|                                                                                                    |   |
| Reporting Period                                                                                                    |   |
| Monthly V 2019 V Select From Month V Select To Month V Add                                                                                                    |   |
| Period Type Year Period Period Period Period Period Period Type Year Period Type Year Period Period  | n |
| You have 0 Period Selected. With total Charges 0 March                                                                                                    |   |
| April<br>May                                                                                                    |   |
| June June June June June June June June                                                                                                    |   |
| September<br>Octobor                                                                                                    |   |
| November                                                                                                    |   |

# Select one option let say "March"

| SERVICE CENTER SELECT A SERVICE     Image: Control     Image: Control   Image: Control   Image: Control   Image: Control   Image: Control   Image: Control   Image: Control   Image: Control   Image: Control   Image: Control   Image: Control   Image: Control   Image: Control   Image: Control   Image: Control   Image: Contr                                                                                                    | itcms.dubaitrade.ae/en/   | /dc-new-req        | uest               |                          |                                         |              | Q |
|----------------------------------------------------------------------------------------------------|---------------------------|--------------------|--------------------|--------------------------|-----------------------------------------|--------------|---|
| Charges Confirmation *: 0   confirmed the calculated charges for report.                                                                                                    | SERVICE CE                | ENTER              | SELECT A SERVICE 🔻 | EN                       | ► П НОМЕ                                | LOGIN        |   |
| Statistical Report Parameters                                                                                                    |                           | TYPE YOUR O        | APTCHA HERE        | Charges Confirmation * : | firmed the calculated charges for repor | rt.          |   |
| Austral       Add         Austral       Action         Attain       Action         Attain       Image: Country Selected         Image: Country Selected       Image: Country Selected         Image: Country Selected       Image: Country Selected         Image: Country Selected       Image: Country Selected         Image: Country Selected       Image: Country Selected         Image: Country Selected       Image: Country Select To Month         Image: Country Selected       Image: Country Selected         Image: Country Selected       Image: Country Selected         Image: Country Selected       Image: Country Selected         Image: Country Selected       Image: Country Selected         Image: Country Selected       Image: Country Selected         Image: Country Selected       Image: Country Selected         Image: Country Selected       Image: Country Selected         Image: Country Selected       Image: Country Selected         Image: Country Selected       Image: Country Selected         Image: Country Selected       Image: Country Selected         Image: Country Selected       Image: Country Selected         Image: Country Selected       Image: Country Selected         Image: Country Selected       Image: Country Selected                                                                                                    | Statistical Report Par    | rameters           |                    |                          |                                         |              |   |
| Add         Country       Description         Action         AT       AUSTRIA         You have 1 Country Selected         Image: Select 10 Month         Image: Select 10 Month         Vou have 2 Period         Select 10 Month         Vou have 0 Period Selected.         Image: Submit Request         Report         Submit Request                                                                                                    | Country                   |                    |                    |                          |                                         |              |   |
| Country     Description     Action       AT     AUSTRIA     Image: Country Selected       You have 1 Country Selected     Image: Country Select To Month     Add       Reporting Period     Image: Country Select To Month     Add       Period Type     Year     Period     Report Charges       You have 0 Period Selected. With total Charges 0     Image: Country Selected     Image: Country Selected       Submit Request     Reset                                                                                                    | AUSTRIA                   | ~                  | Add                |                          |                                         |              |   |
| AT     AUSTRIA       You have 1 Country Selected.       Image: Country Selected.       Image: Country Selection.       Image: Country Selection.                                                                                                    | Country                   | Description        |                    |                          |                                         | Action       |   |
| You have 1 Country Selected                                                                                                    | AT                        | AUSTRIA            |                    |                          |                                         | ×            |   |
| Reporting Period         Monthly       2019         March       Select To Month         Period Type       Year         Period       Report Charges         Knowledge & Innovation Dirham       Total         You have 0 Period Selected. With total Charges 0       Image: Charges 0         Image: Comparison of the select of the select of the | You have a Country Selec  | cted.              |                    |                          | K                                       | 1.           |   |
| Monthly     2019     March     Select To Month     Add       Period Type     Year     Period     Report Charges     Knowledge & Innovation Dirham     Total     Action       You have 0 Period Selected. With total Charges 0            Submit Request     Reset                                                                                                    | Reporting Period          |                    |                    |                          |                                         |              |   |
| Period Type         Year         Period         Report Charges         Knowledge & Innovation Dirham         Total         Action           You have 0 Period Selected. With total Charges 0                                                                                                    | Monthly                   | ✓ 201              | 19 V March         | ✓ Select To Month        | n 🗸 Add                                 |              |   |
| You have 0 Period Selected. With total Charges 0                                                                                                    | Period Type Year          | Peri               | od                 | Report Charges           | Knowledge & Innovation Dirham           | Total Action |   |
| submit Request Reset                                                                                                    | You have 0 Period Selecte | ed. With total Cha | rges 0             |                          |                                         |              |   |
| Submit Request Reset                                                                                                    |                           |                    |                    |                          | ×                                       | 1 >          |   |
|                                                                                                    |                           |                    | Submit Request     | Reset                    |                                         |              |   |
|                                                                                                    |                           |                    |                    |                          |                                         |              |   |
|                                                                                                    |                           |                    |                    |                          |                                         |              |   |

Click on "To Month" List box, following options will be displayed:

|                   | ICE CENTER          | SELECT           | A SERVICE -    | EN 🛨                                              |                                |  |
|-------------------|---------------------|------------------|----------------|---------------------------------------------------|--------------------------------|--|
|                   |                     |                  | c              | عربی<br>harges Confirmation * : 🛛 I confirmed the | calculated charges for report. |  |
|                   | TYPE Y              | OUR CAPTCHA HERE |                |                                                   |                                |  |
| Statistical Rep   | ort Parameters      |                  |                |                                                   |                                |  |
| Country           |                     |                  |                |                                                   |                                |  |
| AUSTRIA           | ~                   | Add              |                |                                                   |                                |  |
| Country           | Descrip             | tion             |                |                                                   | Action                         |  |
| AT                | AUSTRI              | A                |                |                                                   | ×                              |  |
| You have 1 Countr | y Selected.         |                  |                |                                                   |                                |  |
|                   |                     |                  |                |                                                   | - <b>( )</b>                   |  |
| Reporting Per     | iod                 |                  |                |                                                   |                                |  |
| Monthly           | ~                   | 2019             | March          | Select To Month                                   | ✓ Add                          |  |
| Period Type       | Year                | Period           |                | Select To Month<br>January                        | vation Dirham Total Action     |  |
| You have 0 Period | Selected. With tota | al Charges 0     |                | March                                             |                                |  |
|                   |                     |                  |                | April<br>May                                      | · « 1 »                        |  |
|                   |                     |                  |                | July                                              |                                |  |
|                   |                     |                  | Submit Request | September<br>Octobor                              |                                |  |
|                   |                     |                  |                | November                                          |                                |  |

# Select one option let say "June"

| C 🗅 🔒 | sitcms.dubaitrade.ae, | /en/dc-new-         | request            |                          |                                          |                 | QĒ | ☆ |  |
|-------|-----------------------|---------------------|--------------------|--------------------------|------------------------------------------|-----------------|----|---|--|
|       | SERVIC                | E CENTER            | SELECT A SERVICE 🔻 |                          | EN 🕶 🕞 HOME                              |                 |    |   |  |
|       |                       | TYPE YO             | UR CAPTCHA HERE    | Charges Confirmation * : | I confirmed the calculated charges for r | eport.          |    |   |  |
|       | Statistical Report    | t Parameters        |                    |                          |                                          |                 |    |   |  |
|       | Country               |                     |                    |                          |                                          |                 |    |   |  |
|       | AUSTRIA               | ~                   | Add                |                          |                                          |                 |    |   |  |
|       | AT                    | AUSTRI              | ion<br>م           |                          |                                          | Action          |    |   |  |
|       | You have 1 Country    | Selected.           |                    |                          |                                          |                 |    |   |  |
|       |                       |                     |                    |                          |                                          | « 1 »           |    |   |  |
|       | Reporting Perio       | d                   |                    |                          |                                          |                 |    |   |  |
|       | Monthly               | ~<br>(              | 2019 V March       | ✓ June                   | V Add                                    | Total Astion    |    |   |  |
|       | You have 0 Period S   | elected. With total | Charges 0          | Report Cha               | rges Knowledge & Innovation Dim.         | am Iotal Action |    |   |  |
|       |                       |                     |                    |                          |                                          | « 1 »           |    |   |  |
|       |                       |                     | Submit Re          | equest Reset             |                                          |                 |    |   |  |
|       |                       |                     |                    |                          |                                          |                 |    |   |  |
|       |                       |                     |                    |                          |                                          |                 |    |   |  |
|       |                       |                     |                    |                          |                                          |                 |    |   |  |

### Click on "Add" button

| SEI             | RVICE CENTER          | SELECT A SE       | VICE -    |                   | EN 👻                      | D HOME                    |                     |
|-----------------|-----------------------|-------------------|-----------|-------------------|---------------------------|---------------------------|---------------------|
| JBAI TRADE      | TYPE                  | YOUR CAPTCHA HERE |           | Charges Confirmat | عېبى<br>on *: 🗆 I confirm | ned the calculated charge | s for report.       |
| Statistical Re  | port Parameters       |                   |           |                   |                           |                           |                     |
| Country         |                       |                   |           |                   |                           |                           |                     |
| AUSTRIA         |                       | Add               |           |                   |                           |                           | 1 - 1               |
| AT              | AUSTR                 | RIA               |           |                   |                           |                           | Action              |
| You have 1 Cou  | ntry Selected.        |                   |           |                   |                           |                           |                     |
|                 |                       |                   |           |                   |                           |                           | . 1 »               |
| Reporting Po    | eriod                 |                   |           |                   |                           | _                         |                     |
| Monthly         | ~                     | 2019              | ~         | ch 🗸              | June                      | ~                         | Add                 |
| Period Type     | Year                  | Period            |           | Re                | port Charges              | Knowledge & Innovation    | Dirham Total Action |
| You have 0 Peri | od Selected. With tol | tal Charges 0     |           |                   |                           |                           |                     |
|                 |                       |                   |           |                   |                           |                           |                     |
|                 |                       |                   | <b>\$</b> | t Request Reset   |                           |                           |                     |
|                 |                       |                   |           |                   |                           |                           |                     |

Selected record will be displayed, more records can be added (Yearly, Half Yearly, Quarterly or Monthly) by following the same process or selected records can be removed from the list by clicking on "x" button in front of any listed record.

**Note:** Yearly, Half Yearly, or Quarterly records can be added one by one while monthly record can be added for one month or multiple months in range

|                           | INTER             | SELECT A SERVICE -                                                  |                     | EN             | номе                                   | LOGIN        |  |
|---------------------------|-------------------|---------------------------------------------------------------------|---------------------|----------------|----------------------------------------|--------------|--|
|                           |                   |                                                                     |                     |                |                                        |              |  |
| Contact Number *          | : 0092300878      | 7654                                                                | Email Addres        | s * : infotech | shahzad@dubaicustoms.ae                |              |  |
| Company Name              | e : Infotech ME   |                                                                     | Designat            | tion : System  | Analyst                                |              |  |
| Captacha *                | 65                | SRCP e                                                              | Report Char         | ges: 880       |                                        |              |  |
|                           |                   |                                                                     | Charges Confirmatio | n*: 🗆 I con    | firmed the calculated charges for repo | ort.         |  |
|                           | C53BCP            |                                                                     |                     |                |                                        |              |  |
| Statistical Report Par    | ameters           |                                                                     |                     |                |                                        |              |  |
| Country                   |                   |                                                                     |                     |                |                                        |              |  |
| AUSTRIA                   | ~                 | Add                                                                 |                     |                |                                        |              |  |
| Country                   | Description       |                                                                     |                     |                |                                        | Action       |  |
| AT                        | AUSTRIA           |                                                                     |                     |                |                                        | ×            |  |
| You have 1 Country Selec  | ted.              |                                                                     |                     |                |                                        |              |  |
|                           |                   |                                                                     |                     |                | ¢                                      | 1.1          |  |
| Reporting Period          |                   |                                                                     |                     |                |                                        |              |  |
| Monthly                   | ~ 2               | 019 V March                                                         | ↓ Ji                | une            | ∼ Add                                  |              |  |
| Period Type Year          | Pe                | riod                                                                | Rep                 | ort Charges    | Knowledge & Innovation Dirham          | Total Action |  |
| Monthly 2019              | Ye                | ar : [ 2019 ] - Month From : [ March ] - To <mark>: [</mark> June ] | 800                 |                | 80                                     | 880 💌        |  |
| You have 1 Period Selecte | ed. With total Ch | arges 880                                                           |                     |                |                                        |              |  |

### Checked the Charges Confirmation Checkbox

| ns.dubaitrade.ae/en/o      | dc-new-request                                         |                        |                 |                               |              | (   | 2 | Ŀ |
|----------------------------|--------------------------------------------------------|------------------------|-----------------|-------------------------------|--------------|-----|---|---|
| SERVICE CEN                | NTER SELECT A SERVICE 👻                                |                        | EN 🗸            | 🕞 НОМЕ                        | LOGIN        |     |   |   |
| User Information           |                                                        |                        |                 |                               |              |     |   |   |
| Name *                     | Shahzad Rafique                                        | Country *              | PAKISTAN        |                               | ~            |     |   |   |
| Contact Number             | 00923008787654                                         | Email Address *        | infotech.shahza | ad@dubaicustoms.ae            |              |     |   |   |
| Company Name               | Infotech ME                                            | Designation            | System Analys   | t                             |              |     |   |   |
| Captacha *                 | G53BCP                                                 | Report Charges :       | 880             |                               |              |     |   |   |
|                            | CS2RCR                                                 | Charges Confirmation * | Confirmed       | the calculated charges for re | eport.       |     |   |   |
| Statistical Report Para    | meters                                                 |                        |                 |                               |              |     |   |   |
| AUSTRIA                    | <ul> <li>✓ Add</li> </ul>                              |                        |                 |                               |              |     |   |   |
| Country                    | Description                                            |                        |                 |                               | Action       |     |   |   |
| AT                         | AUSTRIA                                                |                        |                 |                               | ×            |     |   |   |
| You have 1 Country Selecte | d.                                                     |                        |                 |                               | ¢ 1 >        |     |   |   |
| Reporting Period           |                                                        |                        |                 |                               |              |     |   |   |
| Monthly                    | ✓ 2019 ✓ March                                         | ✓ June                 |                 | ✓ Add                         |              |     |   |   |
| Period Type Year           | Period                                                 | Report                 | Charges Kno     | wledge & Innovation Dirhar    | m Total Acti | ion |   |   |
| Monthly 2019               | Year : [ 2019 ] - Month From : [ March ] - To : [ June | 1 800                  | 80              |                               | 880 🗙        |     |   |   |

# Click on "Submit Request" Button

| â sitcms.dubaitrade | .ae/en/dc-new-         | request                                    |                        |                                     |                                         |              | QĽ | 2 \$ |  |
|---------------------|------------------------|--------------------------------------------|------------------------|-------------------------------------|-----------------------------------------|--------------|----|------|--|
|                     | VICE CENTER            | SELECT A SERVICE -                         |                        | EN                                  | • 🗇 НОМЕ 🖻                              | LOGIN        |    |      |  |
| с                   | aptacha * : CS         | JJBCP 0                                    | Report Charges Confirm | harges : 880<br>nation * : 🗹 I conf | firmed the calculated charges for repor | t            |    |      |  |
| Statistical Re      | port Parameters        |                                            |                        |                                     |                                         |              |    |      |  |
| Country             |                        |                                            |                        |                                     |                                         |              |    |      |  |
| AUSTRIA             | ~                      | Add                                        |                        |                                     |                                         |              |    |      |  |
| Country             | Descrip                | tion                                       |                        |                                     |                                         | Action       |    |      |  |
| AT                  | AUSTRI                 | Ą                                          |                        |                                     |                                         | ×            |    |      |  |
| You have 1 Cour     | ntry Selected.         |                                            |                        |                                     |                                         |              |    |      |  |
|                     |                        |                                            |                        |                                     | -c                                      | 1 2          |    |      |  |
| Reporting Pe        | eriod                  |                                            |                        |                                     |                                         |              |    |      |  |
| Monthly             | ~                      | 2019 ~ 1                                   | March 🗸                | June                                | <ul> <li>✓ Add</li> </ul>               |              |    |      |  |
| Period Type         | Year                   | Period                                     |                        | Report Charges                      | Knowledge & Innovation Dirham           | Total Action |    |      |  |
| Monthly             | 2019                   | Year : [ 2019 ] - Month From : [ March ] - | To : [ June ]          | 800                                 | 80                                      | 880 🗙        |    |      |  |
| You have 1 Perio    | od Selected. With tota | Charges 880                                |                        |                                     |                                         |              |    |      |  |
|                     |                        |                                            |                        |                                     | æ                                       | 1 >          |    |      |  |
|                     |                        | Sul                                        | bmit Request Reset     |                                     |                                         |              |    |      |  |
|                     |                        |                                            |                        | -                                   |                                         |              |    |      |  |
|                     |                        |                                            |                        |                                     |                                         |              |    |      |  |

System displayed a successful Submission message containing the Request Number also for further tracking

| $\leftrightarrow$ $\rightarrow$ C $\triangle$ $\triangleq$ sitcms. | .dubaitrade.ae/en/do                 | c-new-request                                                               |                          |                                                | Q 12 1 | r 😩 Update 🚺 |
|--------------------------------------------------------------------|--------------------------------------|-----------------------------------------------------------------------------|--------------------------|------------------------------------------------|--------|--------------|
| bita                                                               |                                      | TER SELECT A SERVICE +                                                      |                          |                                                |        | A            |
| F                                                                  | Request Dubai I                      | Foreign Trade Statistics Report                                             |                          |                                                |        | - 11         |
|                                                                    | Success!<br>Request submitted succes | sfully. Request NO :[TSR0000159]                                            |                          |                                                |        | - 11         |
|                                                                    | Report Request Informa               | tion                                                                        |                          |                                                |        | - 11         |
|                                                                    | Report Type * :                      | One Country By HS Code per Period 🗸                                         | Report Category * :      | General Trade All Movements                    |        |              |
|                                                                    | Report Format * :                    | Excel                                                                       | Currency Unit * :        | Value (AED)                                    |        |              |
|                                                                    | Report Purpose * :                   | Required for Comparative Analyses of import and Export of mentioned country | Report Comments :        | Type your Comments here                        |        | - 113        |
|                                                                    | User Information                     |                                                                             |                          |                                                |        | - 11         |
|                                                                    | Name * :                             | Shahzad Rafique                                                             | Country * :              | PAKISTAN 🗸                                     |        |              |
|                                                                    | Contact Number * :                   | 00923008787654                                                              | Email Address * :        | infotech.shahzad@dubaicustoms.ae               |        |              |
|                                                                    | Company Name :                       | Infolech ME                                                                 | Designation :            | System Analyst                                 |        |              |
|                                                                    | Captacha * :                         | GS3BCP                                                                      | Report Charges :         | 880                                            |        |              |
|                                                                    |                                      | C53BCP                                                                      | Charges Confirmation * : | I confirmed the calculated charges for report. |        |              |
|                                                                    |                                      | Coopur                                                                      |                          |                                                |        |              |
|                                                                    | Statistical Report Paran             | neters                                                                      |                          |                                                |        |              |
|                                                                    | Country                              |                                                                             |                          |                                                |        |              |
|                                                                    |                                      |                                                                             |                          |                                                | 11.00  |              |

On successful submission of a request, customer will get an email notification on provided email containing the Request Number.

#### Trade Statistics Report Request [No=TSR0000159] Creation Notification

estat.scc@dubaicustoms.ae

Sent: Thu 17/03/2022 12:55

To: Infotech Shahzad Rafique

#### Notification

Your Request [No=TSR0000159] for Trade Statistics Report has been created successfully and submitted for review.

Please do not reply directly to this system-generated email !!!

Note: On successful submission of a request it will be routed to Dubai Customs Officers for review, after review it can be either Approved or Rejected and customer will receive a relevant email notification also. In case of Approval customer can proceed for the Payment through Dubai Trade Portal or In case of Rejection customer can view the reason of rejection through Dubai Trade Portal.

### View or check status of an already submitted Trade Statists Report Request

Open Dubai Trade Portal through following URL:

#### v 🕞 🕅 Home - Dubai Trade × 🕥 Home - Dubai Trade × + ፼ ☆ □ ≗ : CO dubaitrade.ae/en, SERVICE CENTER NEWS & ANNOUNCEMENTS HELP EXPLORE TRAIN **UAE's Premier Digital Trade & Logistics** Platform Tell Us Who You Are To See What We Have For You! \$UD We use cookies on this site to enhance your user experience. By continuing to visit this site you agree to our use of cookies. Learn More I AGREE

#### https://www.dubaitrade.ae

Click on Service Center button on Home Page

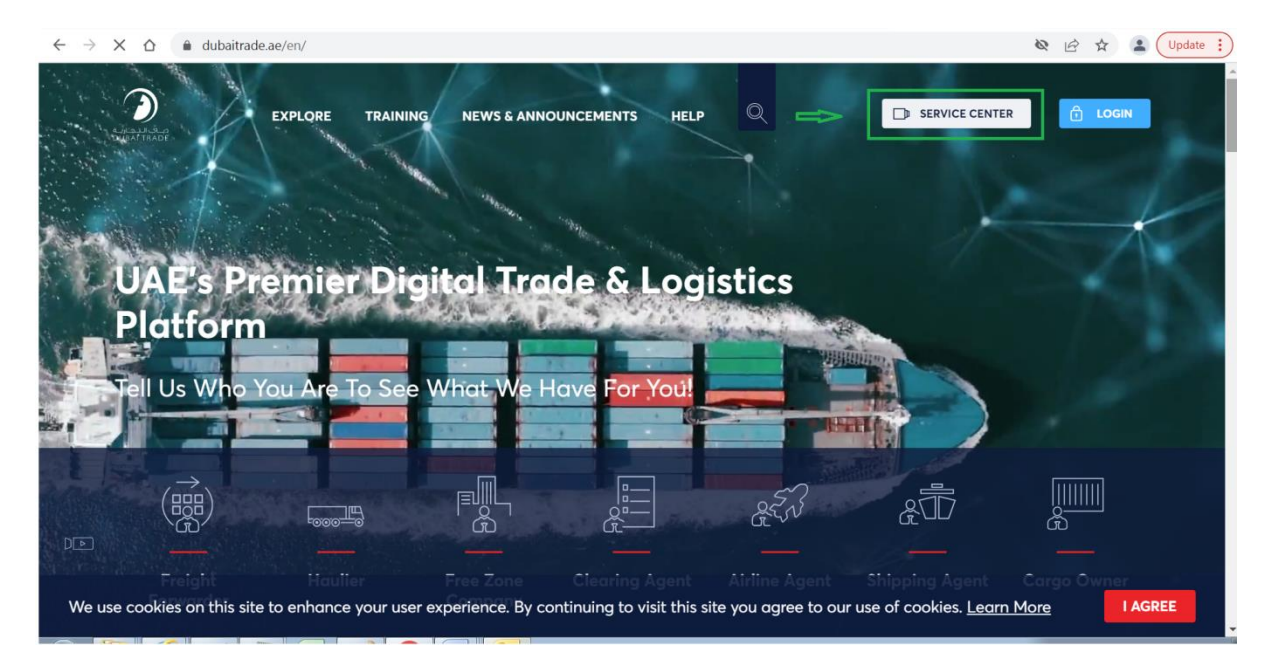

#### Click on Dubai Customs Tab

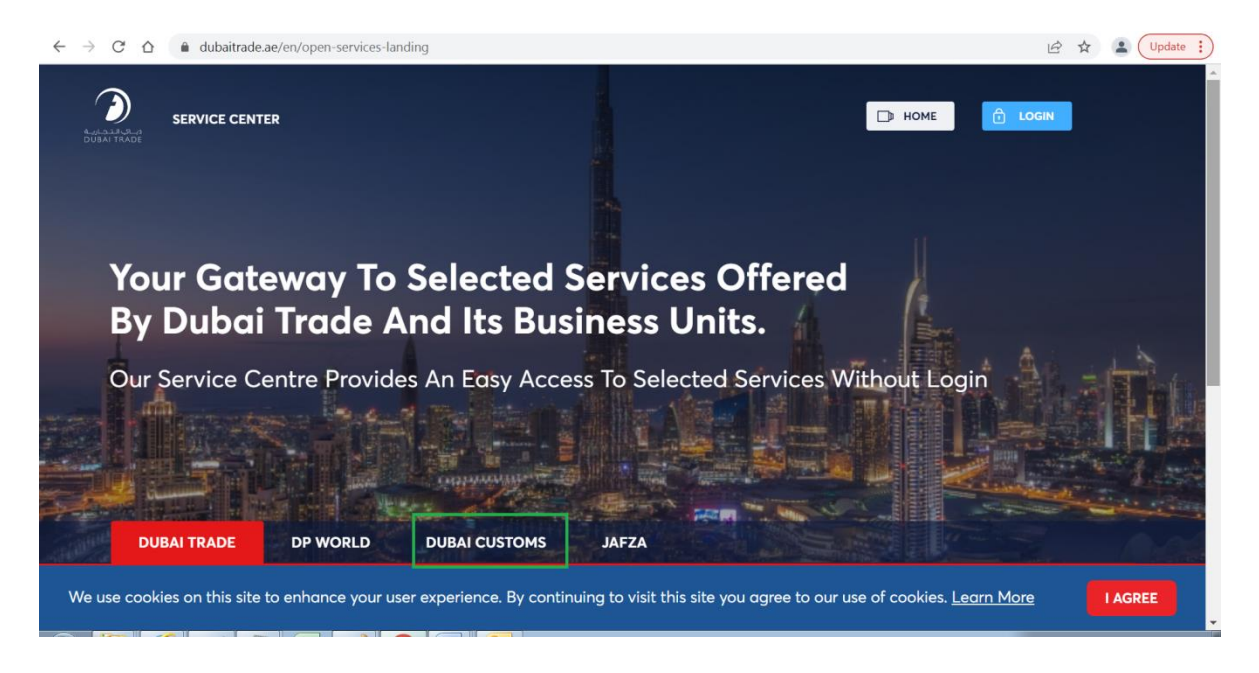

#### Click on Request Trade Statistics Report link

| SERVICE CENTER                      |                |                                          |                                       |
|-------------------------------------|----------------|------------------------------------------|---------------------------------------|
| DUBAI TRADE DP                      | world du       | UBAI CUSTOMS JAFZA                       |                                       |
| Request Business Registrati         | ion            | Request Cargo Transfer 🛛 🔒               | Pay Bills or Fines                    |
| Request Representative Co           | ard 🗇          | Book Customs Inspection 🔒                | Submit Refund Claim 🛛 🙃               |
| Request Customs Warehou             | use License  🔒 | Submit Cargo Information 🔒               | Request Broker Guarantee Refund       |
| Join Accreditation Program          | n 🗄            | Submit RAFED Information                 | Request Certificates                  |
| Join Authorized Economic<br>Program | Operator 🔒     | Request Temporary Admission<br>Extension | C Request Customs Transactions Report |
| Request Trade Agency Rec            | ording         | Request Customs Opinion                  | Request Trade Statistics Report       |
|                                     | dina           | Appeal Customs Decision                  | View Announcements                    |

# Following Introduction Page will be opened contains "New" and "Inquiry" Tabs

|                            | SERVICE CENTER SELECT A SERVICE - EN - DHOME                                                                                                    | LOGIN                                                                                                    |
|----------------------------|----------------------------------------------------------------------------------------------------|----------------------------------------------------------------------------------------------------|
|                            |                                                                                                    |                                                                                                    |
| tion                       | New Enquiry                                                                                                    |                                                                                                    |
| De                         | nuest Trade Statistics Depart                                                                                                    |                                                                                                    |
| Re                         | quest Trade Statistics Report                                                                                                    |                                                                                                    |
| i                          | Description This service offered by Dubai Customs provides specific statistical reports on different articles of Dubai's non-oil foreign trade including details of imports, exports and re-exports figures. The service is available online through Dubai Customs website. The service request should specify the HS Code of the commodity or the country for which the report is required, as well as the report's time period (Yearry, Half-Yearry, Quarterly, or Monthly). Service fees apply for each period of the report requested. Please see the User Manual for further details:                                                                                     | START SERVICE                                                                                                    |
|                            | User Manual                                                                                                    | - Mobile Web                                                                                                    |
|                            |                                                                                                    | - 2 Working Days                                                                                                    |
|                            | ONE COUNTRY BY HS CODE                                                                                                    | <ul> <li>Relationship Type:</li> <li>From Government to Business</li> </ul>                                                                                                    |
|                            |                                                                                                    | 🙉 Target Category:                                                                                                    |
| 4                          | 1 2 3<br>Submit the application through all available Pay service fees Receive the report.                                                                                                    | <ul> <li>Service Type:</li> <li>Transactional</li> <li>Service Hierarchy:</li> </ul>                                                                                                    |
|                            | channels                                                                                                    | - Sub Service                                                                                                    |
| 1<br>1<br>1<br>1<br>1<br>1 | channels Service Fees                                                                                                    | - Sub Service Urgency:<br>- N/A                                                                                                    |
| a<br>B                     | channels Service Fees                                                                                                    | Sub Service     Sub Service     N/A     Service Interconnection:     N/A     N/A                                                                                                    |
| S<br>S                     | channels Service Fees New -                                                                                                    | Sub Service     Sub Service     Service Urgency:     N/A     Service Interconnection:     N/A     Service Limitation:     N/A                                                                                                    |
| Ŕ                          | channels         Service Fees         New         One HS Code by Country per period - AED 200         One Country by HS Code per period - AED 200         For more details, refer to Services Guide - Appendix (B)         AED 20 Knowledge and Innovation fees will be added on top of each report                                                                                                    | Sub Service     Sub Service     Service Urgency:         - N/A     Service Interconnection:         - N/A     Service Limitation:         - N/A     Service Delivery Time:         - Available around the clack(Online         and Mobile Web) |
| R C                        | channels         Service Fees         New         One HS Code by Country per period - AED 200         One HS Code by Country per period - AED 200         For more details, refer to Services Guide - Appendix (B)         AED 20 Knowledge and Innovation fees will be added on top of each report         One HS Code by Country per period - AED 200         For more details, refer to Services Guide - Appendix (B)         AED 20 Knowledge and Innovation fees will be added on top of each report         AED 20 Knowledge and Innovation fees will be added on top of each report                                                                                     | <ul> <li>Sub Service</li> <li>Sub Service Urgency:         <ul> <li>N/A</li> <li>Service Interconnection:                 <ul> <li>N/A</li> </ul> </li> <li>Service Limitation:                     <ul></ul></li></ul></li></ul>              |
| \$<br>200<br>1             | channels         Service Fees         New       -         One HS Code by Country per period - AED 200         One HS Code by Country per period - AED 200         For more details, refer to Services Guide - Appendix (B)         AED 20 Knowledge and Innovation fees will be added on top of each report         One HS Code by Country per period - AED 200         One HS Code by Country per period - AED 200         Por HS Code by Country per period - AED 200         One HS Code by Country per period - AED 200         Services Guide - Appendix (B)         AED 20 Knowledge and Innovation fees will be added on top of each report         Brequired Documents | <ul> <li>Sub Service</li> <li>Sub Service Urgency:         <ul> <li>N/A</li> <li>Service Interconnection:                 <ul> <li>N/A</li> <li>Service Limitation:</li></ul></li></ul></li></ul>                                              |

### Click on "Enquiry" Tab

| ← → C ☆ ♠ sitcms.dubaitrade.ae/en/   | dc-for-enquiry                                 |                     |                                     |          | e      | r e | ☆ | 2 Update |
|--------------------------------------|------------------------------------------------|---------------------|-------------------------------------|----------|--------|-----|---|----------|
| Andread Particle CE                  | NTER SELECT A SERVICE                          | •                   | EN 🛩                                | 🗈 НОМЕ 🙆 | LOGIN  |     |   |          |
| Introduction New Enguiry             |                                                |                     |                                     |          |        |     |   |          |
| Request Duba                         | ai Foreign Trade Statistic                     | os Report           |                                     |          |        |     |   |          |
| Customer Report Re<br>Request Number | Guest Status     Type your request number here |                     | Email Address * : Type your email # | ere      |        |     |   |          |
|                                      |                                                | Search Request Retr | eve Request Number                  |          |        |     |   |          |
| Sr. Number                           | Request Number                                 | Report Type         | Submitted Date                      | Status   | Action |     |   |          |
| No records tound.                    |                                                |                     |                                     |          |        |     |   |          |
|                                      |                                                |                     |                                     |          |        |     |   |          |
|                                      |                                                |                     |                                     |          |        |     |   |          |
|                                      |                                                |                     |                                     |          |        |     |   |          |
|                                      |                                                |                     |                                     |          |        |     |   |          |
|                                      |                                                |                     |                                     |          |        |     |   |          |
|                                      |                                                |                     |                                     |          |        | _   |   |          |

Enter Request Number which displayed as part of successful message on submission of request and the same also sent to customer on provided email e.g *TSR0000067* 

Enter email which provided at the time of request submission

| ← → C ☆ 🔒 sit    | cms.dubaitrade.ae/en/dc-for-enquiry                                                                                                    | Q 🖻 🖈 😩 🛛 Update 🔅 |
|------------------|----------------------------------------------------------------------------------------------------|--------------------|
|                  | SERVICE CENTER SELECT A SERVICE • EN - DHOME O LOGIN                                                                                                    |                    |
| Introduction New | Enquiry                                                                                                    |                    |
|                  | Request Dubai Foreign Trade Statistics Report                                                                                                    |                    |
|                  | Customer Report Request Status Request Number *: TSR0000156 Email Address *: Intolach.ababzad/@dubacustoms.ad                                                                                                    |                    |
|                  | Search Request         Retrieve Request Number           Sr. Number         Request Number         Report Type         Submitted Date         Status         Action           No records found. <t< td=""><td></td></t<> |                    |
|                  |                                                                                                    |                    |
|                  |                                                                                                    |                    |
| 110              |                                                                                                    | -                  |

#### Fowling is the example
# Click on "Search Request" button

| $\leftarrow \  \   \rightarrow \  \   G$ | ☆ 🔒 si | tcms.dubaitrade.ae/er                                                               | /dc-for-enquiry                                                             |                                                 |                                                                  |                          |                  |        | QĽ | 2 ☆ | Lupdate      |
|------------------------------------------|--------|-------------------------------------------------------------------------------------|-----------------------------------------------------------------------------|-------------------------------------------------|------------------------------------------------------------------|--------------------------|------------------|--------|----|-----|--------------|
|                                          |        | SERVICE C                                                                           | ENTER SELECT A S                                                            | ERVICE -                                        | ļ                                                                | EN ♥ □ HOME              | <u>b</u> ro      | GIN    |    |     | Î            |
| Introduction                             | New    | Enquiry                                                                             |                                                                             |                                                 |                                                                  |                          |                  |        |    |     | _            |
|                                          |        | Request Dub<br>Customer Report F<br>Request Numb<br>Sr. Number<br>No records found. | ai Foreign Trade Sta<br>lequest Status<br>r *: TSR0000156<br>Request Number | tistics Report<br>Search Request<br>Report Type | Email Address * : Into<br>treve Request Number<br>Submitted Date | Nech shahzad@subaccustor | ns.adj<br>Status | Action |    |     |              |
|                                          |        |                                                                                     |                                                                             |                                                 |                                                                  |                          |                  |        |    |     | Show desktop |

### System displays a relevant record

| $\leftrightarrow$ $\rightarrow$ $\bigcirc$ $\bigcirc$ $\bigcirc$ $\bigcirc$ | itcms.dubaitrade. | ae/en/dc-for-enquir  | у                                |                            |                        |                   | Q 🖻 ☆ | (Update : |
|-----------------------------------------------------------------------------|-------------------|----------------------|----------------------------------|----------------------------|------------------------|-------------------|-------|-----------|
|                                                                             | SER               | VICE CENTER          | SELECT A SERVICE 👻               | EN -                       | Номе                   |                   |       | -         |
| Introduction New                                                            | Enquiry           |                      |                                  |                            |                        |                   |       |           |
|                                                                             | Request           | Dubai Foreign        | Trade Statistics Report          |                            |                        |                   |       | - 1       |
|                                                                             | Customer R        | eport Request Status |                                  | Email Address * : infotech | shahzad@dubaicustoms a | 9                 |       | - 1       |
|                                                                             |                   |                      | Search Request                   | Retrieve Request Number    |                        |                   |       |           |
|                                                                             | Sr. Number        | Request Number       | Report Type                      | Submitted Date             | Status                 | Action            |       |           |
|                                                                             | -                 | 1340000100           | one ha code by country per Penda | 10-03-2022                 | INFROORESS             | Lara or recorded. |       |           |
|                                                                             |                   |                      |                                  |                            |                        |                   |       |           |
|                                                                             |                   |                      |                                  |                            |                        |                   |       |           |
|                                                                             |                   |                      |                                  |                            |                        |                   |       |           |
|                                                                             |                   |                      |                                  |                            |                        |                   |       |           |
|                                                                             |                   |                      |                                  |                            |                        |                   |       | ÷         |

## Click on Request number Hyperlink

| $\leftrightarrow$ $\rightarrow$ C $\triangle$ $\hat{\bullet}$ site | cms.dubaitrade.ae/en/dc-for-enquiry           | 1                                 |                             |                         |                | Q 🖻 ☆ | Lupdate |  |  |
|--------------------------------------------------------------------|-----------------------------------------------|-----------------------------------|-----------------------------|-------------------------|----------------|-------|---------|--|--|
|                                                                    | SERVICE CENTER                                | SELECT A SERVICE 🔻                | EN N                        | □ НОМЕ                  |                |       | Î       |  |  |
| Introduction New                                                   | Enquiry                                       |                                   |                             |                         |                |       |         |  |  |
|                                                                    | Request Dubai Foreign Trade Statistics Report |                                   |                             |                         |                |       |         |  |  |
|                                                                    | Customer Report Request Status                |                                   |                             |                         |                |       |         |  |  |
|                                                                    | Request Number * : TSR0000156                 |                                   | Email Address * : Infotech. | shahzad@dubaicustoms.ae | 2              |       |         |  |  |
|                                                                    |                                               | Search Request                    | Retrieve Request Number     |                         |                |       |         |  |  |
|                                                                    | Sr. Number Request Number                     | Report Type                       | Submitted Date              | Status                  | Action         |       |         |  |  |
|                                                                    | 1 TSR0000156                                  | One HS Code by Country per Period | 16-03-2022                  | IN-PROGRESS             | Cancel Request |       |         |  |  |
|                                                                    |                                               |                                   |                             |                         |                |       |         |  |  |
|                                                                    |                                               |                                   |                             |                         |                |       |         |  |  |

System opens a new page contains the details regarding submitted request

| C 🏠 🔒 site | :ms.dubaitrade.ae/en/d | c-for-enquiry                                                                                                    |                             |                                                        |                              | Q 🖻 🛣 |
|------------|------------------------|----------------------------------------------------------------------------------------------------|-----------------------------|--------------------------------------------------------|------------------------------|-------|
|            |                        |                                                                                                    |                             |                                                        | A LOCH                       |       |
|            | SERVICE CEN            | SELECT A SERVICE                                                                                                    |                             | EN C                                                   |                              |       |
|            |                        |                                                                                                    |                             |                                                        |                              |       |
|            |                        |                                                                                                    |                             |                                                        |                              |       |
| New New    | Enquine                |                                                                                                    |                             |                                                        |                              |       |
|            | Linguity               |                                                                                                    |                             |                                                        |                              |       |
|            |                        |                                                                                                    |                             |                                                        |                              |       |
|            | Request Dubai          | Foreign Trade Statistics Report                                                                                                    |                             |                                                        |                              |       |
|            |                        |                                                                                                    |                             |                                                        |                              |       |
|            | Report Request Inform  | ation                                                                                                    |                             |                                                        |                              |       |
|            | Request Number:        | TSR0000156                                                                                                    | Submitted Date:             | 16-03-2022                                             |                              |       |
|            | Report Type:           | One HS Code by Country per Period                                                                                                    | Report Category:            | General Trade All Movements                            |                              |       |
|            | Report Format:         | Excel                                                                                                    | Currency Unit:              | Value (AED)                                            |                              |       |
|            | Report Purpose:        | Required for comparative analyses to update list of our impo<br>rt products                                                          | Report Comments:            | Look forward to receiving the cou<br>mentioned HS Code | untries trade detail against |       |
|            | Status:                | IN-PROGRESS                                                                                                    |                             |                                                        |                              |       |
|            |                        |                                                                                                    |                             |                                                        |                              |       |
|            | User Information       |                                                                                                    |                             |                                                        |                              |       |
|            | Name:                  | Shahzad Rafique                                                                                                    | Country:                    | PAKISTAN                                               |                              |       |
|            | Contact Number:        | 00923008765432                                                                                                    | Email Address:              | infotech.shahzad@dubaicustoms                          | i.ae                         |       |
|            | Company Name:          | Infotech ME                                                                                                    | Designation:                | System Analyst                                         |                              |       |
|            | Parameter              |                                                                                                    |                             |                                                        |                              |       |
|            | Code                   | Description                                                                                                    |                             |                                                        |                              |       |
|            | 47031900               | Chemical wood pulp, soda or sulphate, other than dissolving grad<br>Chemical wood pulp, soda or sulphate, other than dissolving grad | les, unbleached, non-conife | rous.                                                  |                              |       |
|            |                        | onemical mood paip, boad or balpinate, outer anan abborring grad                                                                     | ios, sent bledened er blede | ica, iona                                              |                              |       |
|            | Reporting Period       |                                                                                                    |                             |                                                        |                              |       |
|            | Period Type Year       | Period                                                                                                    | Total                       |                                                        |                              |       |
|            | Quarterly 2020         | Year : [ 2020 ] - Quarter : [ First Quarter ]                                                                                        | 220                         |                                                        |                              |       |
|            | Devent Observe         | Kanada dan Bilanan Distan                                                                                                    |                             |                                                        | T.4.1                        |       |
|            | Report Charges         | Knowledge & Innovation Dirnam                                                                                                    |                             |                                                        | Iotai                        |       |
|            | 400                    | 40                                                                                                    |                             |                                                        | 440                          |       |
|            |                        | Ba                                                                                                    | ick                         |                                                        |                              |       |
|            |                        |                                                                                                    |                             |                                                        |                              |       |

### Click on "Back" button

| $\leftrightarrow$ $\rightarrow$ $\mathcal{C}$ $\bigtriangleup$ $\stackrel{\texttt{a}}{}$ sitcm | s.dubaitrade.a                                                                                                    | ae/en/dc-fo     | r-enquiry                                     |        |                          |       | Q | (Lipdate :   |
|------------------------------------------------------------------------------------------------|----------------------------------------------------------------------------------------------------|-----------------|-----------------------------------------------|--------|--------------------------|-------|---|--------------|
| ן<br>סט                                                                                        | SERV                                                                                                    | VICE CENTER     | SELECT A SERVICE +                            |        | EN 👻 🕞 H                 |       |   | ^<br>        |
|                                                                                                | Compa                                                                                                    | iny Name: Infot | ech ME                                        | Des    | ignation: System Analyst |       |   | - 11         |
|                                                                                                | Statistical Rep                                                                                                    | ort Parameter   | 3                                             |        |                          |       |   | - 11         |
|                                                                                                | Parameter                                                                                                    |                 |                                               |        |                          |       |   |              |
|                                                                                                | Code Description                                                                                                    |                 |                                               |        |                          |       |   |              |
|                                                                                                | 47031900 Chemical wood pulp, soda or sulphate, other than dissolving grades, unbleached, non-conferous.<br>47032900 Chemical wood pulp, soda or sulphate, other than dissolving grades, semi-bleached on bleached non-c |                 |                                               |        |                          |       |   |              |
|                                                                                                | 47032500 Chemical wood pulp, soda or suphate, other than dissolving grades, semi-bleached or bleached, non-c Reporting Period                                                                                           |                 |                                               |        |                          |       |   | - 11         |
|                                                                                                | Period Type                                                                                                    | Year            | Period                                        |        | Total                    |       |   |              |
|                                                                                                | Quarterly                                                                                                    | 2020            | Year : [ 2020 ] - Quarter : [ First Quarter ] |        | 220                      |       |   |              |
|                                                                                                | Report Charges                                                                                                    |                 | Knowledge & Innovation Dirha                  | am     |                          | Total |   | - 111        |
|                                                                                                | 400                                                                                                    |                 | 40                                            |        |                          | 440   |   |              |
|                                                                                                |                                                                                                    |                 |                                               | M Back |                          |       |   | - 11         |
|                                                                                                |                                                                                                    |                 | _                                             |        |                          |       |   |              |
|                                                                                                |                                                                                                    |                 |                                               |        |                          |       |   |              |
|                                                                                                |                                                                                                    |                 |                                               |        |                          |       |   | <br>         |
|                                                                                                |                                                                                                    |                 |                                               |        |                          |       |   |              |
| w                                                                                              | ANT TO ACCES                                                                                                    | S MORE UNI      | QUE SERVICES?                                 |        |                          |       |   | Show desktop |

## System navigates back to previous state

| $\leftarrow \   \rightarrow \   {\tt G}$ | 🗅 🔒 si | tcms.dubaitrade.      | ae/en/dc-for-enquir  | /                                 |                            |                         |                | Q | 6 1 | Update :     |
|------------------------------------------|--------|-----------------------|----------------------|-----------------------------------|----------------------------|-------------------------|----------------|---|-----|--------------|
|                                          |        | SER                   | VICE CENTER          | SELECT A SERVICE 👻                | EN                         | 🕞 НОМЕ                  | f) LOGIN       |   |     | Î            |
| Introduction                             | New    | Enquiry               |                      |                                   |                            |                         |                |   |     |              |
|                                          |        | Request               | Dubai Foreign        | Trade Statistics Report           |                            |                         |                |   |     |              |
|                                          |        | Customer Ro<br>Reques | eport Request Status |                                   | Email Address * : infotech | shahzad@dubaicusloms.ae |                |   |     | - 1          |
|                                          |        | Sr. Number            | Request Number       | Search Request                    | Retrieve Request Number    | Status                  | Action         |   |     |              |
|                                          |        | 1                     | TSR0000156           | One HS Code by Country per Period | 16-03-2022                 | IN-PROGRESS             | Cancel Request |   |     |              |
|                                          |        |                       |                      |                                   |                            |                         |                |   |     |              |
|                                          |        |                       |                      |                                   |                            |                         |                |   |     |              |
|                                          |        |                       |                      |                                   |                            |                         |                |   |     |              |
|                                          |        |                       |                      |                                   |                            |                         |                |   |     |              |
|                                          |        |                       |                      |                                   |                            |                         |                |   |     | Show desktop |

Note: A request can be cancelled by the customer until its getting approved. Once a request approved then customer can proceed for the payment, a request will be expired in case of non-payment within 15 days after approval.

### **Cancel an already Submitted Trade Statistics Report Request**

- - @ X Home - Dubai Trade × 🕥 Home - Dubai Trade × + CO a dubaitrade.ae 🖻 🏠 🔲 😩 SERVICE CENTER & ANNOUNCEMENTS HELP EXPLORE TRAIN **UAE's Premier Digital Trade & Logistics** Platform Tell Us Who You Are To See What We Have For You! ŝЦГ experience. By continuing to visit this site you agree to our use of cookies. Learn More I AGREE We use cookies on this site to enhance your user

Open Dubai Trade Portal through following URL:

#### Click on Service Center button on Home Page

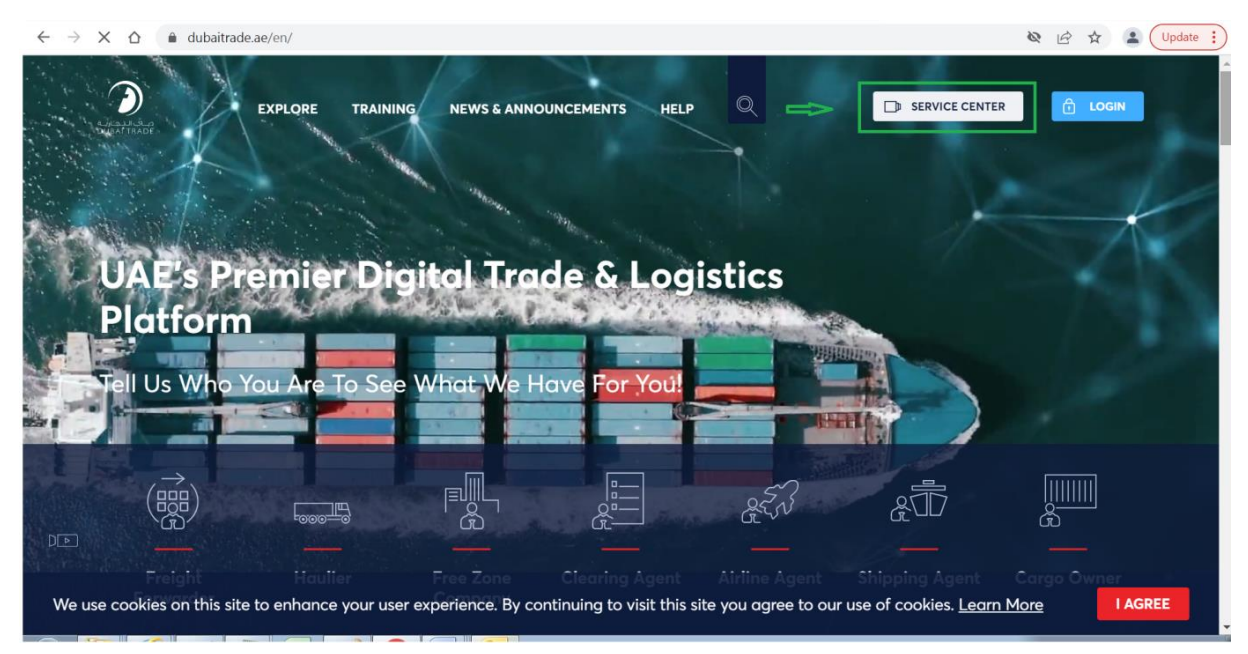

## https://www.dubaitrade.ae

#### Click on Dubai Customs Tab

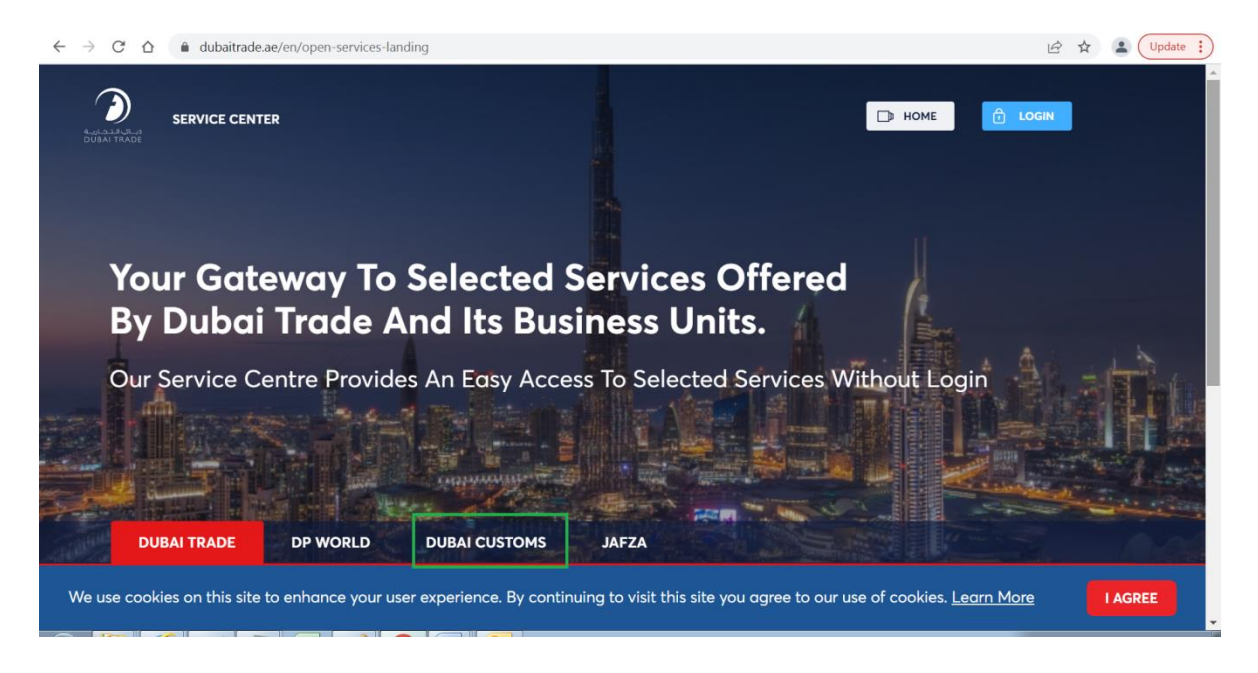

#### Click on Request Trade Statistics Report link

| SERVICE CENTER                         |           |                                          |                                     |
|----------------------------------------|-----------|------------------------------------------|-------------------------------------|
| DUBAI TRADE DP WO                      | RLD       |                                          |                                     |
| Request Business Registration          |           | Request Cargo Transfer 🛛 🔒               | Pay Bills or Fines                  |
| Request Representative Card            |           | Book Customs Inspection                  | Submit Refund Claim 🔀               |
| Request Customs Warehouse              | License 🔂 | Submit Cargo Information 🛛 🔠             | Request Broker Guarantee Refund     |
| Join Accreditation Program             |           | Submit RAFED Information                 | Request Certificates                |
| Join Authorized Economic Op<br>Program | erator 🔒  | Request Temporary Admission<br>Extension | Request Customs Transactions Report |
| Request Trade Agency Record            | ing       | Request Customs Opinion                  | Request Trade Statistics Report     |
|                                        |           | Appeal Customs Decision                  | View Announcements                  |

# Following Introduction Page will be opened contains "New" and "Inquiry" Tabs

| C" 1   | itcms.dubaitrade.ae/en/dc-foreign-trade-statistics-report                                                                                                    | ९ 🖻 ☆ 🗖                                                                                                    |
|--------|----------------------------------------------------------------------------------------------------|----------------------------------------------------------------------------------------------------|
|        | SERVICE CENTER SELECT A SERVICE - EN - DHOME                                                                                                    | LOGIN                                                                                                    |
|        |                                                                                                    |                                                                                                    |
| tion   | New Enquiry                                                                                                    |                                                                                                    |
|        |                                                                                                    |                                                                                                    |
| Re     | quest Trade Statistics Report                                                                                                    |                                                                                                    |
| $\sim$ |                                                                                                    |                                                                                                    |
| (i)    | Description This service offered by Dubai Customs provides specific statistical reports an different articles of Dubai's non-oil foreign trade including details of imports, exports and re-exports figures. The service is available anline through Dubai Customs website. The service request should specify the HS Code of the commodity or the country for which the report is required, as well as the report's time period (Yearly, Half-Yearly, Quarterly, or Monthly). | START SERVICE                                                                                                    |
|        | Service fees apply for each period of the report requested. Please see the User Manual for further details:                                                                                                    | <ul><li>Website</li><li>Mobile Web</li></ul>                                                                                                    |
|        | Following are the Sample Reports to realize the format:                                                                                                    | Service Completion Time:                                                                                                    |
|        | ONE HS_CODE_BY_COUNTRY                                                                                                    | - 2 Working Days                                                                                                    |
|        | ONE_COUNTRY_BY_HS_CODE                                                                                                    | - From Government to Business                                                                                                    |
| _      |                                                                                                    | 🙉 Target Category:                                                                                                    |
| ~      | Service Delivery Procedure                                                                                                    | - Companies                                                                                                    |
|        |                                                                                                    | Service Type:                                                                                                    |
|        |                                                                                                    | A Service Hierarchy:                                                                                                    |
|        | Submit the application through all available Pay service rees Receive the report.<br>channels                                                                                                    | - Sub Service                                                                                                    |
| ~      |                                                                                                    | Service Urgency:                                                                                                    |
| Ē      | Service Fees                                                                                                    | - N/A                                                                                                    |
|        |                                                                                                    | <ul> <li>- N/A</li> </ul>                                                                                                    |
|        | New -                                                                                                    | Service Limitation:                                                                                                    |
|        | One HS Code by Country per period - AED 200                                                                                                    | - N/A                                                                                                    |
|        | One Country by HS Code per period - AED 200<br>For more details, refer to <b>Services Guide – Appendix (B)</b>                                                                                                    | Service Delivery Time:                                                                                                    |
|        | AED 20 Knowledge and Innovation fees will be added on top of each report                                                                                                    | <ul> <li>Available around the clock(Online<br/>and Mobile Web)</li> </ul>                                                                                                    |
|        |                                                                                                    |                                                                                                    |
|        | One HS Code by Country per period - AED 200                                                                                                    | - N/A                                                                                                    |
|        | One HS Code by Country per period - AED 200<br>One Country by HS Code per period - AED 200<br>For more details, refer to <b>Services Guide - Appendix (B)</b>                                                                                                    | - N/A                                                                                                    |
|        | One HS Code by Country per period - AED 200<br>One Country by HS Code per period - AED 200<br>For more details, refer to <b>Services Guide - Appendix (B)</b><br>AED 20 Knowledge and Innovation fees will be added on top of each report                                                                                                    | - N/A     Service Delivery Time:     Available around the clock(Online     and Mobile Web)                                                                                               |
|        | One HS Code by Country per period - AED 200<br>One Country by HS Code per period - AED 200<br>For more details, refer to <b>Services Guide - Appendix (B)</b><br>AED 20 Knowledge and Innovation fees will be added on top of each report                                                                                                    | N/A     Service Delivery Time:     Available around the clock(Online     and Mobile Web)     Bundle:                                                                                     |
|        | One HS Code by Country per period - AED 200<br>One Country by HS Code per period - AED 200<br>For more details, refer to <b>Services Guide - Appendix (B)</b><br>AED 20 Knowledge and Innovation fees will be added on top of each report                                                                                                    | <ul> <li>N/A</li> <li>Service Delivery Time:         <ul> <li>Available around the clock(Online and Mobile Web)</li> </ul> </li> <li>Bundle:         <ul> <li>N/A</li> </ul> </li> </ul> |
|        | One HS Code by Country per period - AED 200 One Country by HS Code per period - AED 200 For more details, refer to Services Guide - Appendix (B) AED 20 Knowledge and Innovation fees will be added on top of each report  Required Documents                                                                                                    | <ul> <li>N/A</li> <li>Service Delivery Time:         <ul> <li>Available around the clock(Online and Mobile Web)</li> </ul> </li> <li>Bundle:         <ul> <li>N/A</li> </ul> </li> </ul> |

### Click on "Enquiry" Tab

| $\leftarrow$ $\rightarrow$ C $\triangle$ $\square$ sit | :ms.dubaitrade.ae/en/dc-for-enquiry                                                                                                    | Q 🖄 🖈 🚨 🛛 Update 🚦   |
|--------------------------------------------------------|----------------------------------------------------------------------------------------------------|----------------------|
|                                                        | Select a service •                                                                                                    | EN V D HOME 🙆 LOGIN  |
| Introduction New                                       | Enquiry                                                                                                    |                      |
|                                                        | Request Dubai Foreign Trade Statistics Report                                                                                                    |                      |
|                                                        | Customer Report Request Status Request Number *: Type your request number here Email Address *:                                                                                                    | Type your email here |
|                                                        | Search Request         Rednews Request Number           Sr. Number         Request Number         Report Type         Submitted D           No records found.         Submitted D         Submitted D         Submitted D | late Status Action   |
|                                                        |                                                                                                    |                      |
|                                                        |                                                                                                    |                      |
|                                                        |                                                                                                    |                      |

Enter Request Number which displayed as part of successful message on submission of request and the same also sent to customer on provided email e.g *TSR0000067* 

Enter email which provided at the time of request submission

| $\leftrightarrow$ $\rightarrow$ $C$ $\triangle$ $\widehat{\bullet}$ sit | cms.dubaitrade.ae/en/dc-for-enquiry                                                      | Q 🖻 🖈 😩 Update 🔅 |
|-------------------------------------------------------------------------|------------------------------------------------------------------------------------------|------------------|
|                                                                         | SERVICE CENTER SELECT A SERVICE - EN - D HOME O LOGAN                                    |                  |
| Introduction New                                                        | Enquiry                                                                                  |                  |
|                                                                         | Request Dubai Foreign Trade Statistics Report                                            |                  |
|                                                                         | Customer Report Request Status                                                           |                  |
|                                                                         | Request Number * : TSR000156 Email Address * : inducts statuad@dubarcustoms.ad           |                  |
|                                                                         | Search Request Number Sr. Number Request Number Report Type Submitted Date Status Action |                  |
|                                                                         | No records found.                                                                        |                  |
|                                                                         |                                                                                          |                  |
|                                                                         |                                                                                          |                  |
|                                                                         |                                                                                          |                  |
|                                                                         |                                                                                          |                  |
|                                                                         |                                                                                          |                  |

Fowling is the example

## Click on "Search Request" button

| $\leftrightarrow$ $\rightarrow$ C | 🟠 🔒 si   | cms.dubaitrade.ae/en/dc-for-enquiry                        |                       |                                                                |                  | Q & ☆ | Lpdate       |
|-----------------------------------|----------|------------------------------------------------------------|-----------------------|----------------------------------------------------------------|------------------|-------|--------------|
|                                   |          | SERVICE CENTER                                             | SELECT A SERVICE V    | en 🕶                                                           | D HOME 🔂 LOGIN   |       | Î            |
| Introduction                      | New      | Enquiry                                                    |                       |                                                                |                  |       |              |
|                                   |          | Request Dubai Foreign Tr<br>Customer Report Request Status | ade Statistics Report |                                                                |                  |       |              |
|                                   |          | Request Number * : TSR0000156                              | Search Request        | Email Address * : Infotech.shahzad@<br>Retrieve Request Number | }dubaicustoms.ad |       | - 1          |
|                                   |          | Sr. Number Request Number                                  | Report Type           | Submitted Date                                                 | Status Action    |       |              |
|                                   |          |                                                            |                       |                                                                |                  |       |              |
|                                   |          |                                                            |                       |                                                                |                  |       |              |
|                                   |          |                                                            |                       |                                                                |                  |       |              |
|                                   | 114 - 14 |                                                            |                       |                                                                |                  |       | Show desktop |

# System displays a relevant record

| $\leftarrow \  \  \rightarrow \  \  C$ | 🛆 🗎 sit | cms.dubaitrade. | ae/en/dc-for-enquir  | у                                 |                                                     |             |                 | Q 🖻 🕁 | Lupdate |
|----------------------------------------|---------|-----------------|----------------------|-----------------------------------|-----------------------------------------------------|-------------|-----------------|-------|---------|
|                                        |         | SER             | VICE CENTER          | SELECT A SERVICE 👻                | EN                                                  | номе        | C LOGIN         |       | Î       |
| Introduction                           | New     | Enquiry         |                      |                                   |                                                     |             |                 |       |         |
|                                        |         | Request         | Dubai Foreign        | Trade Statistics Report           |                                                     |             |                 |       |         |
|                                        |         | Reques          | eport Request Status |                                   | Email Address * : infotech shahzad goubaicustoms ae |             |                 |       | - 1     |
|                                        |         | Sr. Number      | Request Number       | Search Request Re                 | etrieve Request Number<br>Submitted Date            | Status      | Action          |       |         |
|                                        |         | 1               | TSR0000156           | One HS Code by Country per Period | 16-03-2022                                          | IN-PROGRESS | Cancel Request. |       |         |
|                                        |         |                 |                      |                                   |                                                     |             |                 |       |         |
|                                        |         |                 |                      |                                   |                                                     |             |                 |       |         |
|                                        |         |                 |                      |                                   |                                                     |             |                 |       |         |
|                                        |         |                 |                      |                                   |                                                     |             |                 |       | ž       |

| $\leftrightarrow$ $\rightarrow$ $C$ $\triangle$ $\hat{\bullet}$ site | ms.dubaitrade. | ae/en/dc-for-enquiry    |                                   |                                        |                        |                | QĽ | 2 🕁 | Lupdate |
|----------------------------------------------------------------------|----------------|-------------------------|-----------------------------------|----------------------------------------|------------------------|----------------|----|-----|---------|
|                                                                      | DUBAI TRADE    | VICE CENTER             | SELECT A SERVICE 🔻                | EN 🕶                                   | 🕞 НОМЕ                 | fi LOGIN       |    |     |         |
| Introduction New                                                     | Enquiry        |                         |                                   |                                        |                        |                |    |     |         |
|                                                                      | Request        | Dubai Foreign T         | rade Statistics Report            |                                        |                        |                |    |     |         |
|                                                                      | Reques         | t Number * : TSR0000156 |                                   | Email Address * : Infotech.st          | nahzad@dubaicustoms.ae |                |    |     |         |
|                                                                      | Sr. Number     | Request Number          | Search Request                    | Retrieve Request Number Submitted Date | Status                 | Action         |    |     |         |
|                                                                      | 1              | TSR0000156              | One HS Code by Country per Period | 16-03-2022                             | IN-PROGRESS            | Cancel Request |    |     |         |
|                                                                      |                |                         |                                   |                                        |                        |                |    |     |         |
|                                                                      |                |                         |                                   |                                        |                        |                |    |     |         |
|                                                                      |                |                         |                                   |                                        |                        |                |    |     |         |
|                                                                      |                |                         |                                   |                                        |                        |                |    |     |         |

## Click on "Cancel Request" link under Action Column

### Enter Comments for Cancellation

| ← → C △                                                                                                    | QB | 🖈 😩 Update 🚦 |
|----------------------------------------------------------------------------------------------------|----|--------------|
| SERVICE CENTER SELECT A SERVICE - EN - DHOME O LOGIN                                                                                                    |    | <u> </u>     |
| Introduction New Enquiry                                                                                                    |    |              |
| Report Request Comments ×                                                                                                    |    |              |
| Cur         Report Request comments           Report Comments * :         Whong HS Code selected, will raise a new request.           comments * :         comments |    |              |
| Sr. N. Close Cancel Request                                                                                                    |    |              |
|                                                                                                    |    |              |
|                                                                                                    |    |              |
|                                                                                                    |    |              |

## Click on "Cancel Request" button

| $\leftarrow$ $\rightarrow$ C $\triangle$ $$ sitcr | ms.dubaitrade.ae/en/dc-for-er                | quiry                                                   |              | e | k 🖻 🛣 😩 Update 🔅 |
|---------------------------------------------------|----------------------------------------------|---------------------------------------------------------|--------------|---|------------------|
| 5                                                 | SERVICE CENTER                               | SELECT A SERVICE V                                      | EN ▼ □ HOME  |   |                  |
| Introduction New                                  | Enquiry                                      |                                                         |              |   |                  |
|                                                   | Re Report Request Commer                     | ts                                                      |              | × |                  |
|                                                   | Cus Report Request comme Report Comments * : | nts<br>Wrong HS Code selected, will raise a new request |              | ] |                  |
|                                                   | Sr. Ni<br>1                                  | Close Car                                               | ncei Request |   |                  |
|                                                   |                                              |                                                         |              |   |                  |
|                                                   |                                              |                                                         |              |   |                  |
|                                                   |                                              |                                                         |              |   | -                |

## Request will be cancelled

| $\leftrightarrow \rightarrow \mathbf{C}$ | 🗅 🗎 si | tcms.dubaitrade. | ae/en/dc-for-enquir     | 4                                 |                               |                       |              | Q @ ☆ | Lupdate |
|------------------------------------------|--------|------------------|-------------------------|-----------------------------------|-------------------------------|-----------------------|--------------|-------|---------|
|                                          |        | SER              | VICE CENTER             | SELECT A SERVICE 🔻                | en 🛩                          | 🕞 НОМЕ                | t LOGIN      |       | Â       |
| Introduction                             | New    | Enquiry          |                         |                                   |                               |                       |              |       |         |
|                                          |        |                  |                         |                                   |                               |                       |              |       | _       |
|                                          |        | Request          | Dubai Foreign           | Trade Statistics Report           |                               |                       |              |       | - 1     |
|                                          |        | Customer Re      | eport Request Status    |                                   |                               |                       |              |       |         |
|                                          |        | Reques           | t Number * : 1st0000156 |                                   | Email Address * : infolech.sh | ahzad@dubaicustoms.ae |              |       |         |
|                                          |        |                  |                         | Search Request Retri              | ieve Request Number           |                       |              |       |         |
|                                          |        | Sr. Number       | Request Number          | Report Type                       | Submitted Date                | Status                | Action       |       |         |
|                                          |        | 1                | TSR0000156              | One HS Code by Country per Period | 16-03-2022                    | CANCELLED             | View Reasons |       |         |
|                                          |        |                  |                         |                                   |                               |                       |              |       |         |
|                                          |        |                  |                         |                                   |                               |                       |              |       |         |
|                                          |        |                  |                         |                                   |                               |                       |              |       |         |
|                                          |        |                  |                         |                                   |                               |                       |              |       |         |
|                                          |        |                  |                         |                                   |                               |                       |              |       |         |
|                                          |        |                  |                         |                                   |                               |                       |              |       |         |
|                                          |        |                  |                         |                                   |                               |                       |              |       | Ť       |

Customer can also view the reason (Cancellation Comments) by clicking on "View Reasons" link under action column

| $\leftarrow \   \rightarrow \   G$ | 🛆 🔒 si | itcms.dubaitrade | .ae/en/dc-for-enquir     | у                                 |                   |                |                    |                        | Q | Ê | ☆ | Lupdate |
|------------------------------------|--------|------------------|--------------------------|-----------------------------------|-------------------|----------------|--------------------|------------------------|---|---|---|---------|
|                                    |        | DUBALTRADE SER   | RVICE CENTER             | SELECT A SERVICE 🔻                |                   | EN 🗕           | D HOME             |                        |   |   |   | Î       |
| Introduction                       | New    | Enquiry          |                          |                                   |                   |                |                    |                        |   |   |   |         |
|                                    |        | Request          | Dubai Foreign            | Trade Statistics Report           |                   |                |                    |                        |   |   |   |         |
|                                    |        | Reques           | st Number * : Isr0000156 | Search Request                    | Email Address * : | infolech.shaha | ad@dubaicustoms.ae |                        |   |   |   |         |
|                                    |        | Sr. Number       | TSR0000156               | One HS Code by Country per Period | 16-03-2022        | Jate           | CANCELLED          | Action<br>View Reasons |   |   |   |         |
|                                    |        |                  |                          |                                   |                   |                |                    |                        |   |   |   |         |

## System will display Cancellation Comments

| ← → C △ a sitcms.dubaitrade.ae/en/dc-for-enquiry                                                             | Q 🖻 ✿ 😩 Update 🚦 |
|----------------------------------------------------------------------------------------------------|------------------|
| SERVICE CENTER SELECT A SERVICE - EN - DHOME COM                                                             |                  |
| Introduction New Enquiry                                                                                     |                  |
| Re Report Request Comments ×                                                                                 |                  |
| Report Request comments           Report Comments :         Wrong HS Code selected, will raise a new request |                  |
| Sr. No. 1                                                                                                    | 1                |
|                                                                                                    |                  |
|                                                                                                    |                  |
|                                                                                                    |                  |

### Click "Close" button

| SERVICE CENTER     SELECT A SERVICE     EN *     Introduction     New     Enquiry     Report Request Comments             |                                         | $\leftrightarrow$ $\rightarrow$ C $\triangle$ a sitcms.dubaitrade.ae/en/dc-f |
|----------------------------------------------------------------------------------------------------|-----------------------------------------|------------------------------------------------------------------------------|
| Introduction New Enquiry           Rel         Report Request Comments         X                                          |                                         |                                                                              |
| Re Report Request Comments                                                                                                |                                         | Introduction New Enquiry                                                     |
| Cur<br>Report Request comments<br>Report Comments: Wrong HS Code selected, will raise a new request<br>Ckne<br>Sr. N<br>1 | Code selected, will raise a new request | Report Request Co<br>Cur<br>Report Request of<br>Report Comments :<br>5      |

## System navigates back to previous state

| $\leftarrow \rightarrow C \land \bullet s$ | itcms.dubaitrade. | ae/en/dc-for-enquiry | y                                 |                                       |                       |               | Q @ ☆ | (Update ) |
|--------------------------------------------|-------------------|----------------------|-----------------------------------|---------------------------------------|-----------------------|---------------|-------|-----------|
|                                            | SER               | VICE CENTER          | SELECT A SERVICE 👻                | en 🗸                                  |                       | C LOGIN       |       | Î         |
| Introduction New                           | Enquiry           |                      |                                   |                                       |                       |               |       |           |
|                                            | Request           | Dubai Foreign        | Trade Statistics Report           |                                       |                       |               |       |           |
|                                            | Customer Reques   | eport Request Status |                                   | Email Address * : infotech sh         | ahzad@dubaicustoms.ae |               |       |           |
|                                            | Sr. Number        | Request Number       | Search Request Retr               | ieve Request Number<br>Submitted Date | Status                | Action        |       |           |
|                                            | 1                 | TSR0000156           | One HS Code by Country per Period | 16-03-2022                            | CANCELLED             | View Reasons. |       |           |
|                                            |                   |                      |                                   |                                       |                       |               |       |           |
|                                            |                   |                      |                                   |                                       |                       |               |       |           |
|                                            |                   |                      |                                   |                                       |                       |               |       |           |

### View Reason for a Rejected Trade Statistics Report Request

Open Dubai Trade Portal through following URL:

#### https://www.dubaitrade.ae

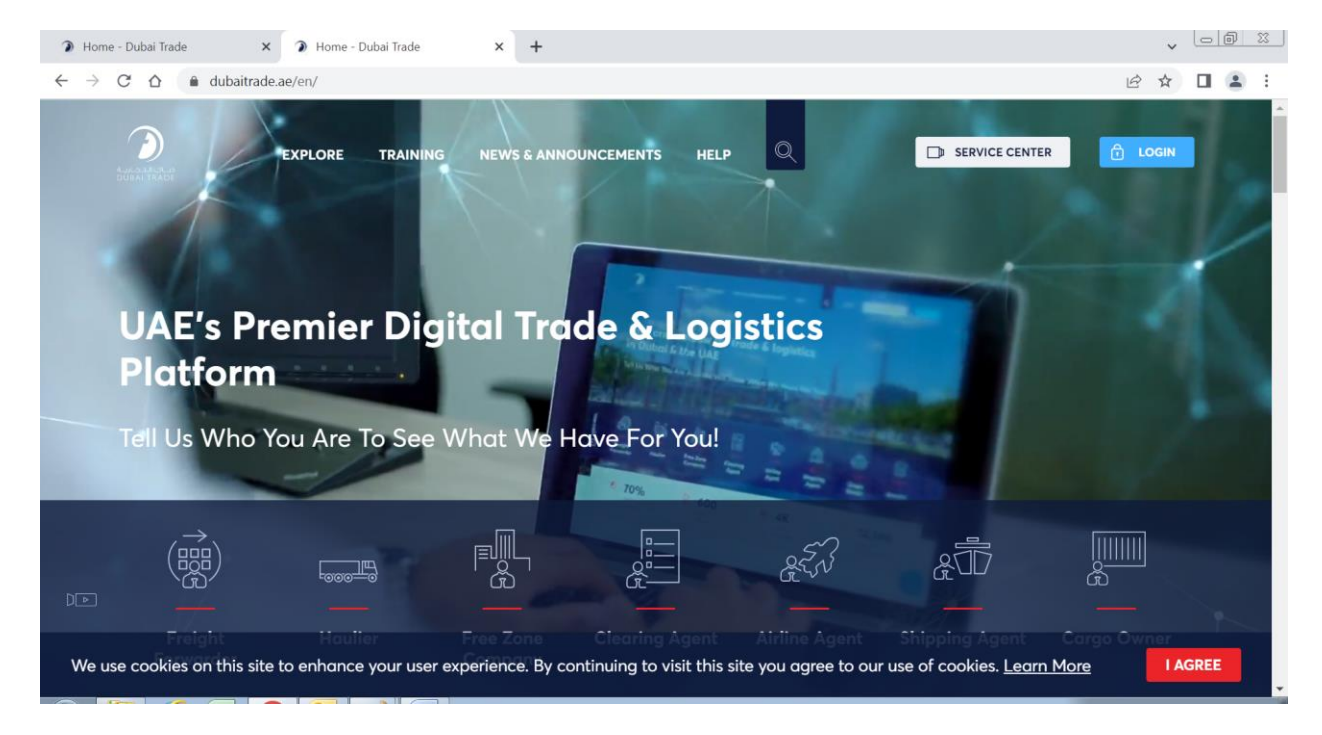

#### Click on Service Center button on Home Page

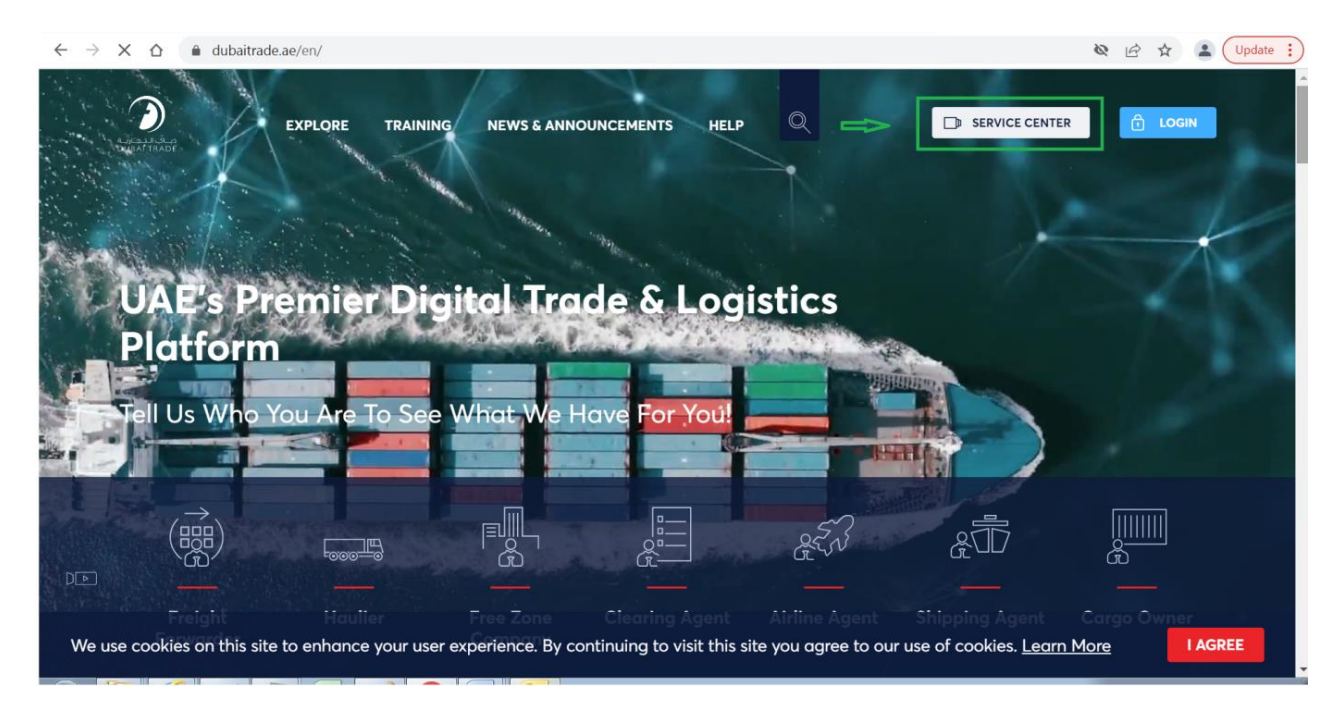

#### Click on Dubai Customs Tab

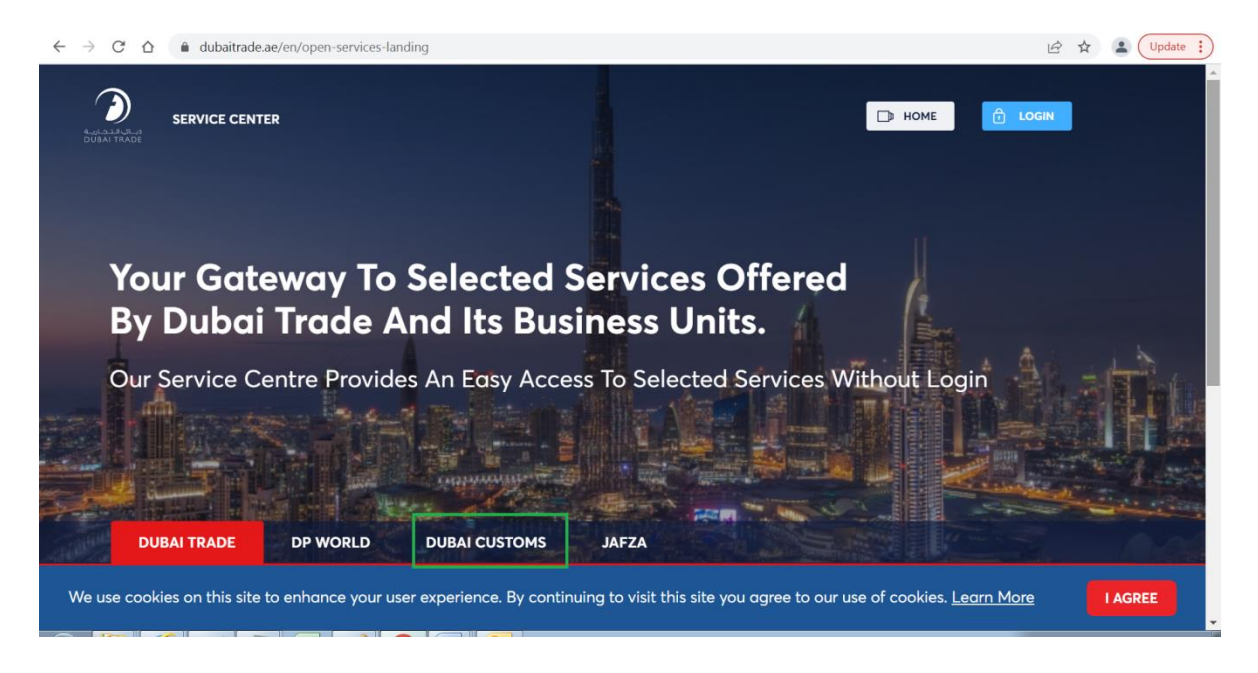

#### Click on Request Trade Statistics Report link

| SERVICE CENTER                         |           |                                          |                                     |
|----------------------------------------|-----------|------------------------------------------|-------------------------------------|
| DUBAI TRADE DP WO                      | RLD       |                                          |                                     |
| Request Business Registration          |           | Request Cargo Transfer 🛛 🔒               | Pay Bills or Fines                  |
| Request Representative Card            |           | Book Customs Inspection                  | Submit Refund Claim 🔀               |
| Request Customs Warehouse              | License 🔂 | Submit Cargo Information 🛛 🔠             | Request Broker Guarantee Refund     |
| Join Accreditation Program             |           | Submit RAFED Information                 | Request Certificates                |
| Join Authorized Economic Op<br>Program | erator 🔒  | Request Temporary Admission<br>Extension | Request Customs Transactions Report |
| Request Trade Agency Record            | ing       | Request Customs Opinion                  | Request Trade Statistics Report     |
|                                        |           | Appeal Customs Decision                  | View Announcements                  |

# Following Introduction Page will be opened contains "New" and "Inquiry" Tabs

|                                                                                                    | SERVICE CENTER SELECT A SERVICE - EN - DHOME 1                                                                                                    | LOGIN                                                                                                    |
|----------------------------------------------------------------------------------------------------|----------------------------------------------------------------------------------------------------|----------------------------------------------------------------------------------------------------|
|                                                                                                    |                                                                                                    |                                                                                                    |
| tion                                                                                                    | New Enquiry                                                                                                    |                                                                                                    |
| Re                                                                                                    | quest Trade Statistics Report                                                                                                    |                                                                                                    |
| (i)                                                                                                    | Description                                                                                                    |                                                                                                    |
| U                                                                                                    | This service offered by Dubai Customs provides specific statistical reports on different articles of Dubai's non-oil foreign trade including details of<br>imports, exports and re-exports figures. The service is available online through Dubai Customs website. The service request should specify the HS<br>Code of the commodity or the country for which the report is required, as well as the report's time period (Yearly, Half-Yearly, Quarterly, or Monthly).<br>Service for explicit and the report is required, as well as the report's time period (Yearly, Half-Yearly, Quarterly, or Monthly).                                                                                                    | START SERVICE                                                                                                    |
|                                                                                                    | User Manual                                                                                                    | - Mobile Web                                                                                                    |
|                                                                                                    | Following are the Sample Reports to realize the format:                                                                                                    | Service Completion Time:                                                                                                    |
|                                                                                                    | ONE HS CODE BY COUNTRY                                                                                                    | - 2 Working Days                                                                                                    |
|                                                                                                    | ONE COUNTRY BY HS CODE                                                                                                    | <ul> <li>Relationship Type:</li> <li>From Government to Business</li> </ul>                                                                                                    |
|                                                                                                    |                                                                                                    | 1 Target Category:                                                                                                    |
| تى                                                                                                    | Service Delivery Presedure                                                                                                    | - Companies                                                                                                    |
| r                                                                                                    | Service Delivery Procedure                                                                                                    | 🧬 Service Type:                                                                                                    |
|                                                                                                    | <b>1</b> 3                                                                                                    | - Transactional                                                                                                    |
|                                                                                                    | Submit the application through all available Pay service fees Receive the report.                                                                                                    | A Service Hierarchy:                                                                                                    |
|                                                                                                    |                                                                                                    |                                                                                                    |
|                                                                                                    | channels                                                                                                    | - Sub Service                                                                                                    |
| ŝ                                                                                                    | channels                                                                                                    | - Sub Service  Service Urgency: - N/A                                                                                                    |
| R<br>B                                                                                                    | channels Service Fees                                                                                                    | - Sub Service  Service Urgency: - N/A  Service Interconnection:                                                                                                    |
| a<br>E                                                                                                    | channels Service Fees                                                                                                    | Sub Service     Service Urgency:     N/A     Service Interconnection:     N/A                                                                                                    |
| 3<br>B                                                                                                    | channels Service Fees New -                                                                                                    | <ul> <li>Sub Service</li> <li>Service Urgency:         <ul> <li>N/A</li> <li>Zervice Interconnection:                 <ul> <li>N/A</li> </ul> </li> <li>Service Limitation:</li> </ul> </li> </ul>                                                    |
| 3<br>B                                                                                                    | channels Service Fees New - One HS Code by Country per period - AED 200                                                                                                    | <ul> <li>Sub Service</li> <li>Service Urgency:         <ul> <li>N/A</li> <li>Service Interconnection:                 <ul> <li>N/A</li> </ul> </li> <li>Service Limitation:                     <ul></ul></li></ul></li></ul>                         |
| ع<br>ا                                                                                                    | channels Service Fees New - One HS Code by Country per period - AED 200 One Country by HS Code per period - AED 200 One Country by HS Code per period - AED 200 One Country by HS Code per period - AED 200                                                                                                    | <ul> <li>Sub Service</li> <li>Sub Service Urgency:         <ul> <li>N/A</li> <li>Service Interconnection:                 <ul> <li>N/A</li> </ul> </li> <li>Service Limitation:                     <ul> <li>N/A</li></ul></li></ul></li></ul>        |
| Â                                                                                                    | Service Fees         New         One HS Code by Country per period - AED 200         One Country by HS Code per period - AED 200         For more details, refer to Services Guide - Appendix (B)         AED 20 Knowledge and Innovation fees will be added on top of each report                                                                                                    | Sub Service     Sub Service     Service Urgency:         N/A     Service Interconnection:         N/A     Service Limitation:         N/A     Service Delivery Time:         Available around the clock(Online         and Mobile Web)                |
|                                                                                                    | channels Service Fees New - One HS Code by Country per period - AED 200 One Country by HS Code per period - AED 200 For more details, refer to Services Guide - Appendix (B) AED 20 Knowledge and Innovation fees will be added on top of each report Orac HS Code by Country and AED 200                                                                                                    | <ul> <li>Sub Service</li> <li>Sub Service Urgency:         <ul> <li>N/A</li> <li>Service Interconnection:                 <ul> <li>N/A</li> <li>Service Limitation:</li></ul></li></ul></li></ul>                                                     |
|                                                                                                    | channels         Service Fees         New       -         One HS Code by Country per period - AED 200         One Country by HS Code per period - AED 200         For more details, refer to Services Guide – Appendix (B)         AED 20 Knowledge and Innovation fees will be added on top of each report         One HS Code by Country per period - AED 200         One HS Code by Country per period - AED 200         One HS Code by Country per period - AED 200         One HS Code per period - AED 200         One Country by HS Code per period - AED 200                                                                                                    | Sub Service     Sub Service     Service Urgency:     N/A     Service Interconnection:     N/A     Service Limitation:     N/A     Service Delivery Time:     Available around the clock(Online     and Mobile Web)     N/A     Service Delivery Time: |
| and a second second sec | channels         Service Fees         New         One HS Code by Country per period - AED 200         One HS Code by Country per period - AED 200         For more details, refer to Services Guide – Appendix (B)         AED 20 Knowledge and Innovation fees will be added on top of each report         One HS Code by Country per period - AED 200         One HS Code by Country per period - AED 200         One HS Code by Country per period - AED 200         One HS Code by Country per period - AED 200         One HS Code by Country per period - AED 200         For more details, refer to Services Guide – Appendix (B)         AED 20 Knowledge and Innovation fees will be added on top of each report | <ul> <li>Sub Service</li> <li>Sub Service Urgency:         <ul> <li>N/A</li> <li>Service Interconnection:                 <ul> <li>N/A</li> <li>Service Limitation:</li></ul></li></ul></li></ul>                                                     |
| Ē                                                                                                    | channels Service Fees New - One HS Code by Country per period - AED 200 One Country by HS Code per period - AED 200 For more details, refer to Services Guide - Appendix (B) AED 20 Knowledge and Innovation fees will be added on top of each report One HS Code by Country per period - AED 200 For more details, refer to Services Guide - Appendix (B) AED 20 Knowledge and Innovation fees will be added on top of each report                                                                                                    | <ul> <li>Sub Service</li> <li>Sub Service Urgency:         <ul> <li>N/A</li> <li>Service Interconnection:                 <ul> <li>N/A</li> <li>Service Limitation:                          <ul></ul></li></ul></li></ul></li></ul>                  |
|                                                                                                    | channels         Service Fees         New       -         One HS Code by Country per period - AED 200         One HS Code by Country per period - AED 200         Por one details, refer to Services Guide - Appendix (B)         AED 20 Knowledge and Innovation fees will be added on top of each report         One HS Code by Country per period - AED 200         One HS Code by Country per period - AED 200         One HS Code by Country per period - AED 200         One HS Code per period - AED 200         AD 20 Knowledge and Innovation fees will be added on top of each report         AED 20 Knowledge and Innovation fees will be added on top of each report         Required Documents               | <ul> <li>Sub Service</li> <li>Sub Service Urgency:         <ul> <li>N/A</li> <li>Service Interconnection:                 <ul> <li>N/A</li> <li>Service Limitation:</li></ul></li></ul></li></ul>                                                     |

### Click on "Enquiry" Tab

|                  | tcms.dubaitrade.ae/en/dc-for-enquiry                                                                                                    | ९ 🖻 🖈 🚨 🛛 Update |
|------------------|----------------------------------------------------------------------------------------------------|------------------|
|                  | SERVICE CENTER SELECT & SERVICE - EN - D HOME D LOGIN                                                                                                    |                  |
| Introduction New | Enquiry                                                                                                    |                  |
|                  | Request Dubai Foreign Trade Statistics Report                                                                                                    |                  |
|                  | Customer Report Request Status Request Number *: Type your request number here Email Address *: Type your email here                                                                                                    |                  |
|                  | Scarch Request         Rotineer Request Number           Sr. Number         Request Number         Report Type         Submitted Date         Status         Action           No records found <td< th=""><th></th></td<> |                  |
|                  |                                                                                                    |                  |
|                  |                                                                                                    |                  |
|                  |                                                                                                    |                  |

Enter Request Number which displayed as part of successful message on submission of request and the same also sent to customer on provided email e.g *TSR0000067* 

Enter email which provided at the time of request submission

| <br>← → C ∆  | a site | ms.dubaitrade.a | ae/en/dc-for-enquiry   |                                   |                              |          |              | QET | t 😩 Update |
|--------------|--------|-----------------|------------------------|-----------------------------------|------------------------------|----------|--------------|-----|------------|
|              | 1      | SER SER         | VICE CENTER            | SELECT A SERVICE -                | en 🗸                         | D HOME   | C LOGIN      |     |            |
| Introduction | New    | Enquiry         |                        |                                   |                              |          |              |     |            |
|              |        | Request         | Dubai Foreign 1        | Trade Statistics Report           |                              |          |              |     |            |
|              |        | Customer Re     | port Request Status    |                                   |                              |          |              |     |            |
|              |        | Request         | Number * : IISR0000150 |                                   | Email Address * : sha@sha.sh | a        |              |     |            |
|              |        | Sr Number       | Request Number         | Search Request Retrie             | e Request Number             | Status   | Action       |     |            |
|              |        | 1               | TSR0000150             | One Country By HS Code per Period | 14-03-2022                   | REJECTED | View Reasons |     |            |
|              |        |                 |                        |                                   |                              |          |              |     |            |
|              |        |                 |                        |                                   |                              |          |              |     |            |
|              |        |                 |                        |                                   |                              |          |              |     |            |
|              |        |                 |                        |                                   |                              |          |              |     |            |

### Fowling is the example

Click on "View Reasons" link under action column

| $\leftrightarrow \  \   \rightarrow \  \   G$ | 🛆 🌘 si | itcms.dubaitrade. | ae/en/dc-for-enquiry   | 1                                 |                               |          |              | QE | ¢ ☆ | Lupdate |
|-----------------------------------------------|--------|-------------------|------------------------|-----------------------------------|-------------------------------|----------|--------------|----|-----|---------|
|                                               |        | SER               | VICE CENTER            | SELECT A SERVICE 🔻                | en 🗸                          |          | Ê LOGIN      |    |     |         |
| Introduction                                  | New    | Enquiry           |                        |                                   |                               |          |              |    |     |         |
|                                               |        | Request           | Dubai Foreign          | Trade Statistics Report           |                               |          |              |    |     |         |
|                                               |        | Customer Re       | Number * : ITSR0000150 |                                   | Email Address * : sha@sha sha |          |              |    |     | - 1     |
|                                               |        | 6 No. 1           | -                      | Search Request Re                 | trieve Request Number         | 0        |              |    |     |         |
|                                               |        | 1                 | TSR0000150             | One Country By HS Code per Period | 14-03-2022                    | REJECTED | View Reasons |    |     |         |
|                                               |        |                   |                        |                                   |                               |          | -            |    |     |         |
|                                               |        |                   |                        |                                   |                               |          |              |    |     |         |
|                                               |        |                   |                        |                                   |                               |          |              |    |     |         |
|                                               |        |                   |                        |                                   |                               |          |              |    |     |         |
|                                               |        |                   |                        |                                   |                               |          |              |    |     |         |

System will display Rejection Comments

| $\leftrightarrow$ $\rightarrow$ $C$ $\Delta$ $\hat{\bullet}$ sitcms.dub | baitrade.ae/en/dc-for-enquiry                                                                                                    |                     | Q 🖻 🖈 😩 🛛 Update 🚦 |
|-------------------------------------------------------------------------|----------------------------------------------------------------------------------------------------|---------------------|--------------------|
| DURAN FARD                                                              | SERVICE CENTER SELECT A SERVICE -                                                                                                    | EN 🗸 🕞 HOME 😚 LOGIN |                    |
| Introduction New Eng                                                    | quiry                                                                                                    |                     |                    |
| Re<br>cur<br>sc N<br>3                                                  | Report Request Comments           Report Request comments           Report Comments:         Data against HS Code for mentioned period is not available           Close |                     |                    |
|                                                                         |                                                                                                    |                     |                    |

### Click "Close" button

| $\leftarrow$ $\rightarrow$ C $\triangle$ $\triangleq$ sitcms.dub | baitrade.ae/en/dc-for-enquiry                                                                                          |   | २ 🖻 ☆ | Lpdate |
|------------------------------------------------------------------|----------------------------------------------------------------------------------------------------|---|-------|--------|
|                                                                  |                                                                                                    |   |       | Î      |
| Introduction New Eng                                             | gulry                                                                                                    |   |       |        |
| Re                                                               | Report Request Comments                                                                                                | × |       |        |
|                                                                  | Report Request comments           Report Comments :         Data against HS Code for mentioned period is not available |   |       |        |
| Sr. Nr<br>1                                                      | Close                                                                                                    |   |       |        |
|                                                                  |                                                                                                    |   |       |        |
|                                                                  |                                                                                                    |   |       |        |
|                                                                  |                                                                                                    |   |       | -      |

### System navigates back to previous state

|            | ) ser                 |                                                 |                                   |                                                  |             |                    |  |
|------------|-----------------------|-------------------------------------------------|-----------------------------------|--------------------------------------------------|-------------|--------------------|--|
|            |                       | VICE CENTER                                     | SELECT A SERVICE 🔻                | en 🗸                                             |             | C LOGIN            |  |
|            | _                     | 0                                               |                                   |                                                  |             |                    |  |
| uction New | Enquiry               |                                                 |                                   |                                                  |             |                    |  |
|            | Customer Re<br>Reques | eport Request Status<br>It Number *: ISB0000150 | Search Request Retriev            | Email Address * : sha@sha.sh<br>e Request Number | a<br>Faster | Anting             |  |
|            | Sr. Number            | TSR0000150                                      | Ope Country By HS Code per Period | 14-03-2022                                       | REJECTED    | Action Mey Reasons |  |
|            |                       |                                                 |                                   |                                                  |             |                    |  |

### **Payment Process for an Approved Trade Statistics Report Request**

Open Dubai Trade Portal through following URL:

#### v \_ @ X Home - Dubai Trade × 🕥 Home - Dubai Trade × + C 🛆 🔒 dubaitrade.ae/en SERVICE CENTER ANNOUNCEMENTS HELP TRAIN EXPLORE UAE's Premier Digital Trade & Logistics Platform Tell Us Who You Are To See What We Have For You! \$1D We use cookies on this site to enhance your user experience. By continuing to visit this site you agree to our use of cookies. Learn More I AGREE

#### https://www.dubaitrade.ae

Click on Service Center button on Home Page

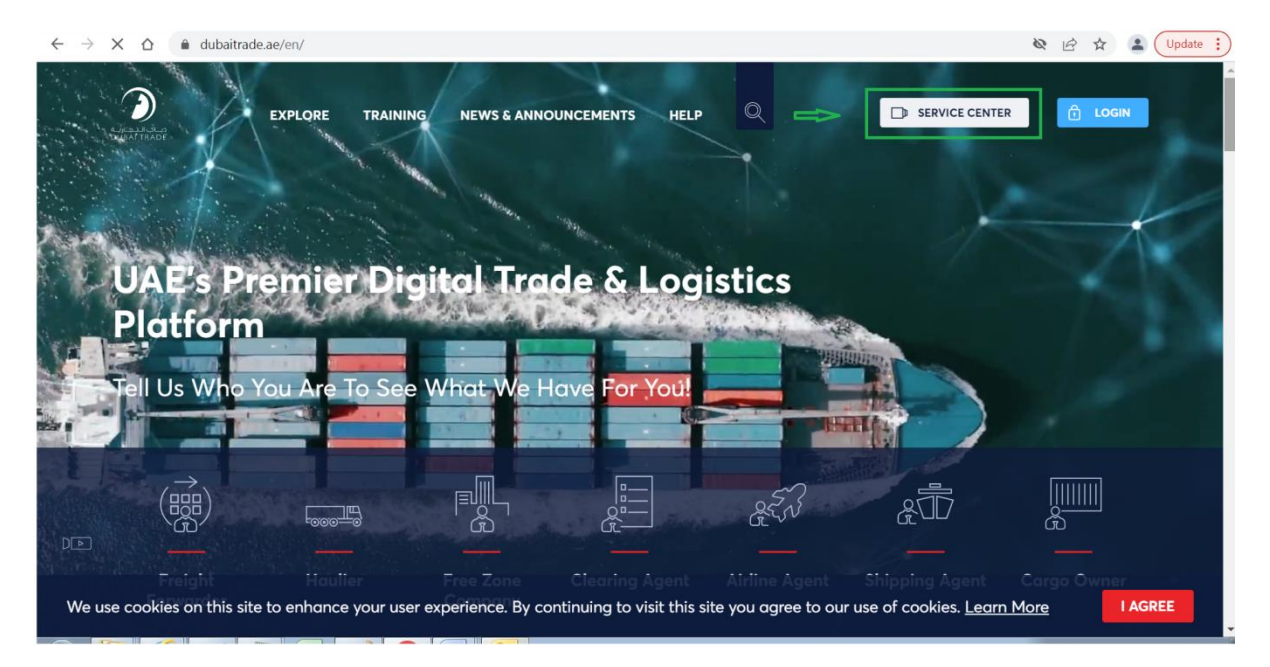

#### Click on Dubai Customs Tab

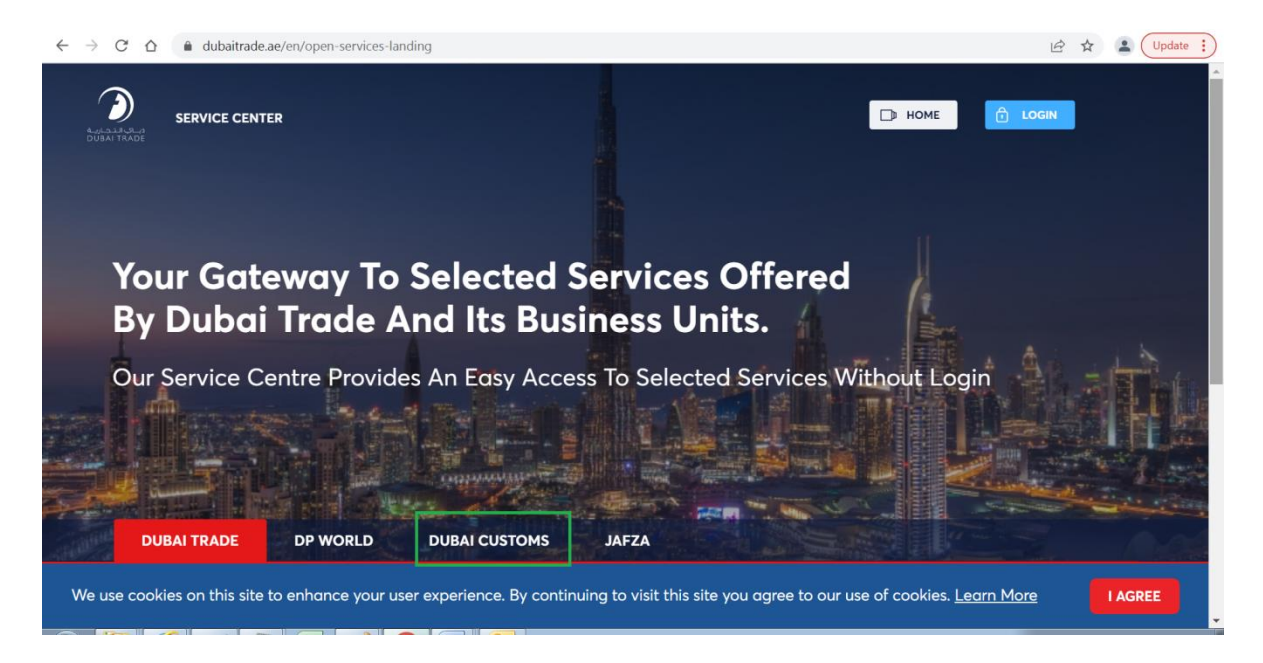

#### Click on Request Trade Statistics Report link

|        | dubaitrade.ae/en/open-services-lar           | nding                                                       |                                          |
|--------|----------------------------------------------|-------------------------------------------------------------|------------------------------------------|
|        | DUBAI TRADE DP WORLD                         | DUBAI CUSTOMS JAFZA                                         |                                          |
|        | Request Business Registration                | Request Cargo Transfer 🛛 🖻                                  | Pay Bills or Fines                       |
|        | Request Representative Card 🛛 🔂              | Book Customs Inspection 🔀                                   | Submit Refund Claim 🔀                    |
|        | Request Customs Warehouse License            | B Submit Cargo Information                                  | Request Broker Guarantee Refund          |
|        | Join Accreditation Program 🔀                 | Submit RAFED Information                                    | Request Certificates                     |
|        | Join Authorized Economic Operator<br>Program | C Request Temporary Admission                               | Request Customs Transactions Report 🖞    |
|        | Request Trade Agency Recording               | Request Customs Opinion                                     | Request Trade Statistics Report          |
|        | Request Trade Mark Recording                 | Appeal Customs Decision                                     | View Announcements                       |
| We use | cookies on this site to enhance your us      | er experience. By continuing to visit this site you agree t | to our use of cookies. <u>Learn More</u> |

|         | SERVICE CENTER SELECT A SERVICE - EN - DHOME                                                                                                    | LOGIN                                                                                                |
|---------|----------------------------------------------------------------------------------------------------|----------------------------------------------------------------------------------------------------|
| 1       | New Franke                                                                                                    |                                                                                                    |
| aon     | rear Enquiry                                                                                                    |                                                                                                    |
|         |                                                                                                    |                                                                                                    |
| Re      | quest Trade Statistics Report                                                                                                    |                                                                                                    |
|         | Description                                                                                                    |                                                                                                    |
| $\odot$ | This service offered by Dubai Customs provides specific statistical reports on different articles of Dubai's non-oil foreign trade including details of                                                                                                    | START SERVICE                                                                                        |
|         | imports, exports and re-exports figures. The service is available online through Dubai Customs website. The service request should specify the HS<br>Code of the commodity or the country for which the report is required, as well as the report's time period (Yearly, Half-Yearly, Curvatery, or Monthly) | 🛱 Service Delivery Channel:                                                                          |
|         | Service fees apply for each period of the report requested. Please see the User Manual for further details:                                                                                                    | - Website                                                                                            |
|         | User Manual                                                                                                    | - Mobile Web                                                                                         |
|         | Following are the Sample Reports to realize the format:                                                                                                    | Service Completion Time:                                                                             |
|         | ONE HS CODE BY COUNTRY                                                                                                    | - 2 working Days                                                                                     |
|         | <u>ONE COUNTRY BY HS CODE</u>                                                                                                    | <ul> <li>Relationship Type:</li> <li>From Government to Business</li> </ul>                          |
|         |                                                                                                    | D Target Category                                                                                    |
| Ē       |                                                                                                    | - Companies                                                                                          |
| Ч.      | Service Delivery Procedure                                                                                                    |                                                                                                    |
|         |                                                                                                    | - Transactional                                                                                      |
|         | 1 2 3                                                                                                    | A Service Hierarchy:                                                                                 |
|         | Submit the application through all available Pay service fees Receive the report.                                                                                                    | - Sub Service                                                                                        |
|         |                                                                                                    | Service Urgency:                                                                                     |
| Ê       | Service Fees                                                                                                    | - N/A                                                                                                |
| ي<br>ي  |                                                                                                    | $\overrightarrow{\leftarrow}$ Service Interconnection:                                               |
|         |                                                                                                    | - N/A                                                                                                |
|         | New -                                                                                                    | Service Limitation:                                                                                  |
|         | One HS Code by Country per period - AED 200                                                                                                    | - N/A                                                                                                |
|         | One Country by HS Code per period - AED 200<br>For more details refer to Services Guide - Appendix (B)                                                                                                    | Service Delivery Time:                                                                               |
|         | AED 20 Knowledge and Innovation fees will be added on top of each report                                                                                                    | <ul> <li>Available around the clock(Online<br/>and Mobile Web)</li> </ul>                            |
|         |                                                                                                    | - N/A                                                                                                |
|         |                                                                                                    | The Commission Delivery Times                                                                        |
|         | One HS Code by Country per period - AED 200<br>One Country by HS Code per period - AED 200                                                                                                    | Igg Service Delivery Time:                                                                           |
|         | One HS Code by Country per period - AED 200<br>One Country by HS Code per period - AED 200<br>For more details, refer to <b>Services Guide - Appendix (B)</b><br>AED 20 Knowledge and Inpraverting fease will be added on ton of each report.                                                                | - Available around the clock(Online                                                                  |
|         | One HS Code by Country per period - AED 200<br>One Country by HS Code per period - AED 200<br>For more details, refer to <b>Services Guide – Appendix (B)</b><br>AED 20 Knowledge and Innovation fees will be added on top of each report                                                                    | Service Delivery Time:     Available around the clock(Online     and Mobile Web)                     |
| 8       | One HS Code by Country per period - AED 200<br>One Country by HS Code per period - AED 200<br>For more details, refer to <b>Services Guide - Appendix (B)</b><br>AED 20 Knowledge and Innovation fees will be added on top of each report                                                                    | Available around the clock(Online<br>and Mobile Web)      Bundle:                                    |
|         | One HS Code by Country per period - AED 200<br>One Country by HS Code per period - AED 200<br>For more details, refer to Services Guide – Appendix (B)<br>AED 20 Knowledge and Innovation fees will be added on top of each report                                                                           | Service Derivery Time:     Available around the clock(Online     and Mobile Web)     Bundle:     N/A |

# Following Introduction Page will be opened contains "New" and "Inquiry" Tabs

### Click on "Enquiry" Tab

|                  | tcms.dubaitrade.ae/en/dc-for-enquiry                                                                                                    | ९ 🖻 🖈 🚨 🛛 Update |
|------------------|----------------------------------------------------------------------------------------------------|------------------|
|                  | SERVICE CENTER SELECT & SERVICE - EN - D HOME D LOGIN                                                                                                    |                  |
| Introduction New | Enquiry                                                                                                    |                  |
|                  | Request Dubai Foreign Trade Statistics Report                                                                                                    |                  |
|                  | Customer Report Request Status Request Number *: Type your request number here Email Address *: Type your email here                                                                                                    |                  |
|                  | Scarch Request         Rotineer Request Number           Sr. Number         Request Number         Report Type         Submitted Date         Status         Action           No records found <td< th=""><th></th></td<> |                  |
|                  |                                                                                                    |                  |
|                  |                                                                                                    |                  |
|                  |                                                                                                    |                  |

Enter Request Number which displayed as part of successful message on submission of request and the same also sent to customer on provided email e.g *TSR0000067* 

Enter email which provided at the time of request submission

|                | tcms.dubaitrade.ae/en/ | dc-for-enquiry       |                    |                                     |                  |        | Q @ ☆ | (Update |
|----------------|------------------------|----------------------|--------------------|-------------------------------------|------------------|--------|-------|---------|
|                | Service ce             | NTER SELECT A S      | ERVICE -           | en 🗸                                | 🗈 номе  🧯        | LOGIN  |       |         |
| troduction New | Enquiry                |                      |                    |                                     |                  |        |       |         |
|                | Deres d D. de          |                      | Notice Description |                                     |                  |        |       |         |
|                | Customer Report Re     | ai Foreign Trade Sta | tistics Report     |                                     |                  |        |       |         |
|                | Request Number         | * : TSR0000153       |                    | Email Address * : Infotech.shahzado | ĝdubaicustoms.ae |        |       |         |
|                |                        |                      | Search Request Ret | ieve Request Number                 |                  |        |       |         |
|                | Sr. Number             | Request Number       | Report Type        | Submitted Date                      | Status           | Action |       |         |
|                | No records found.      |                      |                    |                                     |                  |        |       |         |
|                |                        |                      |                    |                                     |                  |        |       |         |
|                |                        |                      |                    |                                     |                  |        |       |         |
|                |                        |                      |                    |                                     |                  |        |       |         |
|                |                        |                      |                    |                                     |                  |        |       |         |
|                |                        |                      |                    |                                     |                  |        |       |         |
|                |                        |                      |                    |                                     |                  |        |       |         |
|                |                        |                      |                    |                                     |                  |        |       |         |

### Fowling is the example

## Click on "Search Request" button

| $\leftarrow$ $\rightarrow$ C $\triangle$ $$ sitc | ms.dubaitrade.ae/en/dc-for-enqui        | у                       |                                                             |                    | e      |        | L Update |
|--------------------------------------------------|-----------------------------------------|-------------------------|-------------------------------------------------------------|--------------------|--------|--------|----------|
|                                                  | SERVICE CENTER                          | SELECT A SERVICE 🔹      | en 🛩                                                        | 🕞 НОМЕ 🔒 Ц         | LOGIN  |        |          |
| Introduction New                                 | Enquiry                                 |                         |                                                             |                    |        |        | =        |
|                                                  | Request Dubai Foreign                   | Trade Statistics Report |                                                             |                    |        |        |          |
|                                                  | Request Number * : TSR0000153           | . Search Request        | Email Address * : Infolech.shahz<br>Retrieve Request Number | ad@dubaicustoms.ae |        |        |          |
|                                                  | Sr. Number Request Nu No records found. | mber Report Type        | Submitted Date                                              | Status             | Action |        |          |
| 4                                                |                                         |                         | 11                                                          |                    |        |        |          |
| + 1720, 536px 1□ 17                              | 1 × 55px 1 1920 × 103                   | 5px                     |                                                             |                    |        | 100% 😑 |          |

### System will display the relevant record

| $\leftarrow$ $\rightarrow$ C $\triangle$ $\triangleq$ sit | cms.dubaitrade.a | e/en/dc-for-enquiry          | (                                 |                                |                       |              | Q 🖻 🕁 | (Lipdate : |
|-----------------------------------------------------------|------------------|------------------------------|-----------------------------------|--------------------------------|-----------------------|--------------|-------|------------|
|                                                           | SERV             | ICE CENTER                   | SELECT A SERVICE 👻                | en 🛩                           |                       | C LOGIN      |       | -          |
| Introduction New                                          | Enquiry          |                              |                                   |                                |                       |              |       |            |
|                                                           | Request [        | Dubai Foreign                | Trade Statistics Report           |                                |                       |              |       | - 1        |
|                                                           | Customer Rep     | oort Request Status          |                                   |                                |                       |              |       | - 11       |
|                                                           | Request          | Number * : <u>TSR0000153</u> |                                   | Email Address * : infotech.shu | ahzad@dubaicustoms.ae |              |       | - 11       |
|                                                           |                  |                              | Search Request Retrie             | eve Request Number             |                       |              |       |            |
|                                                           | Sr. Number       | Request Number               | Report Type                       | Submitted Date                 | Status                | Action       |       |            |
|                                                           | 1                | TSR0000153                   | One HS Code by Country per Period | 14-03-2022                     | APPROVED              | Make Payment |       |            |
|                                                           |                  |                              |                                   |                                |                       |              |       |            |
|                                                           |                  |                              |                                   |                                |                       |              |       |            |
|                                                           |                  |                              |                                   |                                |                       |              |       |            |
|                                                           |                  |                              |                                   |                                |                       |              |       |            |
|                                                           |                  |                              |                                   |                                |                       |              |       |            |
|                                                           |                  |                              |                                   |                                |                       |              |       | •          |

Click on "Make Payment" link under action column

| $\leftrightarrow$ $\rightarrow$ C |     | sitcms.dubai | itrade.ae/en/dc-for-enquir                                                                                       | У                                 |                                              |                           | QÉ | ☆ | Lupdate |
|-----------------------------------|-----|--------------|----------------------------------------------------------------------------------------------------|-----------------------------------|----------------------------------------------|---------------------------|----|---|---------|
|                                   |     |              | SERVICE CENTER                                                                                                   | SELECT A SERVICE 🔻                | EN 👻 📑                                       | HOME 🔂 LOGIN              |    |   | Î       |
| Introduction                      | New | Enqui        | 'n                                                                                                    |                                   |                                              |                           |    |   |         |
|                                   |     | Req          | uest Dubai Foreign                                                                                               | Trade Statistics Report           |                                              |                           |    |   |         |
|                                   |     | Custo        | Customer Report Request Status Request Number * : TSR0000153 Email Address * : Inforce hishahzad@oubaicustoms.ae |                                   |                                              |                           |    |   |         |
|                                   |     | Sr. Num      | nber Request Number                                                                                              | Search Request                    | Retrieve Request Number Submitted Date Statu | s Action                  |    |   |         |
|                                   |     | 1            | TSR0000153                                                                                                    | One HS Code by Country per Period | 14-03-2022 APPR                              | ROVED <u>Make Payment</u> |    |   |         |
|                                   |     |              |                                                                                                    |                                   |                                              |                           |    |   |         |
|                                   |     |              |                                                                                                    |                                   |                                              |                           |    |   |         |
|                                   |     |              |                                                                                                    |                                   |                                              |                           |    |   |         |

System will display a payment confirmation dialogue box

| $\leftarrow$ $\rightarrow$ $C$ $\triangle$ $$ sitcms.duba | aitrade.ae/en/dc-for-enquiry                                                                                                    |                                                                        |                                 |          | Q 🖻 ☆ | (Lpdate : |
|-----------------------------------------------------------|----------------------------------------------------------------------------------------------------|------------------------------------------------------------------------|---------------------------------|----------|-------|-----------|
| <b>D</b><br>biteit (skat                                  | SERVICE CENTER SELECT A S                                                                                                    | ervice V                                                               | EN 🕶 🕞 HOME                     | fi LOGIN |       | Â         |
| Introduction New Enqu                                     | aley                                                                                                    |                                                                        |                                 |          |       |           |
| Re<br>Cur<br>3c. N<br>1                                   | Confirm Payment Confirm Transaction By Clicking the confirm button, you are authorizing us to provide and the confirm button you are authorizing us to provide and the confirm button you are authorizing us to provide and th | o redirect your request for payment AED 220 through D<br>Close Confirm | ubai E-Government payment alle. |          |       |           |

### Click on "Confirm" button

| ← → C ☆ 🔒 si     | itcms.dubaitrade.ae/en/dc-for-enqui | ry -                                                        |                                              |                   | Q 🖻 ☆ | Lupdate |
|------------------|-------------------------------------|-------------------------------------------------------------|----------------------------------------------|-------------------|-------|---------|
|                  | SERVICE CENTER                      | SELECT A SERVICE 🔻                                          | EN 🗸 🕞 HOME                                  |                   |       |         |
| Introduction New | Enquiry                             |                                                             |                                              |                   |       |         |
|                  | Confirm Payment                     |                                                             |                                              | ×                 |       |         |
|                  | By Clicking the confirm button, you | are authorizing us to redirect your request for payment AED | 220 through Dubai E-Government payment site. | _                 |       |         |
|                  | Sr. N<br>1 Tornadad too             | one ho once sy country per honor                            | IT-UPZUKZ PE I TUPTEU                        | INSING A STATE OF |       |         |
|                  |                                     |                                                             |                                              |                   |       |         |
|                  |                                     |                                                             |                                              |                   |       |         |

System will open a new screen to make payment through payment gateway

| epayment.qa.dubai.ae/ePayHub/A | Authentication/SPServlet?token=9BC82008 | 81523E09B507F7A0A843A53976E6805CE9502F9AB77C1A4A97F73F819A4A9 |
|--------------------------------|-----------------------------------------|---------------------------------------------------------------|
| لداد دب یې 🗾 🖬                 | ۶<br>۱۳                                 | حبـــــيالرقمية<br>DIGITAL DUBAI                              |
| Dubai Customs · i              | #4012739 Details ✓                      |                                                               |
| Payment Method                 |                                         |                                                               |
| • E Credit                     | Card                                    |                                                               |
| 📄 🏦 Net Ba                     | nking                                   |                                                               |
| Noqod                          | i                                       |                                                               |
| Contact Info                   |                                         |                                                               |
| Email                          | Email                                   |                                                               |
| Mobile                         | Mobile                                  |                                                               |
|                                |                                         | Total Amount: 220.00 AED                                      |
|                                |                                         | Cancel Pay                                                    |

## Enter Email Address and Mobile number then click on "Pay" button

| epayment.qa.dubai.ae/ePayHub// | Authentication/SPServlet?token=9BC | 28200881523E09B507F7A0A843A53976E6805CE9502F9AB77C1A4A97 | F73F819A4A9 |  |  |  |  |  |  |  |
|--------------------------------|------------------------------------|----------------------------------------------------------|-------------|--|--|--|--|--|--|--|
| حاد دب ی<br>dubaipa            | аХ<br>Ш                            | دبــــيالرقمية<br>DIGITAL DUBAI                          |             |  |  |  |  |  |  |  |
| Dubai Customs · ·              | #4012739 Details ✓                 |                                                          |             |  |  |  |  |  |  |  |
| Payment Method                 |                                    |                                                          |             |  |  |  |  |  |  |  |
| • E Credit                     | Credit Card                        |                                                          |             |  |  |  |  |  |  |  |
| 📄 🧰 Net Ba                     | nking                              |                                                          |             |  |  |  |  |  |  |  |
| Noqod                          | i                                  |                                                          |             |  |  |  |  |  |  |  |
| Contact Info                   |                                    |                                                          |             |  |  |  |  |  |  |  |
| Email                          | infotech.shahzad@dubaicu           |                                                          |             |  |  |  |  |  |  |  |
| Mobile                         | 00923007654387                     |                                                          |             |  |  |  |  |  |  |  |
|                                |                                    | Total Amount: 220.00 AED                                 |             |  |  |  |  |  |  |  |
|                                |                                    | Cancel                                                   | •           |  |  |  |  |  |  |  |

Enter Credit Card Information then click on "Pay" button

| it.qa.dubai.ae/ePayHub/CardProcessor/CardProcessorStart                                      | دبـــــي الرقميـه<br>DIGITAL DUBAI ש |
|----------------------------------------------------------------------------------------------|--------------------------------------|
| Dubai Customs · #900000229894346 Details 🗸                                                   |                                      |
| Enter Card Details 🛛 🚺 🕬                                                                     |                                      |
| Credit Card Number     41111111111111       Expiry Date     05 / 22       CVV Number     ••• |                                      |
| D Check Verif                                                                                | SafeKey SafeKey JCB                  |
| Donation                                                                                     |                                      |
| Donate for charity "Dirham Alkhair" Learn more                                               | •                                    |
| This initiative is launched by Dubai Department of Finance. IACAD Lice                       | ense No.: 4491                       |
|                                                                                              | Amount: 220.00 AED<br>Cancel Pay     |

### System will display a successful payment message

| dcmirsal2sit.dubaitrade.ae/dtrc-webapp/setupRequestStatus.do?srcSystem=SCC&srcServiceType=SH4&srcRefNo=38107998&Exception= |
|----------------------------------------------------------------------------------------------------|
| Request Dubai Foreign Trade Statistics Report                                                                              |
| Your payment is successful! Please close window by clicking [x].                                                           |
|                                                                                                    |
|                                                                                                    |
|                                                                                                    |
|                                                                                                    |
|                                                                                                    |
|                                                                                                    |
|                                                                                                    |
|                                                                                                    |
|                                                                                                    |
|                                                                                                    |
|                                                                                                    |

### Click on "X" icon as mentioned in the message

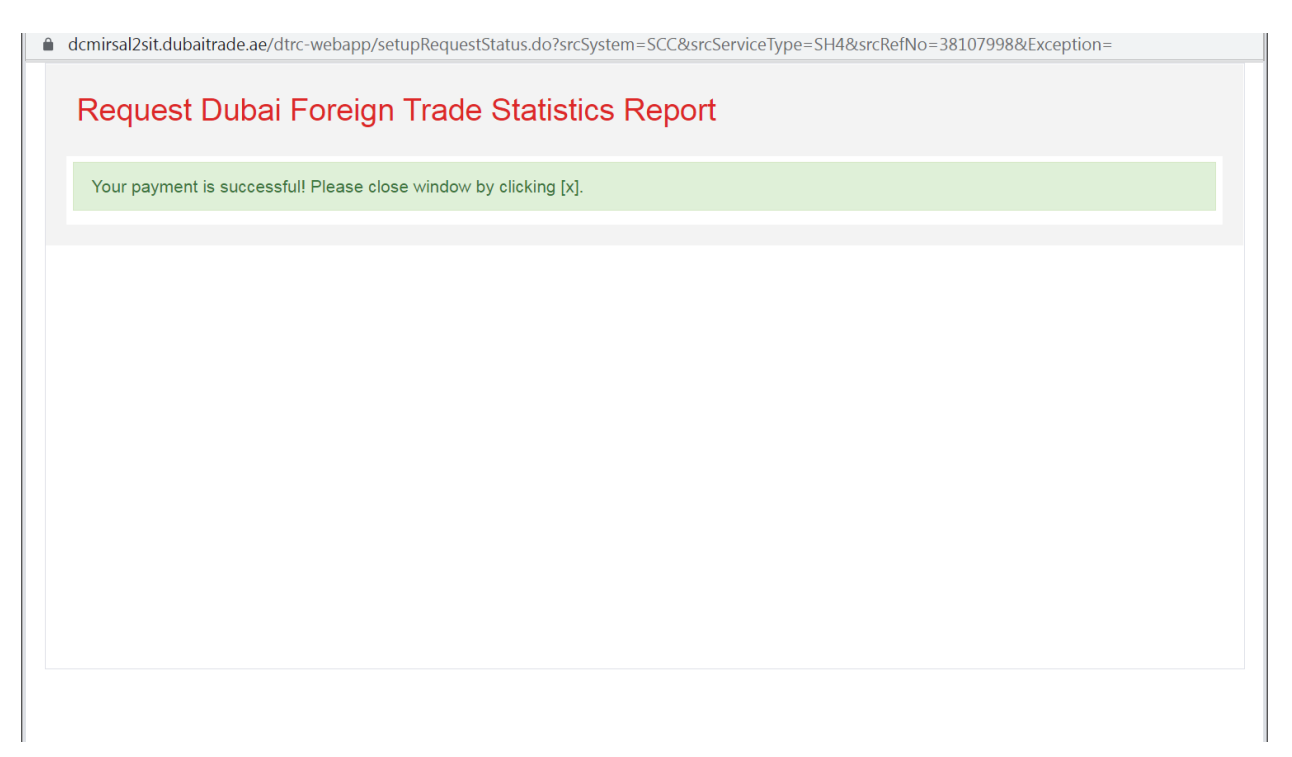

System will navigate back to the Enquiry tab contains the previously selected record with updated status as Paid and links will also be displayed under action column for Download Report and Print Receipt

| < → C ☆ ●        | sitcms.dubaitrade.ae/ | /en/dc-for-enqui           | у                                 |                         |                  |                   |                  | e | ŀ | ☆ | 2 Update : |
|------------------|-----------------------|----------------------------|-----------------------------------|-------------------------|------------------|-------------------|------------------|---|---|---|------------|
|                  | SERVIC                | E CENTER                   | SELECT A SERVICE 🛛 🕈              |                         | EN 👻             | 🕞 НОМЕ            | C LOGIN          |   |   |   |            |
| Introduction New | Enquiry               |                            |                                   |                         |                  |                   |                  |   |   |   |            |
|                  | Request D             | ubai Foreign               | Trade Statistics Report           |                         |                  |                   |                  |   |   |   | - 1        |
|                  | Customer Repo         | rt Request Status          |                                   |                         |                  |                   |                  |   |   |   | - 11       |
|                  | Request Nu            | mber * : <u>TSR0000153</u> |                                   | Email Address * :       | infolech.shahzai | l@dubaicustoms.ae |                  |   |   |   |            |
|                  |                       |                            | Search Request                    | Retrieve Request Number |                  |                   |                  |   |   |   |            |
|                  | Sr. Number            | Request Number             | Report Type                       | Submitted Date          | Status           | Action            |                  |   |   |   |            |
|                  | 1 1                   | TSR0000153                 | One HS Code by Country per Period | 14-03-2022              | PAID             | Download Repor    | t. Print Reciept |   |   |   |            |
|                  |                       |                            |                                   |                         |                  |                   |                  | 0 |   |   |            |
|                  |                       |                            |                                   |                         |                  |                   |                  |   |   |   |            |
|                  |                       |                            |                                   |                         |                  |                   |                  |   |   |   |            |
|                  |                       |                            |                                   |                         |                  |                   |                  |   |   |   |            |
|                  |                       |                            |                                   |                         |                  |                   |                  |   |   |   |            |
|                  |                       |                            |                                   |                         |                  |                   |                  |   |   |   | •          |

Note: customer will also get an email notification of Successful Payment

#### Click on "Download Report" link under action column

| ← → C △ ▲ s      | tcms.dubaitrade | e.ae/en/dc-for-enqui     | ry                                |                         |        |               |                  | Q | ዸ ☆ | Lupdate |
|------------------|-----------------|--------------------------|-----------------------------------|-------------------------|--------|---------------|------------------|---|-----|---------|
|                  | SE              | RVICE CENTER             | SELECT A SERVICE 👻                |                         | EN 🕶   | D HOME        | fi LOGIN         |   |     |         |
| Introduction New | Enquiry         |                          |                                   |                         |        |               |                  |   |     |         |
|                  | Request         | t Dubai Foreign          | Trade Statistics Report           |                         |        |               |                  |   |     | - 1     |
|                  | Customer F      | Report Request Status    |                                   |                         |        |               |                  |   |     |         |
|                  | Reque           | st Number * : TSR0000153 |                                   | Email Address * : in    |        |               |                  |   |     |         |
|                  |                 |                          | Search Request                    | Retrieve Request Number |        |               |                  |   |     |         |
|                  | Sr. Number      | Request Number           | Report Type                       | Submitted Date          | Status | Action        | _                |   |     |         |
|                  | 1               | TSR0000153               | One HS Code by Country per Period | 14-03-2022              | PAID   | Download Repo | t. Print Reciept |   |     |         |
|                  |                 |                          |                                   |                         |        |               |                  |   |     |         |
|                  |                 |                          |                                   |                         |        |               |                  |   |     |         |
|                  |                 |                          |                                   |                         |        |               |                  |   |     |         |
|                  |                 |                          |                                   |                         |        |               |                  |   |     |         |
|                  |                 |                          |                                   |                         |        |               |                  |   |     |         |
|                  |                 |                          |                                   |                         |        |               |                  |   |     |         |

System will open a page containing the details of request including list of Report/s based on request under section "Download Report"

| ← → C ☆ 🔒 si | tcms.dubaitrade.ae/en/dc-for-enquiry                                                                                                    |                                         | ् 🖻 🖈 😩 🛛 Update 🔅 |
|--------------|----------------------------------------------------------------------------------------------------|-----------------------------------------|--------------------|
|              | SERVICE CENTER SELECT A SERVICE •                                                                                                    | EN - DHOME 🗗 LOGIN                      |                    |
|              | 200 20                                                                                                    | 220                                     |                    |
|              | Download Report                                                                                                    |                                         |                    |
|              | Report Name                                                                                                    | Excel                                   |                    |
|              | One HS Code by Country per Period_Half Yearly_2018_2nd_08045030_1                                                                                            | III III III III III III III III III II  |                    |
|              | Back                                                                                                    |                                         |                    |
|              |                                                                                                    |                                         |                    |
|              |                                                                                                    |                                         |                    |
|              |                                                                                                    |                                         |                    |
|              |                                                                                                    |                                         |                    |
|              |                                                                                                    |                                         |                    |
|              | WANT TO ACCESS MORE UNIQUE SERVICES?                                                                                                    |                                         |                    |
|              | Create an Account and Access a Universal Portal of More Services!                                                                                            |                                         |                    |
|              | Learn how registrations with Dubai Trade, DP World, Jafza and Dubai Customs will<br>enable you to achieve your annual milestanes with our tailored services. | STAY CONNECTED                          |                    |
|              | Learn more about registration                                                                                                    |                                         |                    |
|              |                                                                                                    | 57 (f 🖻 🍯 in                            |                    |
|              |                                                                                                    |                                         |                    |
|              |                                                                                                    | @ 2020 Duboi Trada. All rights researed | ~                  |
|              | Ierms & Conditions   Privacy Policy   Site Map                                                                                                    | e zozo bubbil mobel zei nynta reserved  | •                  |

Click on icon under Excel column against any listed record to download the report

| $\leftrightarrow$ $\rightarrow$ C $\triangle$ $\triangleq$ s | itcms.dubaitrade.ae/en/dc-for-enquiry                                                                                                    |                                         | 🔍 🖻 🛣 😩 🛛 Update 🔅                    |
|--------------------------------------------------------------|----------------------------------------------------------------------------------------------------|-----------------------------------------|---------------------------------------|
|                                                              | SERVICE CENTER SELECT & SERVICE -                                                                                                    | EN 🕶 🕞 HOME 🔒 LOGIN                     |                                       |
|                                                              | 200 20                                                                                                    | 220                                     |                                       |
|                                                              | Download Report                                                                                                    |                                         |                                       |
|                                                              | Report Name                                                                                                    |                                         |                                       |
|                                                              | One HS Code by Country per Period_Half Yearly_2018_2nd_08045030_1                                                                                            | III.                                    |                                       |
|                                                              | Sack                                                                                                    |                                         |                                       |
|                                                              |                                                                                                    |                                         |                                       |
|                                                              |                                                                                                    |                                         | · ·                                   |
|                                                              |                                                                                                    |                                         |                                       |
|                                                              |                                                                                                    |                                         |                                       |
|                                                              |                                                                                                    |                                         |                                       |
|                                                              | WANT TO ACCESS MORE UNIQUE SERVICES?                                                                                                    |                                         |                                       |
|                                                              | Create an Account and Access a Universal Portal of More Services!                                                                                            |                                         |                                       |
|                                                              | Learn how registrations with Dubai Trade, DP World, Jafza and Dubai Customs will<br>enable you to achieve your annual milestones with our tailored services. | STAY CONNECTED                          |                                       |
|                                                              | Learn more about registration                                                                                                    |                                         |                                       |
|                                                              |                                                                                                    | y f þ í ir                              |                                       |
|                                                              |                                                                                                    |                                         |                                       |
|                                                              | Terres C. Con Jillion I. Drivery, Dellary I. Cite Man                                                                                                    | © 2020 Dubai Trade. All rights reserved | <b>^</b>                              |
|                                                              | iems & Conditions   Privacy Policy   Site Map                                                                                                    |                                         | · · · · · · · · · · · · · · · · · · · |

System will open a dialogue box to save the report on your device.

Note: Report can be download later also for the paid request but within 30 days of successful payment after above mentioned days "Download Report" link will be no not available.

# Print a Receipt

| $\leftarrow$ $\rightarrow$ $C$ $\triangle$ $\stackrel{\circ}{\bullet}$ site | ms.dubaitrade  | .ae/en/dc-for-enqui       | ry                                |                                                      |        |                |                  | Q | @ ☆ | Update :   |
|-----------------------------------------------------------------------------|----------------|---------------------------|-----------------------------------|------------------------------------------------------|--------|----------------|------------------|---|-----|------------|
| ;                                                                           | DUBALTRADE SER | RVICE CENTER              | SELECT A SERVICE 🔻                |                                                      | EN 🔻   | HOME           | LOGIN            |   |     |            |
| Introduction New                                                            | Enquiry        |                           |                                   |                                                      |        |                |                  |   |     |            |
|                                                                             | Request        | Dubai Foreign             | Trade Statistics Report           |                                                      |        |                |                  |   |     |            |
|                                                                             | Customer R     | eport Request Status      |                                   |                                                      |        |                |                  |   |     |            |
|                                                                             | Reque          | st Number - : Listanu 133 | Search Request                    | Email Address ** Intolecitisman2adgeudactosoritis ae |        |                |                  |   |     |            |
|                                                                             | Sr. Number     | Request Number            | Report Type                       | Submitted Date                                       | Status | Action         |                  |   |     |            |
|                                                                             | 1              | TSR0000153                | One HS Code by Country per Period | 14-03-2022                                           | PAID   | Download Repor | t. Print Reciept |   |     |            |
|                                                                             |                |                           |                                   |                                                      |        |                |                  |   |     |            |
|                                                                             |                |                           |                                   |                                                      |        |                |                  |   |     |            |
|                                                                             |                |                           |                                   |                                                      |        |                |                  |   |     |            |
|                                                                             |                |                           |                                   |                                                      |        |                |                  |   |     |            |
|                                                                             |                |                           |                                   |                                                      |        |                |                  |   |     |            |
| One HS Code by Cxls                                                         | ^              | One HS Code by C          | ds ^                              |                                                      |        |                |                  |   |     | Show all X |

Click on "Print Receipt" link under action column for Paid request

## System will open a dialogue box to print the receipt

| 317/22, 2.14 A                      |                                                                                                    |                            | Print Pr                                | eciept                                 |  |             |           |                |
|-------------------------------------|----------------------------------------------------------------------------------------------------|----------------------------|-----------------------------------------|----------------------------------------|--|-------------|-----------|----------------|
| مرکزت                               | مکر                                                                                                    |                            |                                         | جمارك ديني<br>DUBAI CLISTOMS           |  | Print       | 2         | sheets of pape |
| Report I                            | Request I                                                                                                    | nformation                 |                                         |                                        |  |             |           |                |
| Request N<br>TSR0000<br>Report Typ  | umber:<br>153<br>e:                                                                                                    |                            | Submitted I<br>14-03-202<br>Report Cate | Date:<br>2<br>rgory:                   |  | Destination |           | Print to PDF   |
| One HS C<br>Report For<br>Excel     | ode by Co<br>mat:                                                                                                    | untry per Period           | General T<br>Currency U<br>Value (AE    | rade All Movements<br>nit:<br>D)       |  | Destinution |           |                |
| alert 123<br>Status:<br>PAID        | pose:                                                                                                    |                            | Approved                                | mens.                                  |  | Pages       | All       | -              |
| Paul                                |                                                                                                    |                            |                                         |                                        |  |             |           |                |
| Name:<br>Shahzad<br>Contact Nu      | User Information           Name:         Country:           Shahzad Rafique         PAKIST           Contact Number:         Email Ad |                            | Country:<br>PAKISTAN<br>Email Addre     | l<br>#55:                              |  | Copies      | 1         |                |
| 00923456<br>Company I<br>Infotech I | 7890<br>Name:<br>ME 34                                                                                                    |                            | infotech.s<br>Designation<br>System Ar  | hahzad@dubaicustoms.ae<br>::<br>nalyst |  | Lavout      | Portrait  | •              |
| Statistic                           | al Report                                                                                                    | t Parameters               |                                         |                                        |  | 24)041      | . ortical |                |
| Parame                              | ter                                                                                                    | Description                |                                         |                                        |  |             |           |                |
| 0804503                             | 30                                                                                                    | Mangosteens, fresh, chille | ed or dried.                            |                                        |  | Color       | Color     | •              |
| Reportin                            | ng Period                                                                                                    |                            |                                         |                                        |  |             |           |                |
| Period<br>Type                      | Year                                                                                                    | Period                     |                                         | Total                                  |  |             |           |                |
| Half                                | Half<br>Vearly 2018 Year : [ 2018 ] - Half : [ Second Half ] 220                                                                      |                            |                                         |                                        |  |             |           |                |

| $\leftrightarrow \rightarrow c$ | 🛆 🔒 sit      | tcms.dubaitrade | .ae/en/dc-for-enqu       | iry                               |                         |                                                    |                                | Q | Ø | ☆ | 2 Updat  | e !) |
|---------------------------------|--------------|-----------------|--------------------------|-----------------------------------|-------------------------|----------------------------------------------------|--------------------------------|---|---|---|----------|------|
|                                 |              | SEF             |                          | SELECT A SERVICE 🔻                |                         | EN 🔫                                               | D HOME COGIN                   |   |   |   |          |      |
| Introduction                    | New          | Enquiry         |                          |                                   |                         |                                                    |                                |   |   |   |          |      |
|                                 |              | Request         | Dubai Foreigr            | Trade Statistics Report           |                         |                                                    |                                |   |   |   |          |      |
|                                 |              | Customer R      | eport Request Status     |                                   |                         |                                                    |                                |   |   |   |          |      |
|                                 |              | Reque           | st Number * : TSR0000153 |                                   | Email Address * : ini   | Email Address * : infotech shahzad@dubaicustoms.ae |                                |   |   |   |          |      |
|                                 |              |                 |                          | Search Request                    | Retrieve Request Number |                                                    |                                |   |   |   |          |      |
|                                 |              | Sr. Number      | Request Number           | Report Type                       | Submitted Date          | Status                                             | Action                         |   |   |   |          |      |
|                                 |              | 1               | TSR0000153               | One HS Code by Country per Period | 14-03-2022              | PAID                                               | Download Report, Print Reciept |   |   |   |          |      |
|                                 |              |                 |                          |                                   |                         |                                                    |                                |   |   |   |          |      |
|                                 |              |                 |                          |                                   |                         |                                                    |                                |   |   |   |          |      |
|                                 |              |                 |                          |                                   |                         |                                                    |                                |   |   |   |          |      |
|                                 |              |                 |                          |                                   |                         |                                                    |                                |   |   |   |          |      |
| Cone HS C                       | Code by Cxls | ~               | One HS Code by C         | xls ^                             |                         |                                                    |                                |   |   |   | Show all | ×    |

## On completing the print process, system will navigate back to previous state

### **Retrieve Request Number/s for submitted Requests**

Customer can retrieve Request Number/s based on email address provided while request/s submission.

Open Dubai Trade Portal through following URL:

#### https://www.dubaitrade.ae

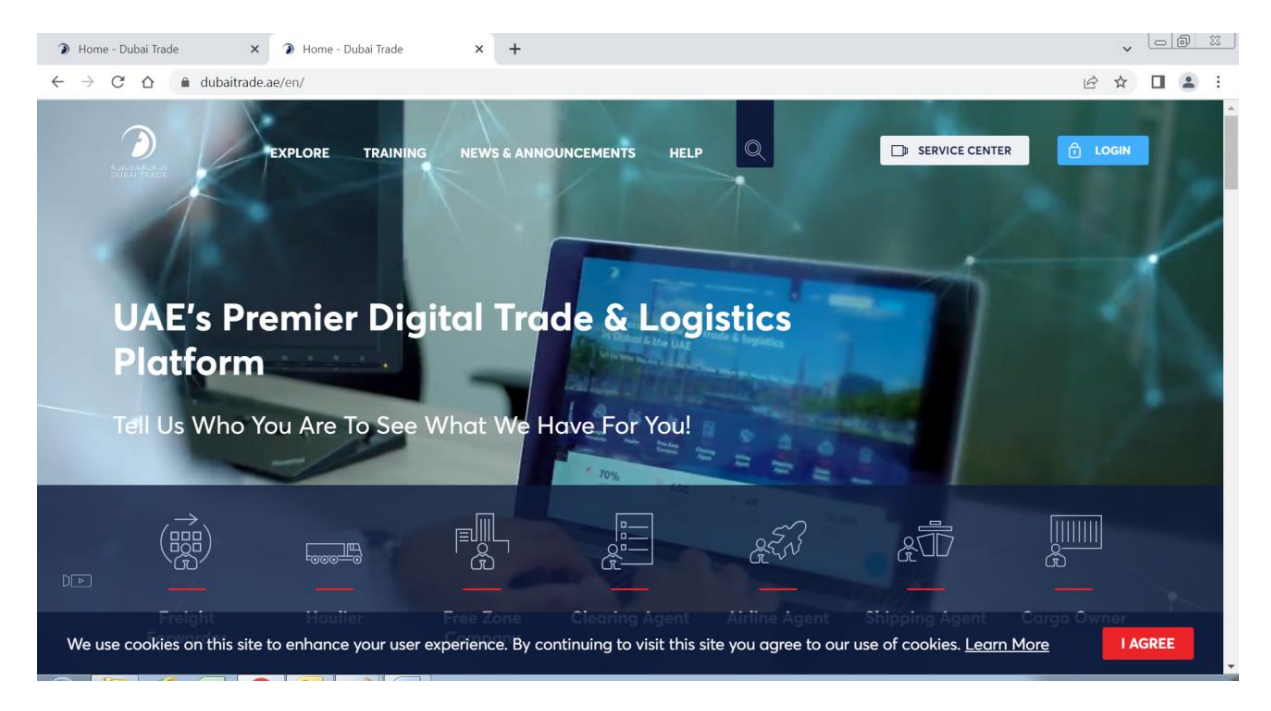

#### Click on Service Center button on Home Page

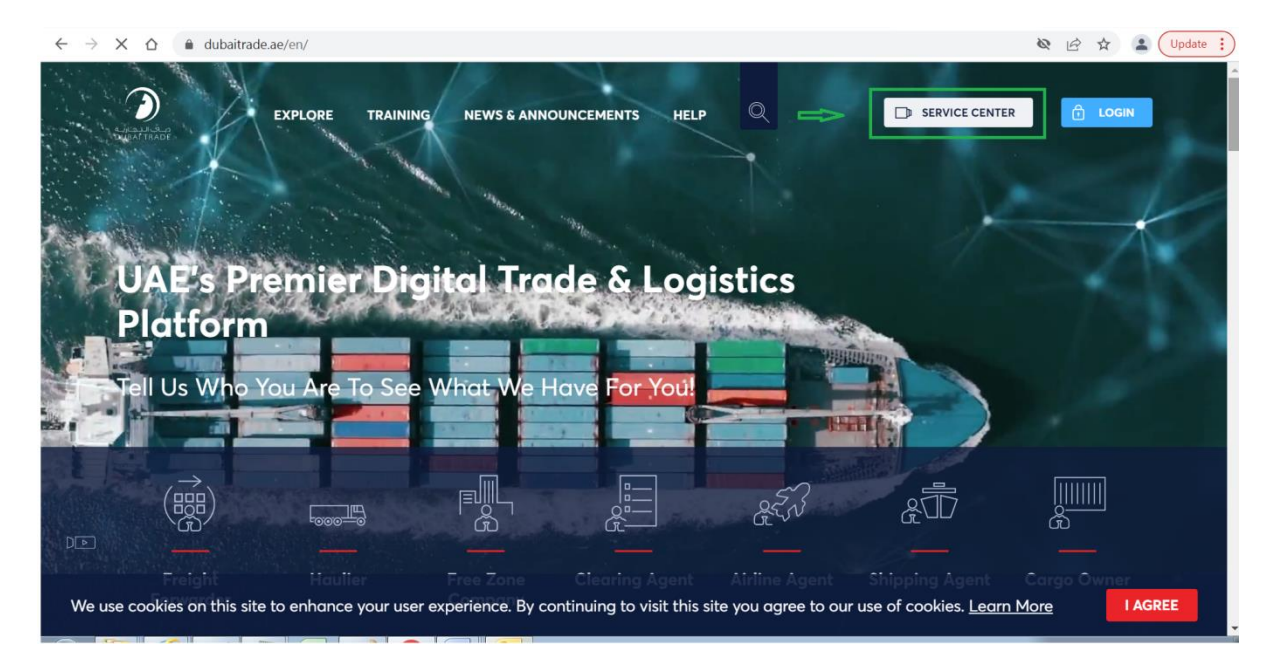

#### Click on Dubai Customs Tab

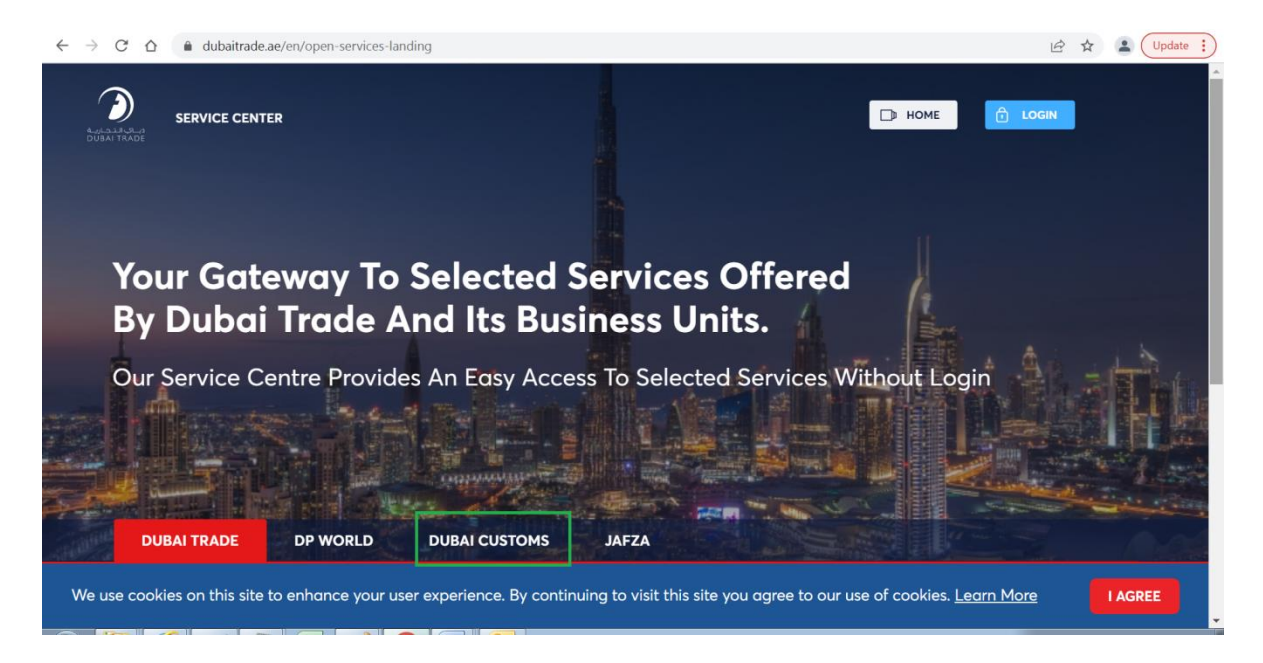

#### Click on Request Trade Statistics Report link

|        | dubaitrade.ae/en/open-services-lan           | ding                                                        | E ☆ ▲ Update :<br>HOME CGIN             |
|--------|----------------------------------------------|-------------------------------------------------------------|-----------------------------------------|
|        | DUBAI TRADE DP WORLD                         | DUBAI CUSTOMS JAFZA                                         |                                         |
|        | Request Business Registration                | Request Cargo Transfer 🛛 🔂                                  | Pay Bills or Fines                      |
|        | Request Representative Card 🛛 🗄              | Book Customs Inspection 🛛 🔀                                 | Submit Refund Claim 🔀                   |
|        | Request Customs Warehouse License            | Submit Cargo Information                                    | Request Broker Guarantee Refund         |
|        | Join Accreditation Program 🔀                 | Submit RAFED Information                                    | Request Certificates                    |
|        | Join Authorized Economic Operator<br>Program | C Request Temporary Admission C Extension                   | Request Customs Transactions Report 🗇   |
|        | Request Trade Agency Recording               | Request Customs Opinion                                     | Request Trade Statistics Report         |
|        | Request Trade Mark Recording                 | Appeal Customs Decision                                     | View Announcements                      |
| We use | cookies on this site to enhance your us      | er experience. By continuing to visit this site you agree t | o our use of cookies. <u>Learn More</u> |

|     | SERVICE CENTER SELECT A SERVICE - EN - DHOME                                                                                                    | LOGIN                                                                                                    |
|-----|----------------------------------------------------------------------------------------------------|----------------------------------------------------------------------------------------------------|
|     |                                                                                                    |                                                                                                    |
| ion | New Enquiry                                                                                                    |                                                                                                    |
|     |                                                                                                    |                                                                                                    |
| R۵  | quest Trade Statistics Report                                                                                                    |                                                                                                    |
| Re  | quest nude statistics Report                                                                                                    |                                                                                                    |
| i   | Description                                                                                                    |                                                                                                    |
|     | This service offered by Dubai Customs provides specific statistical reports on different articles of Dubai's non-oil foreign trade including details of<br>imports, exports and re-exports figures. The service is available online through Dubai Customs website. The service request should specify the HS                                       | START SERVICE                                                                                                    |
|     | Code of the commodity or the country for which the report is required, as well as the report's time period (Yearly, Half-Yearly, Quarterly, or Monthly).                                                                                                    | Bervice Delivery Channel:                                                                                                    |
|     | Service rees apply for each period of the report requested. Piedse see the Oser Manual for further details.                                                                                                    | - Mobile Web                                                                                                    |
|     | Following are the Sample Reports to realize the format                                                                                                    | Service Completion Time:                                                                                                    |
|     |                                                                                                    | - 2 Working Days                                                                                                    |
|     | ONE COUNTRY BY HS CODE                                                                                                    | 🖆 Relationship Type:                                                                                                    |
|     |                                                                                                    | - From Government to Business                                                                                                    |
| _   |                                                                                                    | 🕰 Target Category:                                                                                                    |
| ۍ   | Service Delivery Procedure                                                                                                    | - Companies                                                                                                    |
|     |                                                                                                    | Service Type:                                                                                                    |
|     | 00                                                                                                    | - Transactional                                                                                                    |
|     | Submit the application through all available Pay service fees Receive the report.                                                                                                    | A Service Hierarchy:                                                                                                    |
|     | channels                                                                                                    | - Sub Service                                                                                                    |
| £2. |                                                                                                    | Service Urgency:                                                                                                    |
| Ì   | Service Fees                                                                                                    |                                                                                                    |
|     |                                                                                                    | <ul> <li>Service Interconnection:</li> <li>N/A</li> </ul>                                                                                                    |
|     | New -                                                                                                    | Service Limitation:                                                                                                    |
|     |                                                                                                    | - N/A                                                                                                    |
|     | One HS Code by Country per period - AED 200<br>One Country by HS Code per period - AED 200                                                                                                    | Service Delivery Time:                                                                                                    |
|     | For more details, refer to Services Guide – Appendix (B)                                                                                                    | - Available around the clock(Online                                                                                                    |
|     | AED 20 Knowledge and Innovation fees will be added on top of each report                                                                                                    | and Mobile Web)                                                                                                    |
|     | AED 20 Knowledge and Innovation fees will be added on top of each report                                                                                                    |                                                                                                    |
|     | AED 20 Knowledge and Innovation fees will be added on top of each report One HS Code by Country per period - AED 200                                                                                                    | - N/A                                                                                                    |
|     | AED 20 Knowledge and Innovation fees will be added on top of each report One HS Code by Country per period - AED 200 One Country by HS Code per period - AED 200 For more details refer to Services Guide - Appendix (B)                                                                                                    | - N/A                                                                                                    |
|     | AED 20 Knowledge and Innovation fees will be added on top of each report<br>One HS Code by Country per period - AED 200<br>One Country by HS Code per period - AED 200<br>For more details, refer to <b>Services Guide - Appendix (B)</b><br>AED 20 Knowledge and Innovation fees will be added on top of each report                              | <ul> <li>N/A</li> <li>Service Delivery Time:</li> <li>Available around the clock(Online<br/>and Mobile Web)</li> </ul>                                                                   |
|     | AED 20 Knowledge and Innovation fees will be added on top of each report<br>One HS Code by Country per period - AED 200<br>One Country by HS Code per period - AED 200<br>For more details, refer to <b>Services Guide - Appendix (B)</b><br>AED 20 Knowledge and Innovation fees will be added on top of each report                              | N/A     Service Delivery Time:     Available around the clock(Online     and Mobile Web)     Bundle:                                                                                     |
|     | AED 20 Knowledge and Innovation fees will be added on top of each report One HS Code by Country per period - AED 200 One Country by HS Code per period - AED 200 For more details, refer to Services Guide - Appendix (B) AED 20 Knowledge and Innovation fees will be added on top of each report                                                 | <ul> <li>N/A</li> <li>Service Delivery Time:         <ul> <li>Available around the clock[Online and Mobile Web)</li> </ul> </li> <li>Bundle:         <ul> <li>N/A</li> </ul> </li> </ul> |
|     | AED 20 Knowledge and Innovation fees will be added on top of each report<br>One HS Code by Country per period - AED 200<br>One Country by HS Code per period - AED 200<br>For more details, refer to <b>Services Guide - Appendix (B)</b><br>AED 20 Knowledge and Innovation fees will be added on top of each report<br><b>Required Documents</b> | <ul> <li>N/A</li> <li>Service Delivery Time:</li> <li>Available around the clock(Online<br/>and Mobile Web)</li> <li>Bundle:</li> <li>N/A</li> </ul>                                     |

# Following Introduction Page will be opened contains "New" and "Inquiry" Tabs

## Click on "Enquiry" Tab

|                     | tcms.dubaitrade.ae/en/          | dc-for-enquiry                        |                   |                                                         |          |        | QË | ☆ | (Update : |
|---------------------|---------------------------------|---------------------------------------|-------------------|---------------------------------------------------------|----------|--------|----|---|-----------|
|                     | SERVICE CE                      | NTER SELECT A SE                      | RVICE -           | en 🔸                                                    | 🕞 номе 🧯 | LOGIN  |    |   | Î         |
| Introduction New    | Enquiry                         |                                       |                   |                                                         |          |        |    |   |           |
|                     | Request Duba                    | ai Foreign Trade Stat<br>quest Status | tistics Report    |                                                         |          |        |    |   |           |
|                     | Request Number                  | • : Type your request number here     | Search Request Re | Email Address * : Type your email trieve Request Number | iore     |        |    |   |           |
|                     | Sr. Number<br>No records found. | Request Number                        | Report Type       | Submitted Date                                          | Status   | Action |    |   |           |
|                     |                                 |                                       |                   |                                                         |          |        |    |   |           |
|                     |                                 |                                       |                   |                                                         |          |        |    |   |           |
| One HS Code by Cxls | ∧ I One HS                      | Code by Cxls                          |                   |                                                         |          |        |    |   | Show all  |

# Click on "Retrieve Request Number" button

| $\leftrightarrow \   \rightarrow \   {\tt G}$ | 🛆 🗎 sit      | tcms.dubaitrade.ae/e | en/dc-for-enquiry                     |                   |                                                                                                    |          |         | Q 12 ☆ | 2 Update   |
|-----------------------------------------------|--------------|----------------------|---------------------------------------|-------------------|----------------------------------------------------------------------------------------------------|----------|---------|--------|------------|
|                                               |              | SERVICE              | CENTER SELECT A                       | SERVICE ¥         | EN 🕶<br>عربی                                                                                                   | 🕞 НОМЕ 🚺 | ) LOGIN |        |            |
| Introduction                                  | New          | Enquiry              |                                       |                   |                                                                                                    |          |         |        |            |
|                                               |              | Request Du           | bai Foreign Trade St                  | atistics Report   |                                                                                                    |          |         |        |            |
|                                               |              | Customer Report      | Request Status                        |                   | The second second second second second second second second second second second second second second second s |          |         |        |            |
|                                               |              | Request Num          | ber * : Type your request number here | Search Request Re | Email Address * : Type your email                                                                              | here     |         |        |            |
|                                               |              | Sr. Number           | Request Number                        | Report Type       | Submitted Date                                                                                                 | Status   | Action  |        |            |
|                                               |              | No records found.    |                                       |                   |                                                                                                    |          |         |        |            |
|                                               |              |                      |                                       |                   |                                                                                                    |          |         |        |            |
|                                               |              |                      |                                       |                   |                                                                                                    |          |         |        |            |
|                                               |              |                      |                                       |                   |                                                                                                    |          |         |        |            |
|                                               |              |                      |                                       |                   |                                                                                                    |          |         |        |            |
|                                               |              |                      |                                       |                   |                                                                                                    |          |         |        |            |
| One HS C                                      | Code by Cxls | ∧ 📑 One              | HS Code by Cxls                       |                   |                                                                                                    |          |         |        | Show all X |
|                                               |              |                      |                                       |                   |                                                                                                    |          |         |        |            |

| کی SERVICE CENTER SELECT A SERVICE                                                     | Î |
|----------------------------------------------------------------------------------------|---|
|                                                                                        |   |
| Introduction New Enquiry                                                               | J |
| Report Request Cancel                                                                  | ł |
| Email Address * : Type your email here Close Send Email                                |   |
| Sr. 11<br>No fg                                                                        |   |
|                                                                                        |   |
| One HS Code by Cxls ^     Image: Code by Cxls ^   Image: Code by Cxls ^       Show all | × |

System will display a dialogue box to enter email address

## Enter Email Address for which request/s to be retrieved

| $\leftarrow$ $\rightarrow$ C $\triangle$ $\triangleq$ sitc | ns.dubaitrade.ae/en/dc-for-enquiry                                                                                                    | 🔍 🖻 🖈 😩 Update 🚦 |
|------------------------------------------------------------|----------------------------------------------------------------------------------------------------|------------------|
| ł                                                          | SERVICE CENTER SELECT A SERVICE - EN - D HOME 10 LOGIN                                                                                               | Î                |
| Introduction New                                           | Enquiry                                                                                                    |                  |
|                                                            | Report Request Cancel     X       Cut     Report Request Search       Email Address *:     intercedigiturbarcustores ae       Scr. No     Send Email |                  |
| One HS Code by Cxls                                        | ∧ Since HS Code by Cxls                                                                                                    | Show all X       |
## Click on "Send Email" button

[SCC] Customer Report Request Details

| $\leftrightarrow$ $\rightarrow$ C $\triangle$ $$ sitcms.dubaitrade.ae | /en/dc-for-enquiry                              |                     | G | . @ ☆ | Lupdate    |
|-----------------------------------------------------------------------|-------------------------------------------------|---------------------|---|-------|------------|
| SERVIN                                                                | CE CENTER SELECT A SERVICE •                    | EN ♥ ☐ HOME Ĉ LOGIN | 1 |       |            |
| Introduction New Enquiry                                              |                                                 |                     |   |       |            |
| Re Report R                                                           | equest Cancel                                   |                     | × |       |            |
| Cus Report<br>Email Add                                               | Request Search Infotech shahzad@dubaicustoms.ae |                     |   |       |            |
| Sr. No                                                                | Close Send Email                                |                     |   |       |            |
| HUIS                                                                  |                                                 |                     |   |       |            |
|                                                                       |                                                 |                     |   |       |            |
| 🔮 One HS Code by Cxls 🧄 On                                            | ie HS Code by Cxls                              |                     |   |       | Show all X |

System will send an email to provided email address and close the dialogue box

## estat.scc@dubaicustoms.ae Sent: Thu 17/03/2022 02:25 To: Infotech Shahzad Rafique Notification [No = TSR0000148] [No = TSR0000154] [No = TSR000066] [No = TSR0000056] [No = TSR0000059] [No = TSR0000059]